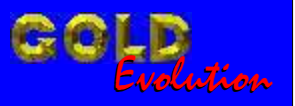

CARGA 19

SR110034

# LINHA VOLKSWAGEN AUDI - TOYOTA ANTIGO

# MANUAL DE INSTRUÇÕES

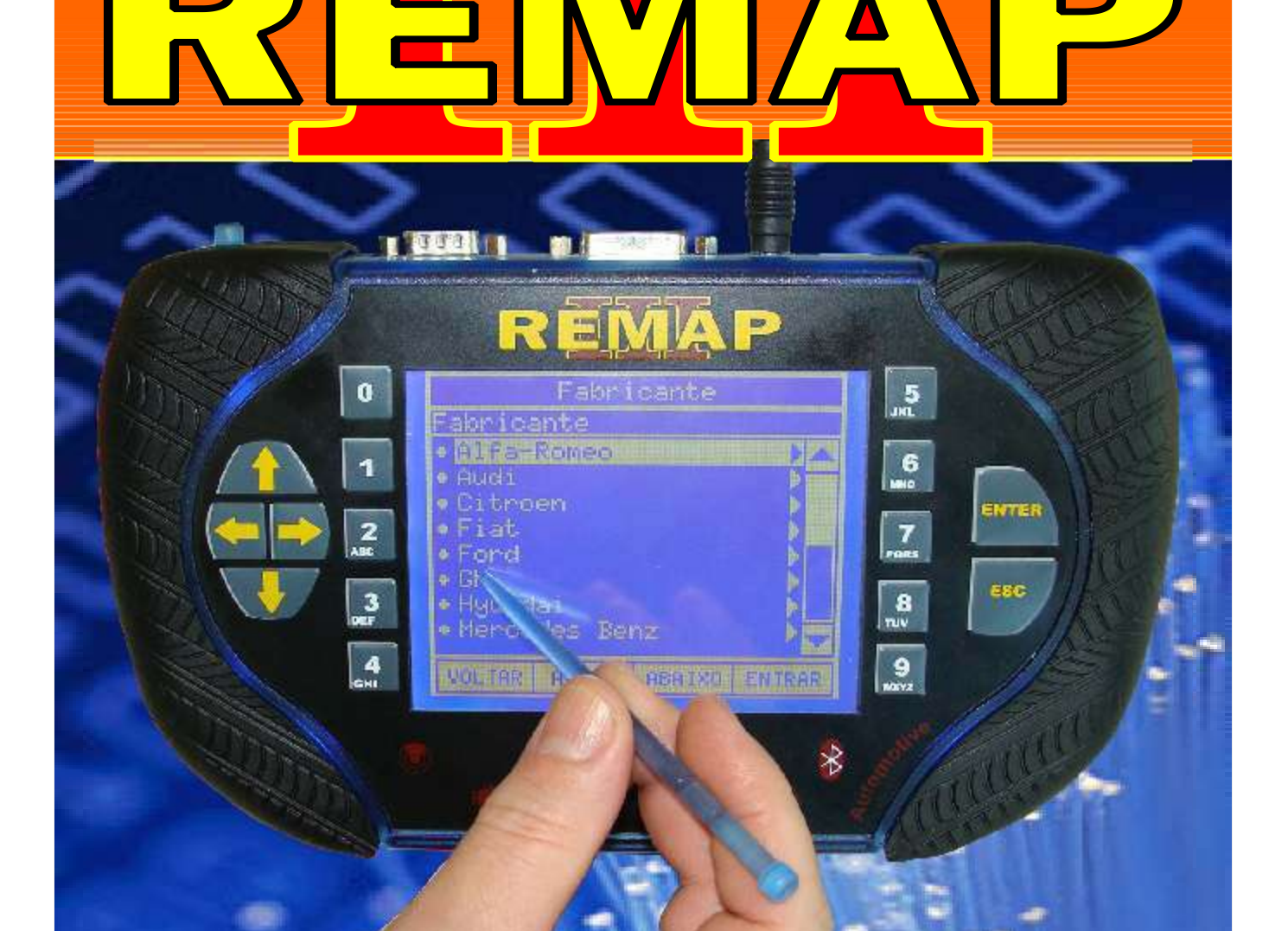

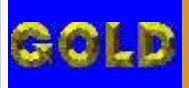

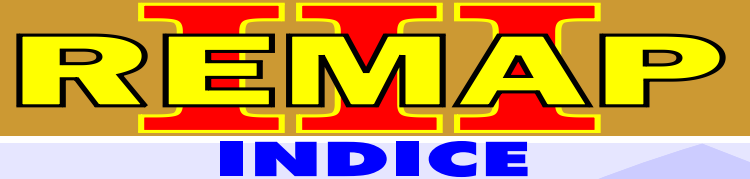

# LINHA VOLKSWAGEN AUDI - TOYOTA ANTIGO

## AUDI - A3 PAINEL BL0920900H /BL0920930E

Rotina Para Verificação - Painel - Ler Senha Via Dignóstico......09

## AUDI - A4 PAINEL BL0920900H /BL0920930E

## AUDI - A6 PAINEL BL0920900H /BL0920930E

Rotina Para Verificação - Painel - Ler Senha Via Dignóstico......17

#### AUDI - A8 PAINEL BL0920900H /BL0920930E

| Rotina Para Verifica | cão - Painel - Lei | r Senha Via I | Dignóstico |  |
|----------------------|--------------------|---------------|------------|--|
|                      | 3                  |               | g          |  |

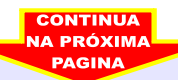

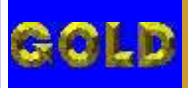

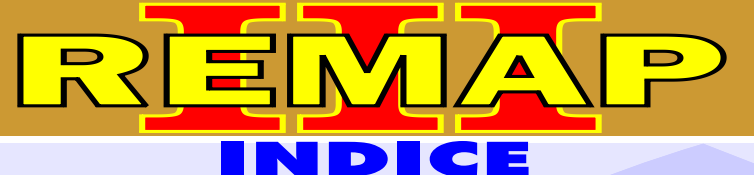

# LINHA VOLKSWAGEN AUDI - TOYOTA ANTIGO

# FORD - COURIER CENTRAL EEC V

| Rotina Para Verificação - Remover Pats Via Pinça Soic 8 | 25 |
|---------------------------------------------------------|----|
| Identificando a Central Ford EEC V                      | 28 |
| Conectando a Pinça Soic 8 na Central Ford EEC V         | 29 |

# FORD - ESCORT

## **CENTRAL EEC V**

| Rotina Para Verifica | ação - Remover Pats  | Via Pinça Soi  | c 8 | 30 |
|----------------------|----------------------|----------------|-----|----|
|                      | agao ritornovori ato | ria i nişa een | • • | ~~ |

# FORD - FIESTA CENTRAL EEC V

| Rotina Para Verificação | - Remover Pats | Via Pinça Soic 8 | 3 |
|-------------------------|----------------|------------------|---|

# FORD - KA CENTRAL EEC V

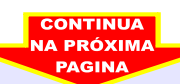

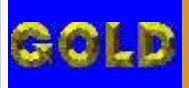

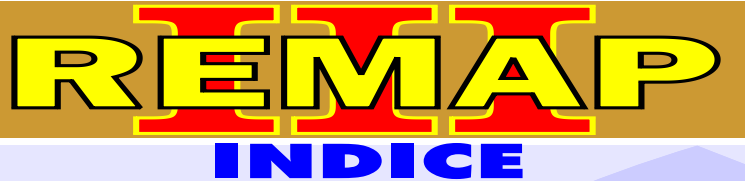

• 74

# LINHA VOLKSWAGEN AUDI - TOYOTA ANTIGO

# GM - ASTRA ANO 1998 A 2000

#### **ALARME HL**

## ALARME 93255732 /93255732

| Identificando e Abrindo o Alarme | 42 |
|----------------------------------|----|
| Aplicação do Soquete HC05        | 43 |

## GM - VECTRA ANO 1996 A 1999 ALARME HL

Rotina Para Verificação - Alarme HL - Ler Senha Via Soquete HC05......44

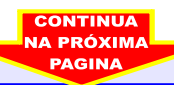

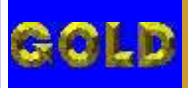

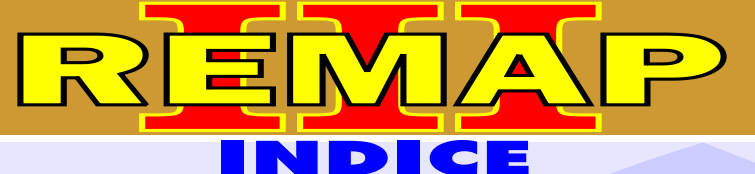

# LINHA VOLKSWAGEN AUDI - TOYOTA ANTIGO

# TOYOTA - COROLLA ANO 1998 A 2002 IMOBILIZADOR

| Rotina Para Verificação - Imobilizador - Reset Via Pinça Soic 8                     | 47  |
|-------------------------------------------------------------------------------------|-----|
| Ilustração de como Identificar e Abrir o Imobilizador                               | .50 |
| Ilustração de como Preparar para o Reset Via Pinça Soic 8                           | 51  |
| Rotina Para Verificação - Imobilizador - Clonny Car                                 | 52  |
| Rotina Para Verificação - Imobilizador - Clonny Car<br>Codificação - Chave Garagem  | .54 |
| Rotina Para Verificação - Imobilizador - Clonny Car<br>Codificação - Chave Mestre 1 | .55 |
| Rotina Para Verificação - Imobilizador - Clonny Car<br>Codificação - Chave Mestre 2 | .56 |
| Procedimento para Gravar Chaves                                                     | .57 |
| Rotina Para Verificação - Imobilizador - Clonny Car - Apresentação                  | .58 |

# TOYOTA - RAV - 4 ANO 1998 A 2002 IMOBILIZADOR

| Rotina Para Verificação - Imobilizador - Reset Via Pinça Soic 8                     | .59 |
|-------------------------------------------------------------------------------------|-----|
| Rotina Para Verificação - Imobilizador - Clonny Car                                 | .62 |
| Rotina Para Verificação - Imobilizador - Clonny Car<br>Codificação - Chave Garagem  | .64 |
| Rotina Para Verificação - Imobilizador - Clonny Car<br>Codificação - Chave Mestre 1 | .65 |
| Rotina Para Verificação - Imobilizador - Clonny Car<br>Codificação - Chave Mestre 2 | .66 |
| Rotina Para Verificação - Imobilizador - Clonny Car - Apresentação                  | .67 |

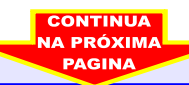

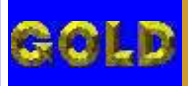

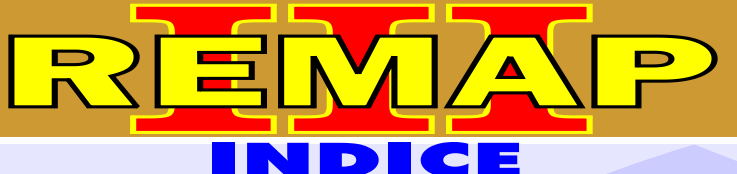

# LINHA VOLKSWAGEN AUDI - TOYOTA ANTIGO

#### **VOLKSWAGEN - CROSSFOX** IMOBILIZADOR DELPHI / MEGAMOS

| Rotina Para Verificação - Imobilizador Delphi / Megamos Via Diagnostico                        | 68 |
|------------------------------------------------------------------------------------------------|----|
| Rotina Para Verificação - Imobilizador Delphi / Megamos<br>Numero Imobilizador Via Diagnostico | 71 |
| Rotina Para Verificação - Imobilizador Delphi / Megamos<br>Ler Senha Via Diagnostico           | 72 |

## **VOLKSWAGEN - FOX** IMOBILIZADOR DELPHI / MEGAMOS

| Rotina Para Verificação - Imobilizador Delphi / Megamos Via Diagnostico7                        | '3 |
|-------------------------------------------------------------------------------------------------|----|
| Rotina Para Verificação - Imobilizador Delphi / Megamos<br>Numero Imobilizador Via Diagnostico7 | '6 |
| Rotina Para Verificação - Imobilizador Delphi / Megamos<br>Ler Senha Via Diagnostico7           | 77 |

## **VOLKSWAGEN - GOL** IMOBILIZADOR DELPHI / MEGAMOS

| Rotina Para Verificação - Imobilizador Delphi / Megamos Via Diagnostico                        | .78 |
|------------------------------------------------------------------------------------------------|-----|
| Rotina Para Verificação - Imobilizador Delphi / Megamos<br>Numero Imobilizador Via Diagnostico | .81 |
| Rotina Para Verificação - Imobilizador Delphi / Megamos<br>Ler Senha Via Diagnostico           | 82  |

## **VOLKSWAGEN - KOMBI** IMOBILIZADOR DELPHI / MEGAMOS

| Rotina Para Verificação - Imobilizador Delphi / Megamos Via Diagnostico83                        | 3 |
|--------------------------------------------------------------------------------------------------|---|
| Rotina Para Verificação - Imobilizador Delphi / Megamos<br>Numero Imobilizador Via Diagnostico86 | 3 |
| Rotina Para Verificação - Imobilizador Delphi / Megamos<br>Ler Senha Via Diagnostico87           | 7 |
| CONTINUA                                                                                         |   |

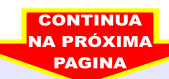

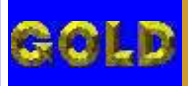

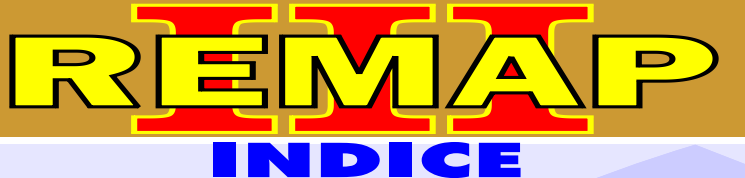

# LINHA VOLKSWAGEN AUDI - TOYOTA ANTIGO

#### **VOLKSWAGEN - PARATI** IMOBILIZADOR DELPHI / MEGAMOS

| Rotina Para Verificação - Imobilizador Delphi / Megamos Via Diagnostico                        | .88 |
|------------------------------------------------------------------------------------------------|-----|
| Rotina Para Verificação - Imobilizador Delphi / Megamos<br>Numero Imobilizador Via Diagnostico | .91 |
| Rotina Para Verificação - Imobilizador Delphi / Megamos<br>Ler Senha Via Diagnostico           | .92 |

#### **VOLKSWAGEN - SANTANA** IMOBILIZADOR DELPHI / MEGAMOS

| Rotina Para Verificação - Imobilizador Delphi / Megamos Via Diagnostico                        | 109  |
|------------------------------------------------------------------------------------------------|------|
| Rotina Para Verificação - Imobilizador Delphi / Megamos<br>Numero Imobilizador Via Diagnostico | .112 |
| Rotina Para Verificação - Imobilizador Delphi / Megamos<br>Ler Senha Via Diagnostico           | .113 |

## **VOLKSWAGEN - SAVEIRO** IMOBILIZADOR DELPHI / MEGAMOS

| Rotina Para Verificação - Imobilizador Delphi / Megamos Via Diagnostico                        | 114 |
|------------------------------------------------------------------------------------------------|-----|
| Rotina Para Verificação - Imobilizador Delphi / Megamos<br>Numero Imobilizador Via Diagnostico | 117 |
| Rotina Para Verificação - Imobilizador Delphi / Megamos<br>Ler Senha Via Diagnostico           | 118 |

## **VOLKSWAGEN - SPACEFOX** IMOBILIZADOR DELPHI / MEGAMOS

| Rotina Para Verificação - Imobilizador Delphi / Megamos Via Diagnostico119                        | 9  |  |
|---------------------------------------------------------------------------------------------------|----|--|
| Rotina Para Verificação - Imobilizador Delphi / Megamos<br>Numero Imobilizador Via Diagnostico122 | 2  |  |
| Rotina Para Verificação - Imobilizador Delphi / Megamos<br>Ler Senha Via Diagnostico12            | 23 |  |
| CONTINUA                                                                                          |    |  |

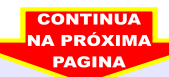

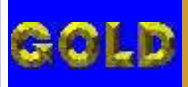

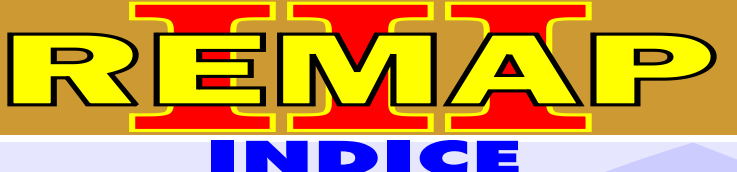

# LINHA VOLKSWAGEN AUDI - TOYOTA ANTIGO

## **VOLKSWAGEN - POLO** CENTRAL BOSCH MOTRONIC 7.5.20

| Rotina Para Verificação - Central Bosch Motronic 7.5.20                                  | 93  |
|------------------------------------------------------------------------------------------|-----|
| Rotina Para Verificação - Central Bosch Motronic 7.5.20<br> Informações Via Pinça Soic 8 | 95  |
| Ilustração de como Identificar a Central                                                 | .96 |
| Ilustração da Aplicação da Pinça Soic 8                                                  | 97  |

## CASAMENTO ECU PARA PAINEL 6Q0920800R

| Rotina Para Verificação - Casamento ECU para Painel 6Q0920800R                  | .98  |
|---------------------------------------------------------------------------------|------|
| Rotina Para Verificação - Casamento ECU para Painel 6Q0920800R<br>Programar ECU | 99   |
| Ilustração de como Identificar o Painel                                         | 100  |
| Ilustração de como Desmontar o Painel e Visualizando a Placa de Circuito        | .101 |
| Ilustração da Localização da Serial EEPROM 93C86                                | 102  |
| Ilustração da Aplicação da Pinça Soic 8                                         | 103  |

## **CENTRAL MAGNETI MARELLI IAW 4MV**

| Rotina Para Verificação - Central Magneti Marelli IAW 4MV<br>Ler Senha Via Pinça Soic 8 | .104 |
|-----------------------------------------------------------------------------------------|------|
| Ilustração de como Identificar a Central                                                | .106 |
| Ilustração de Como Remover a Tampa que Proteje a Serial EEPROM                          | .107 |
| Ilustração da Visualização da Memória e Aplicação da Pinça SOIC 8 para Ler Senha        | .108 |

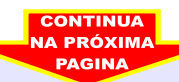

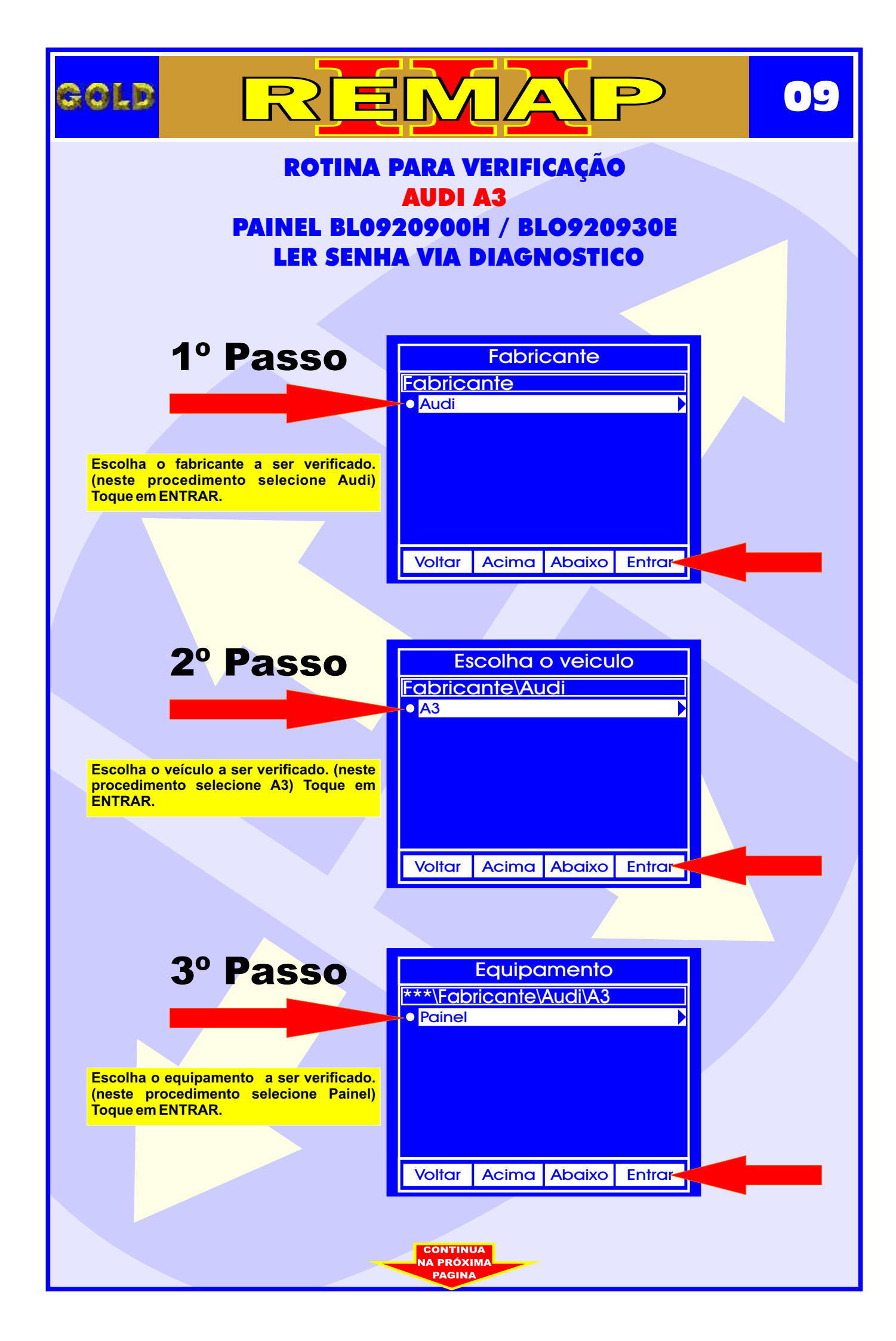

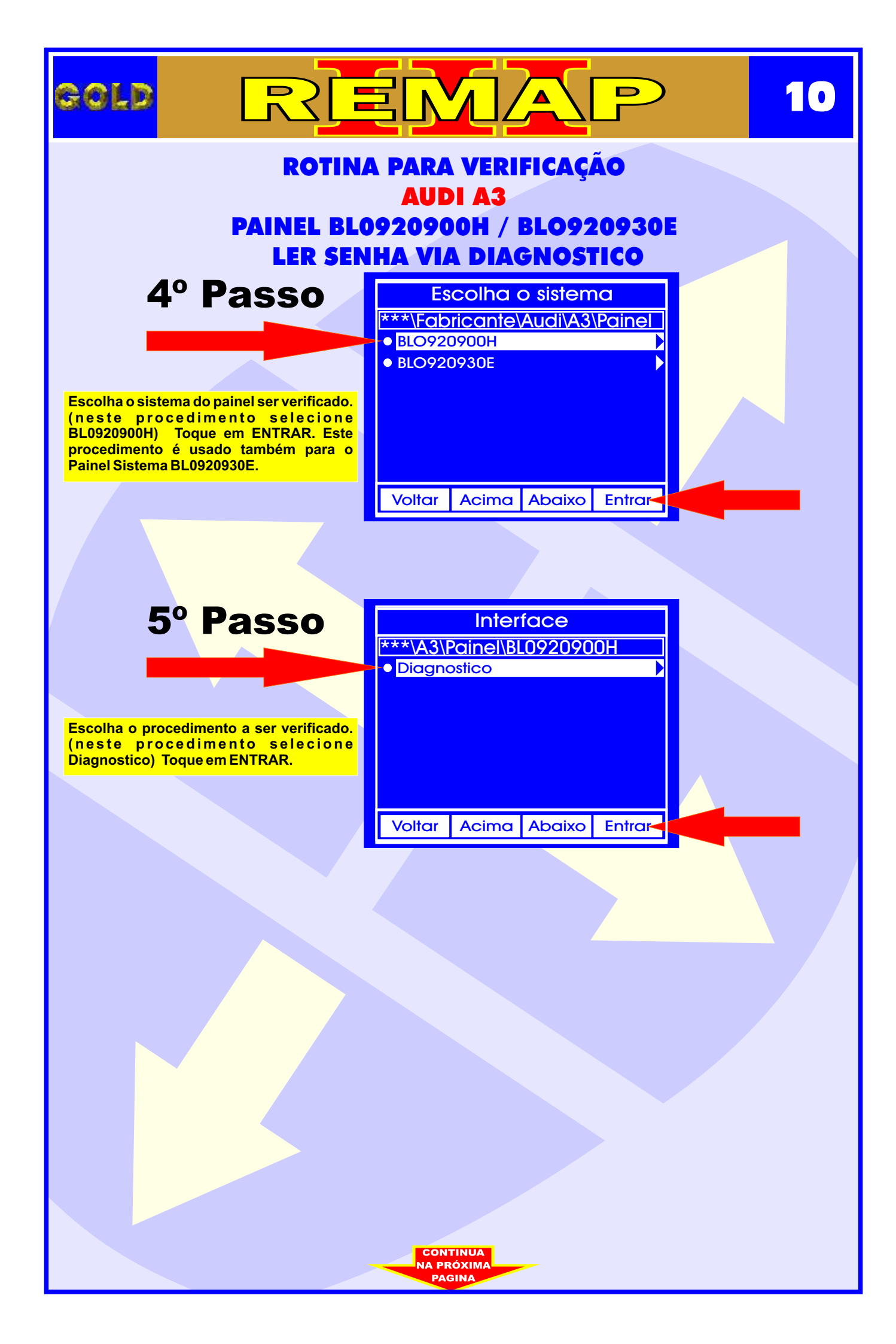

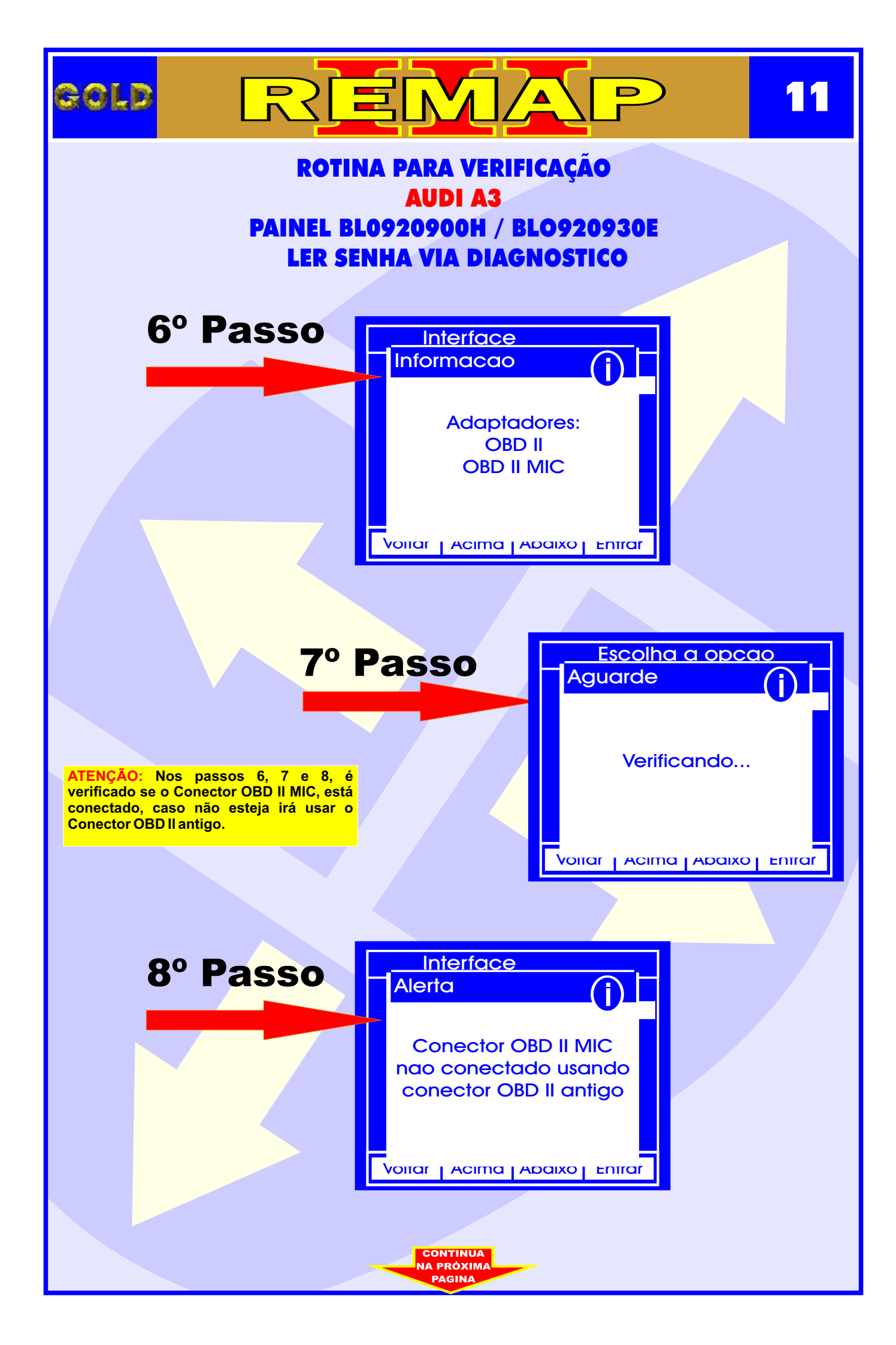

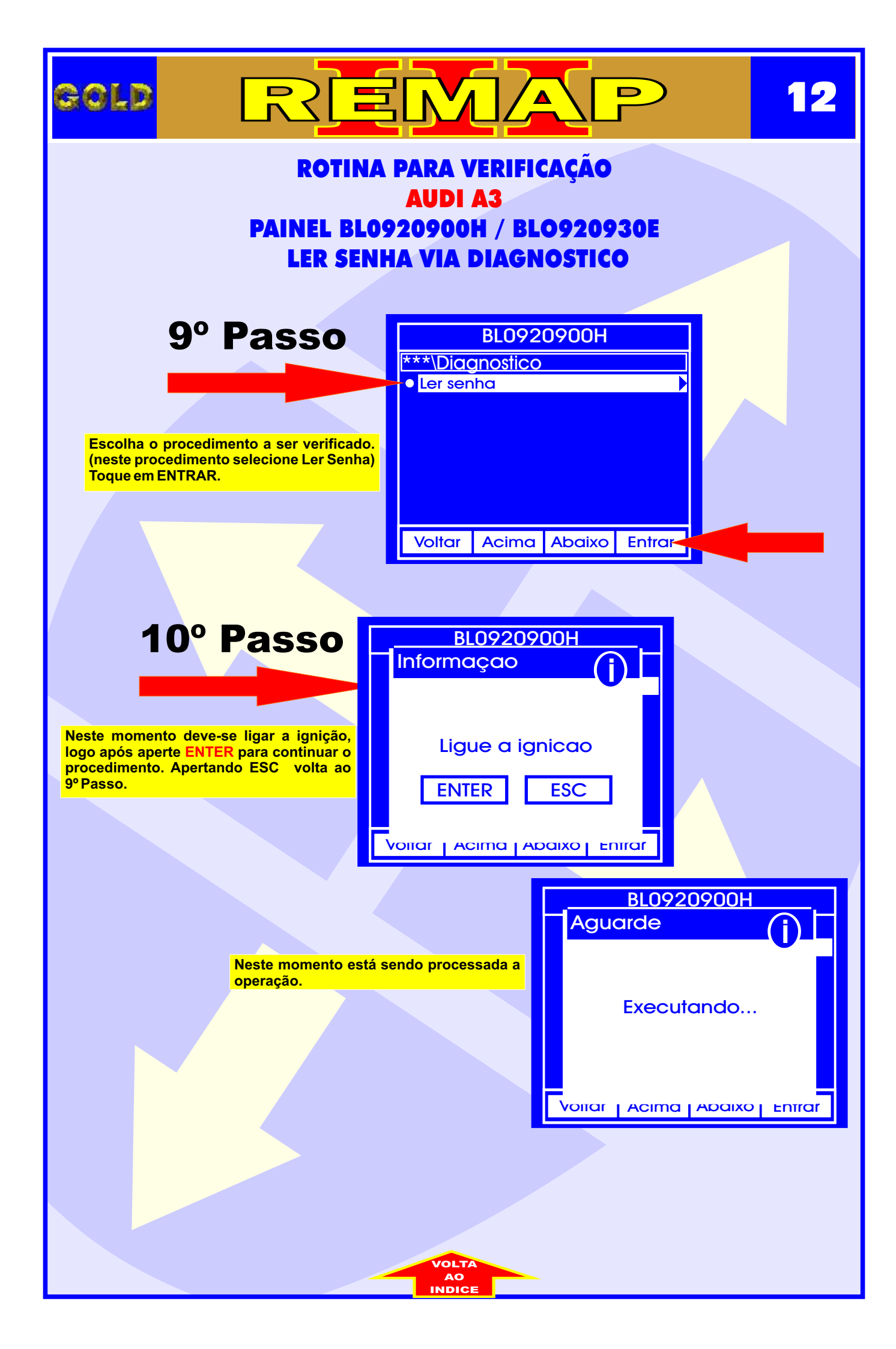

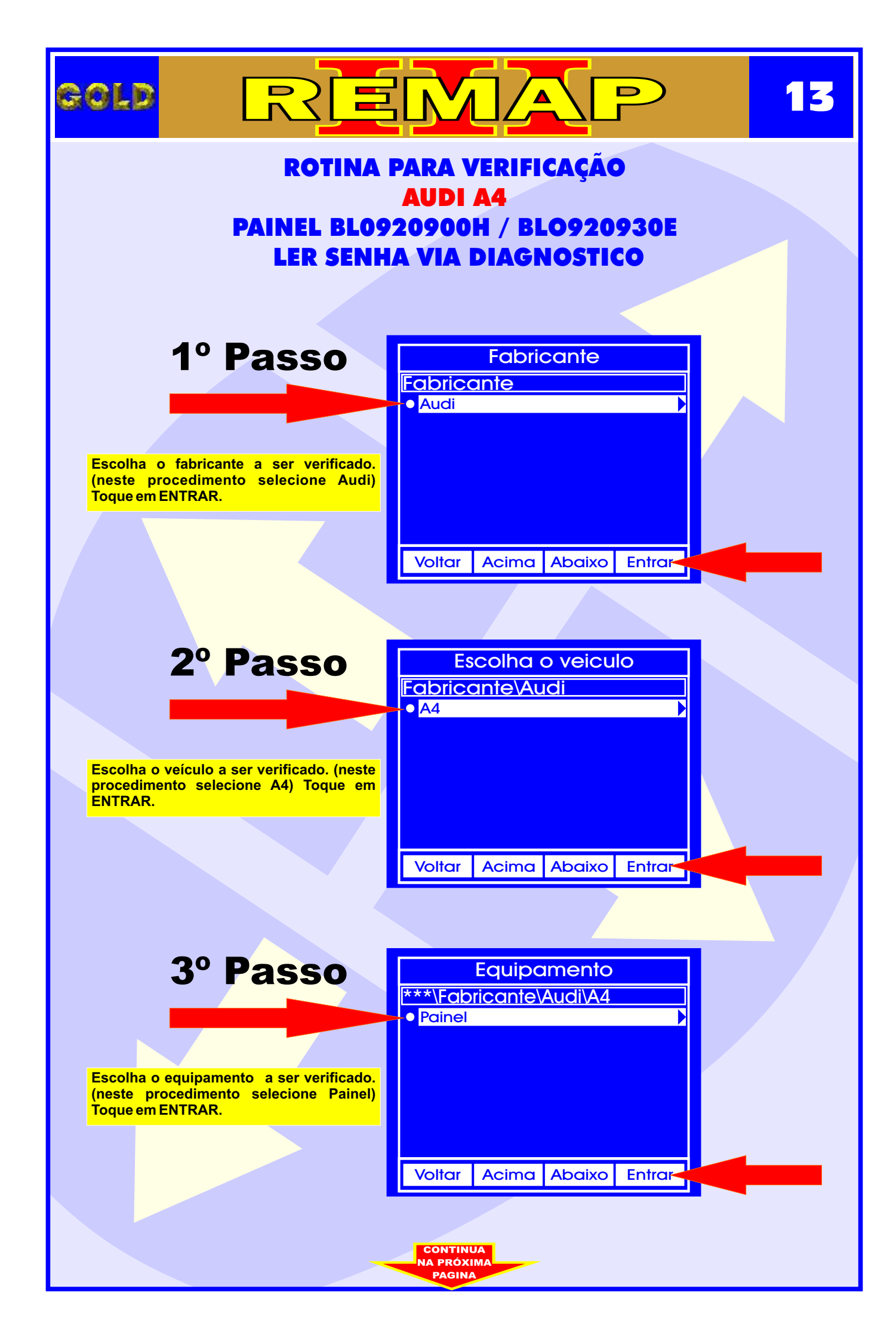

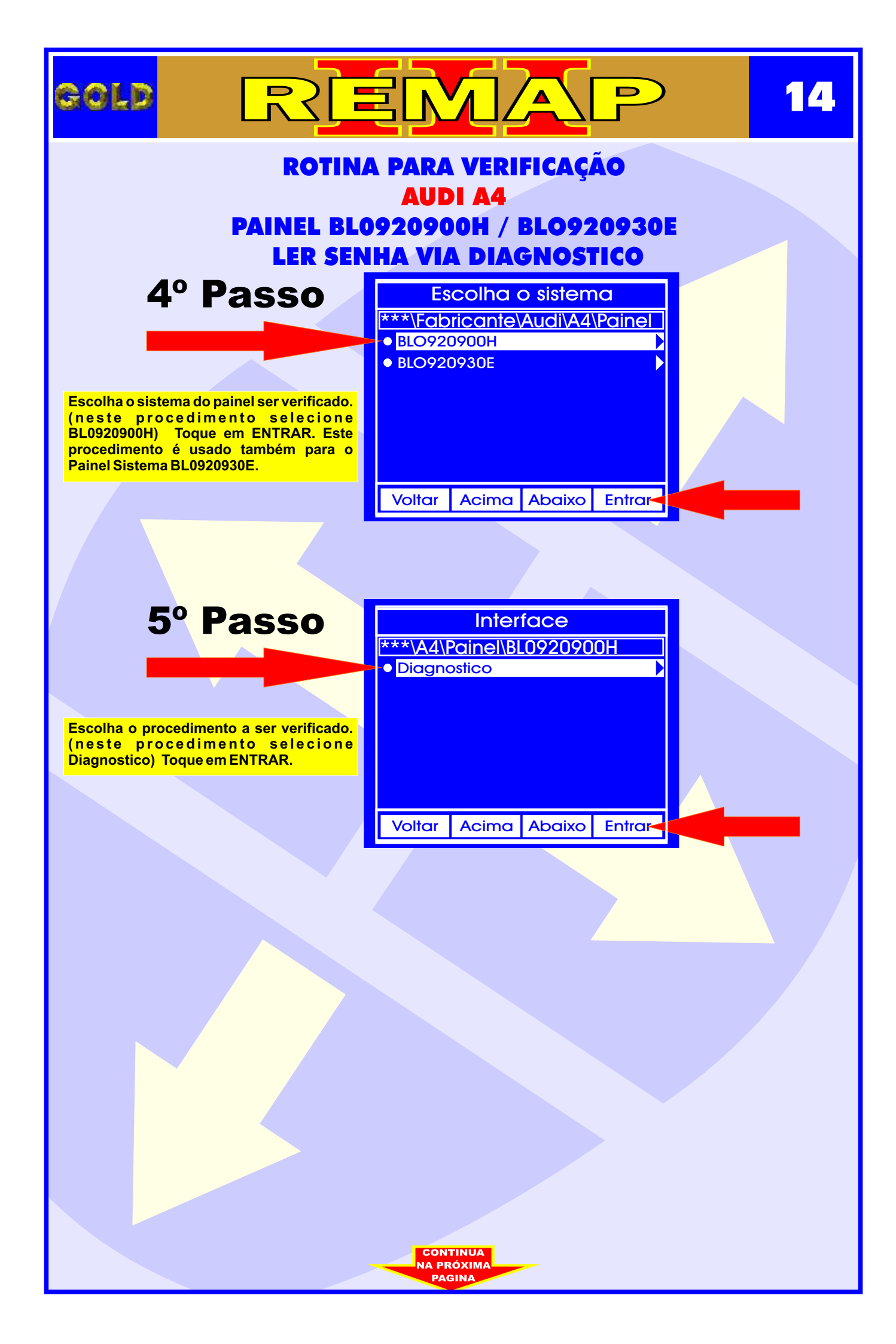

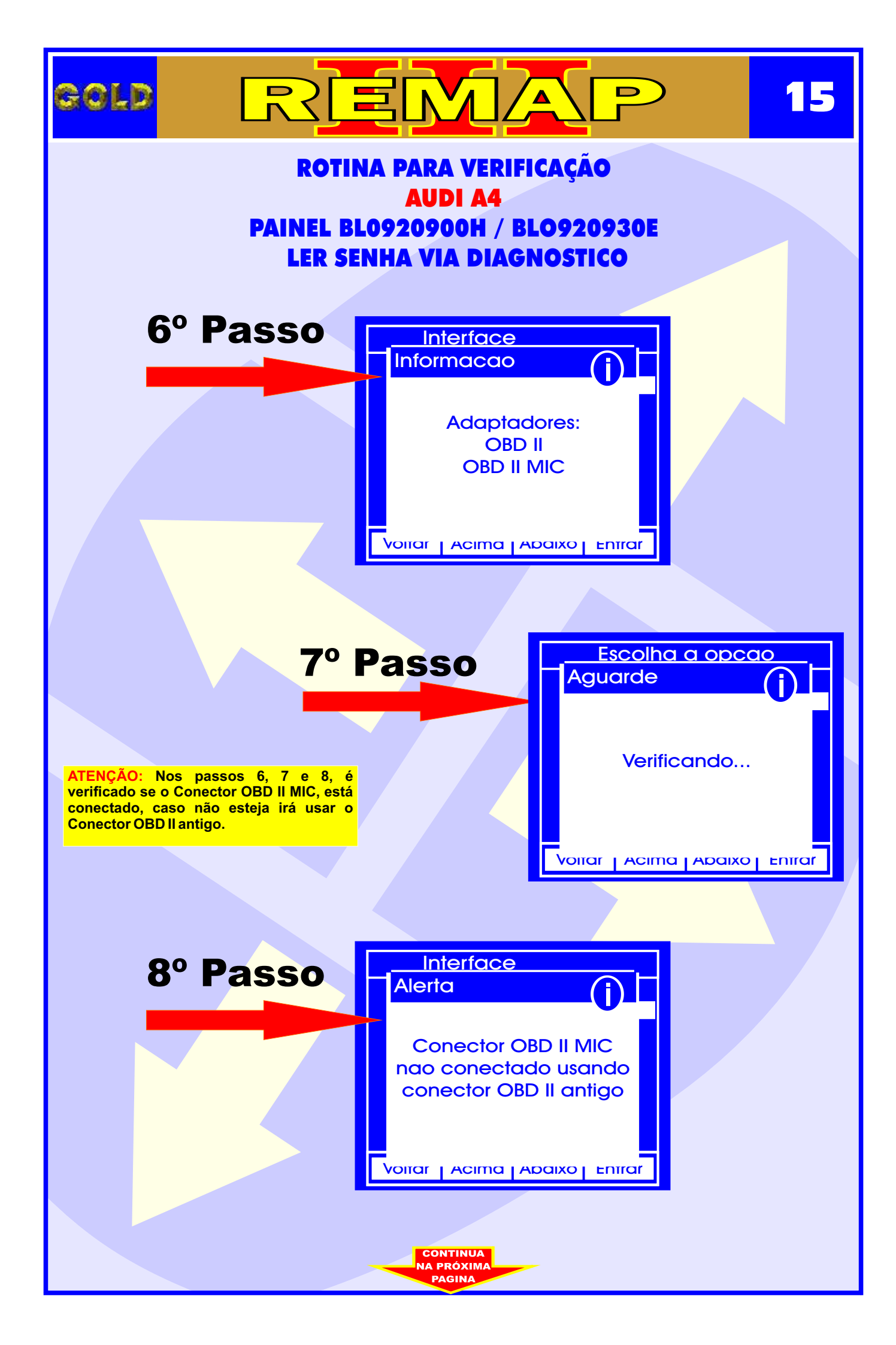

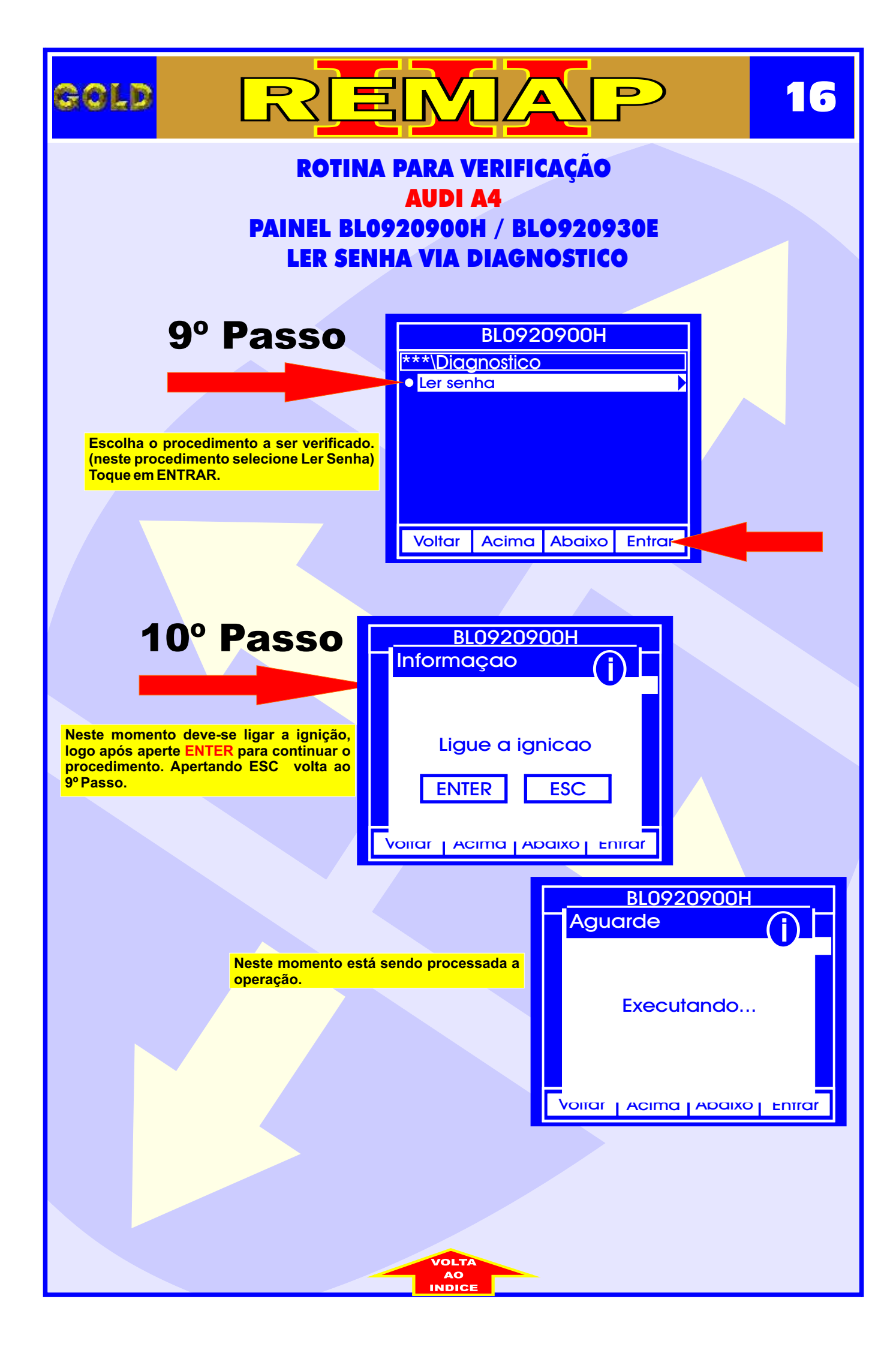

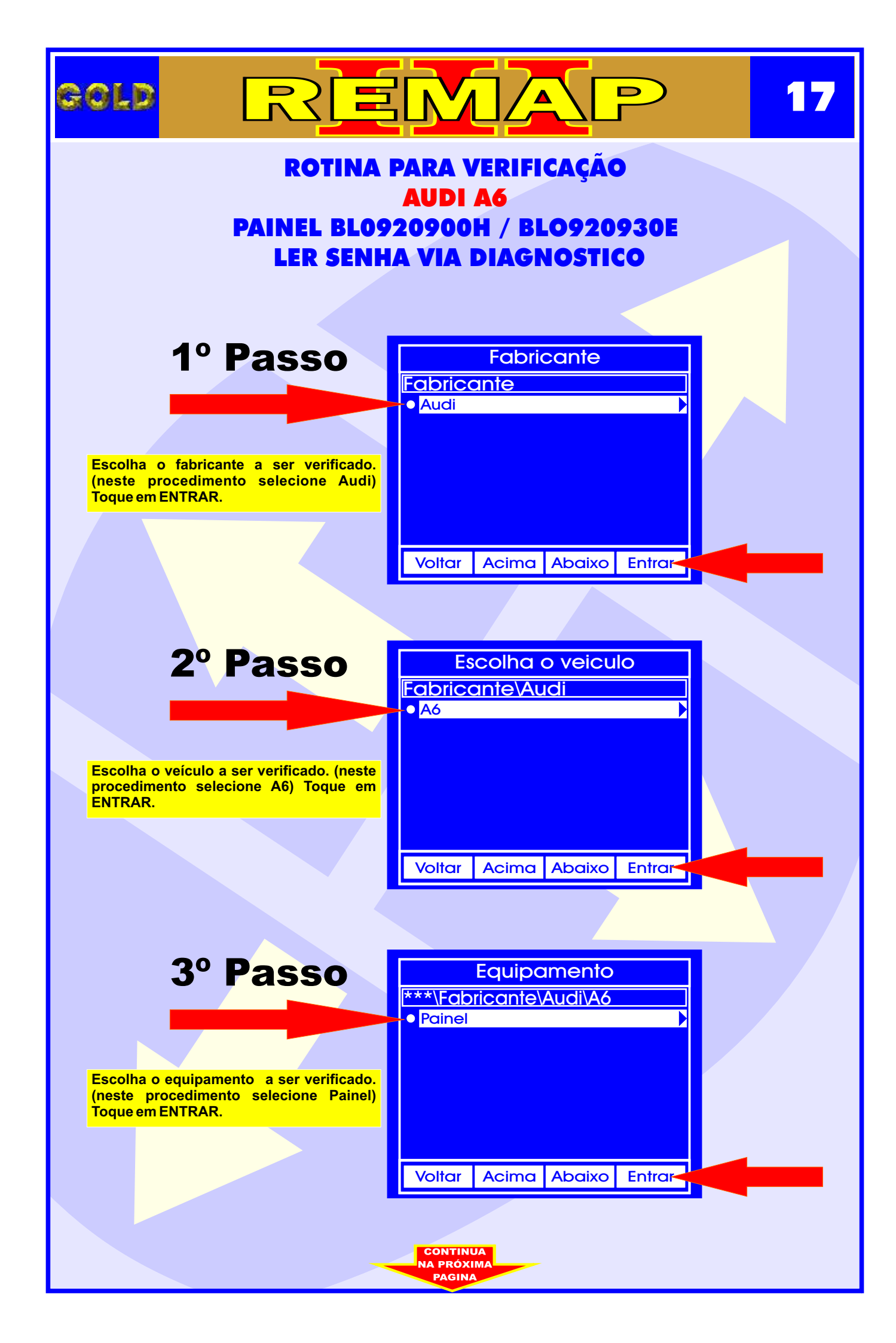

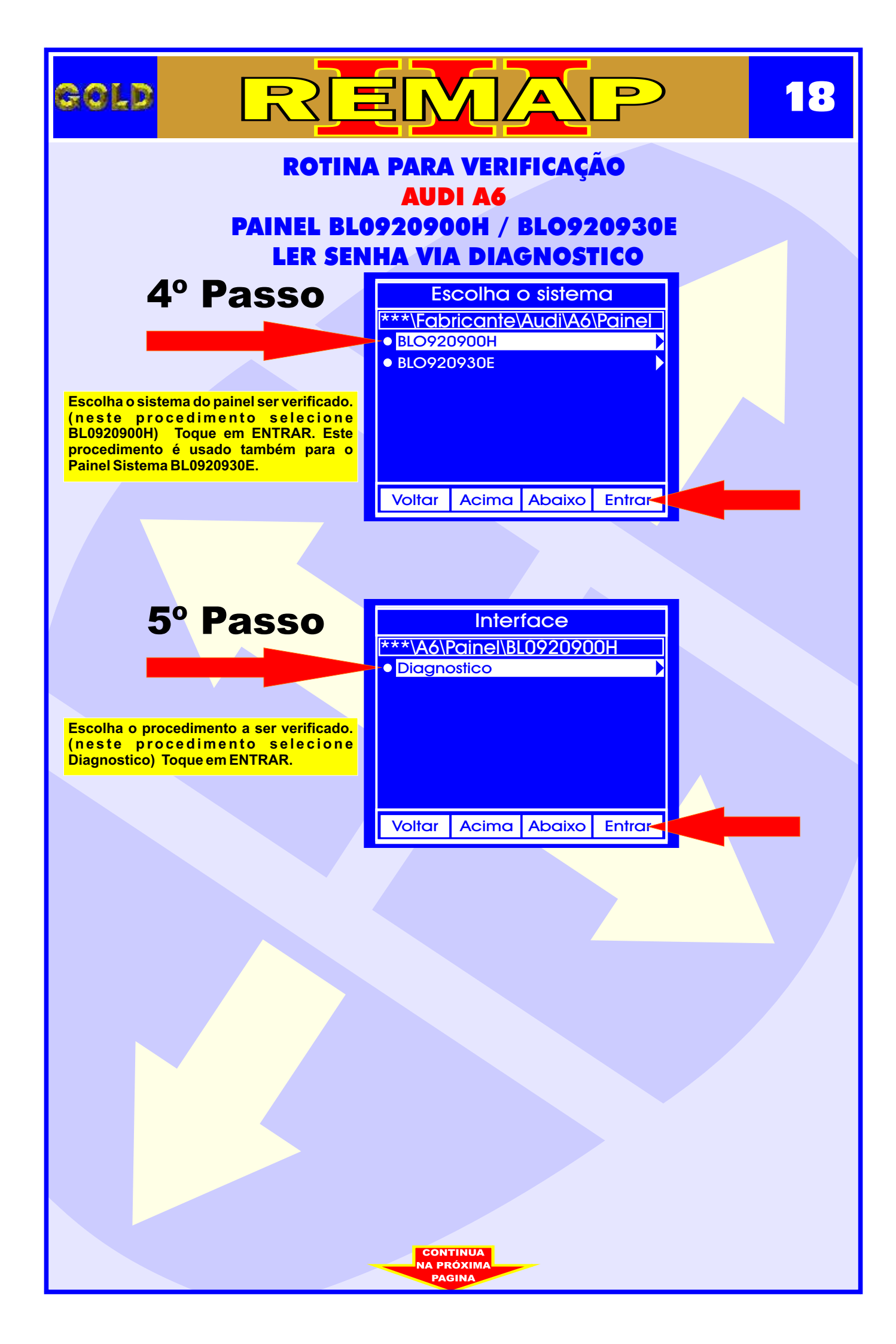

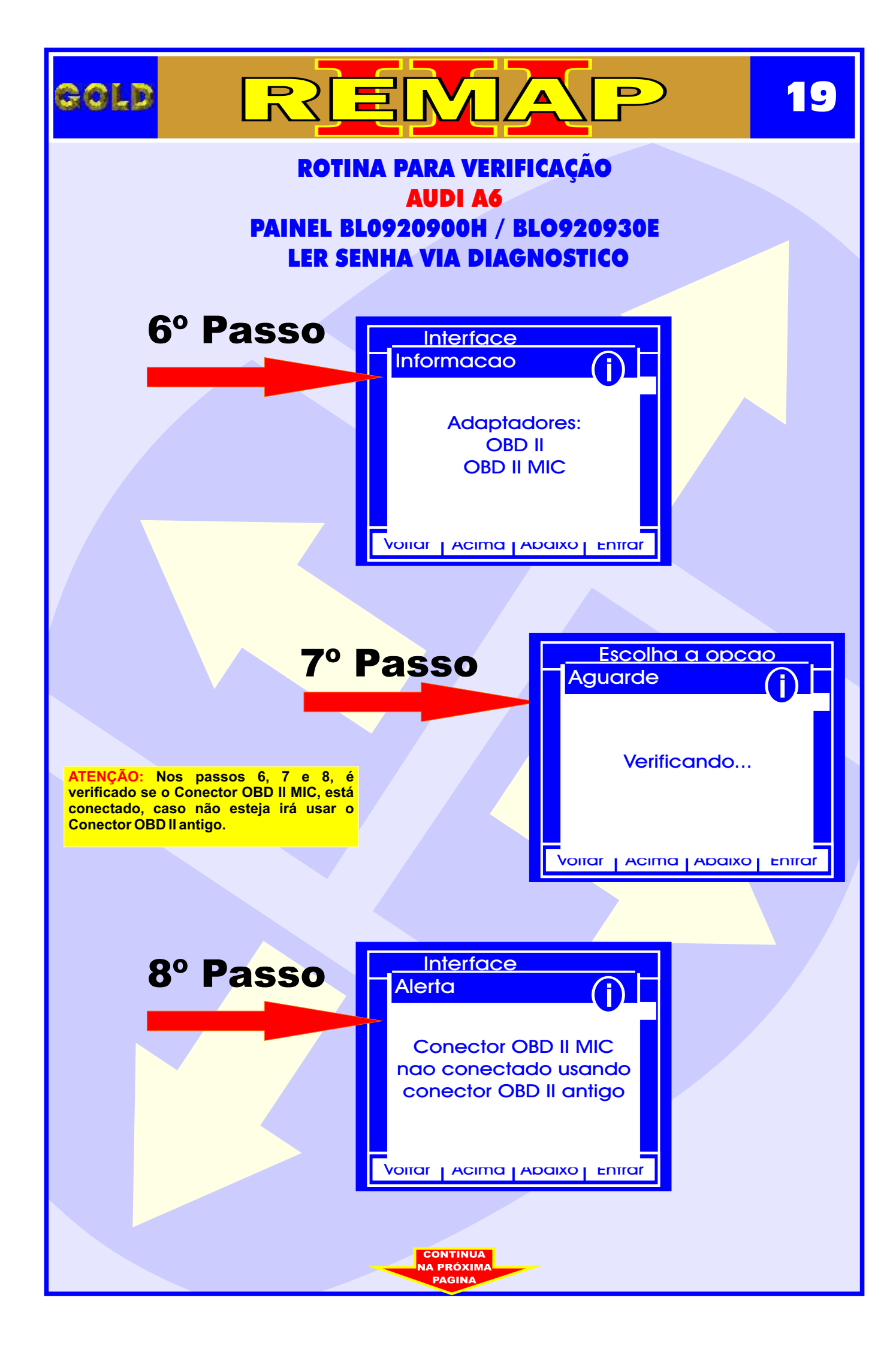

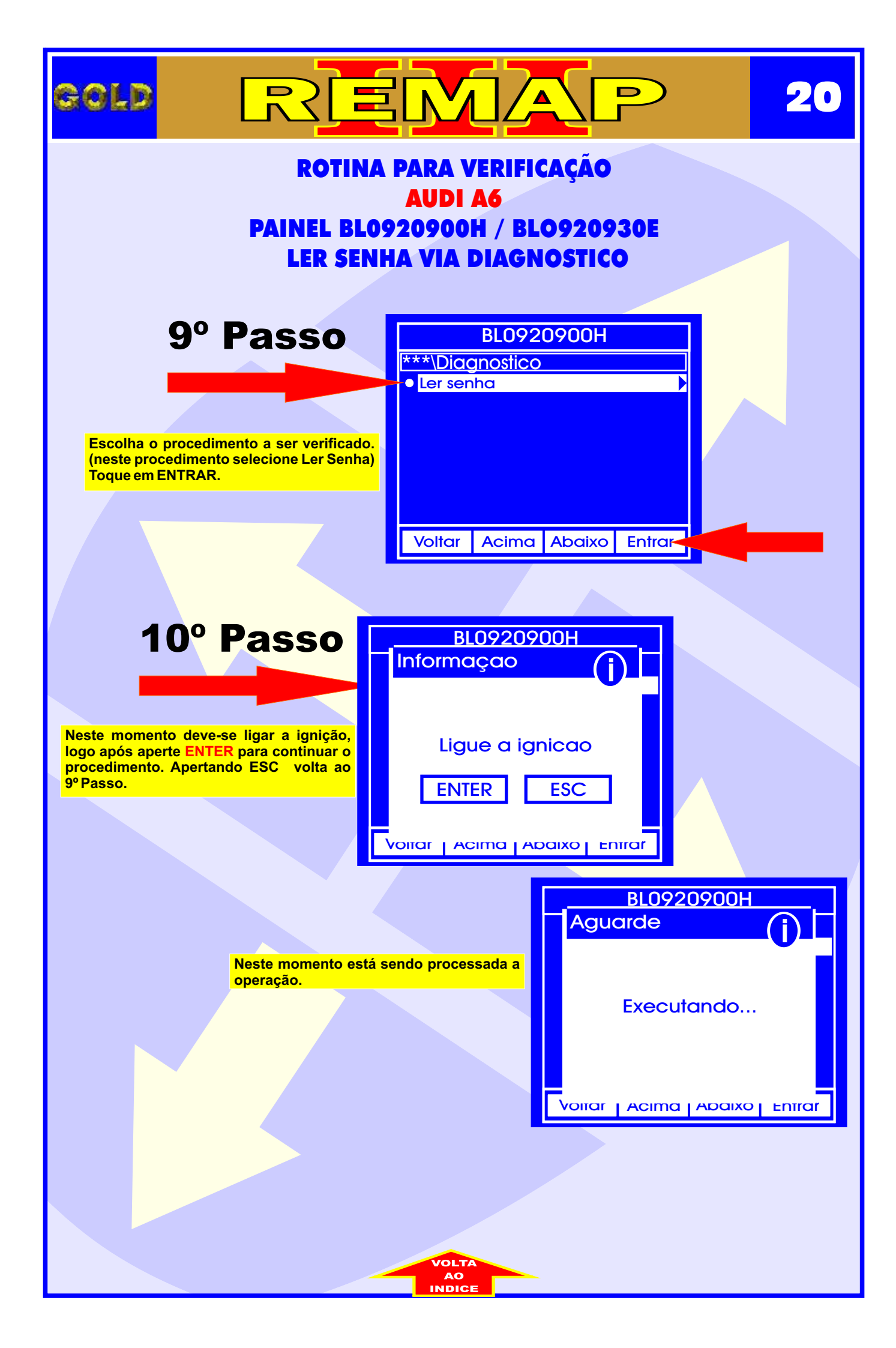

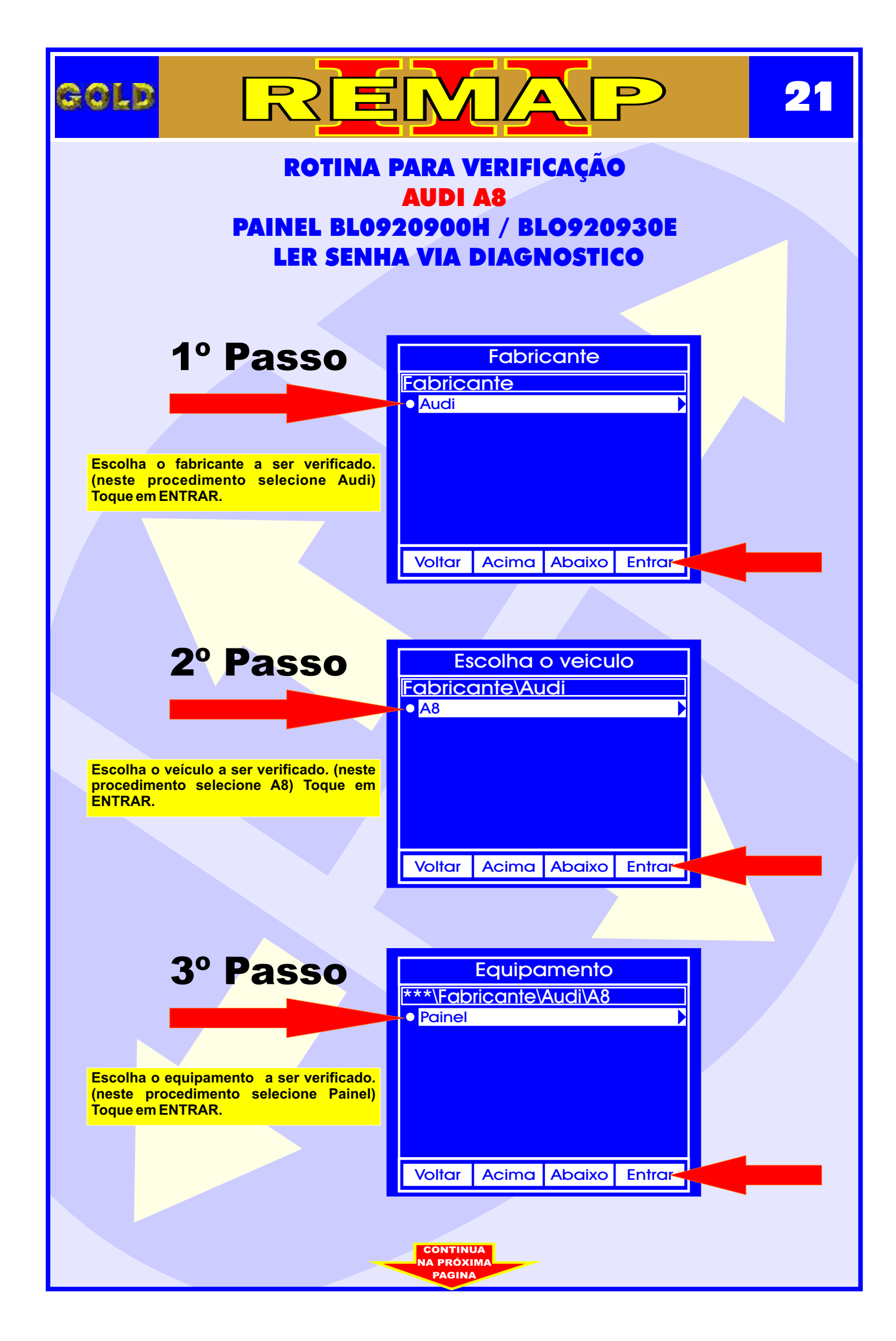

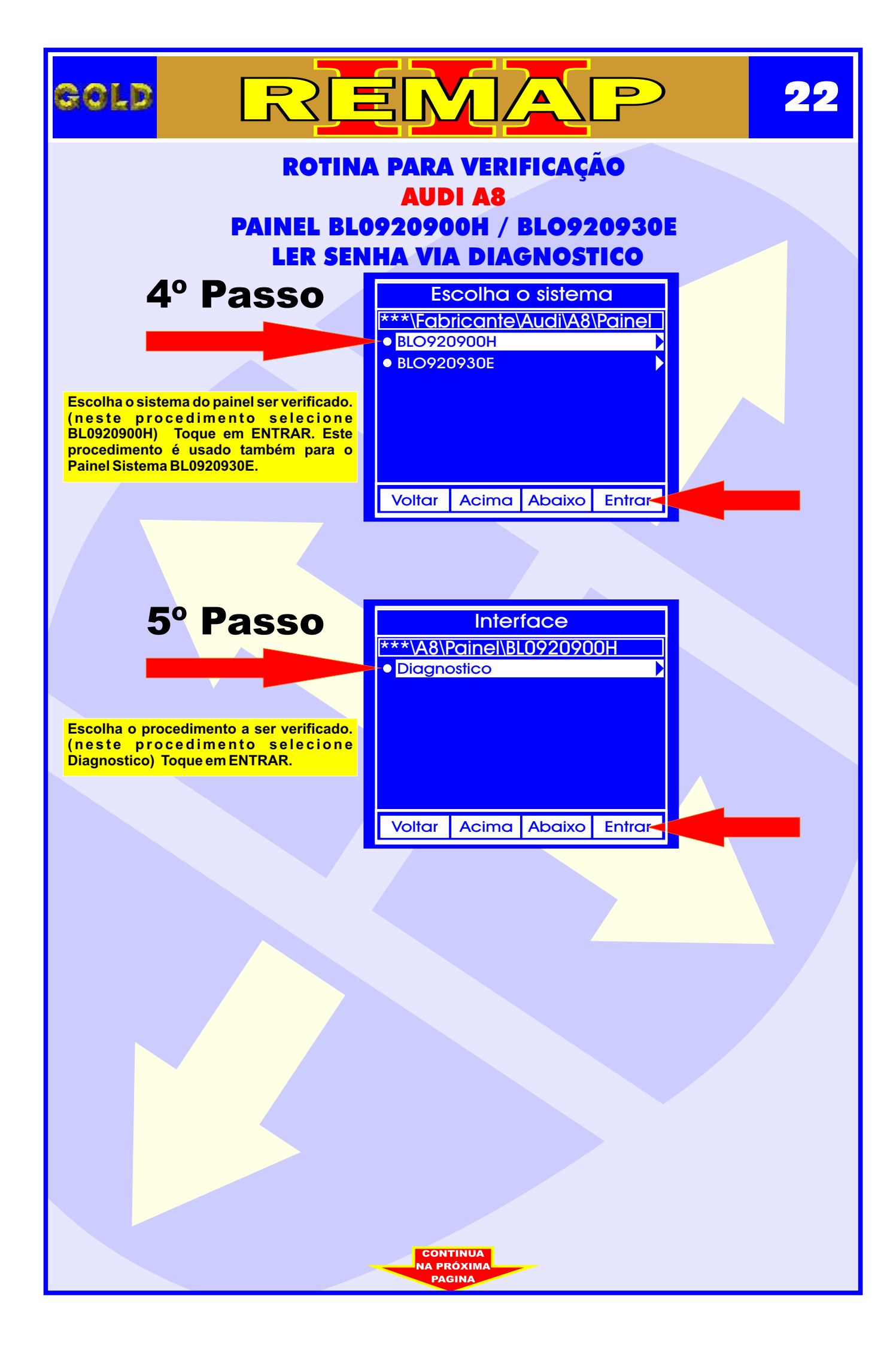

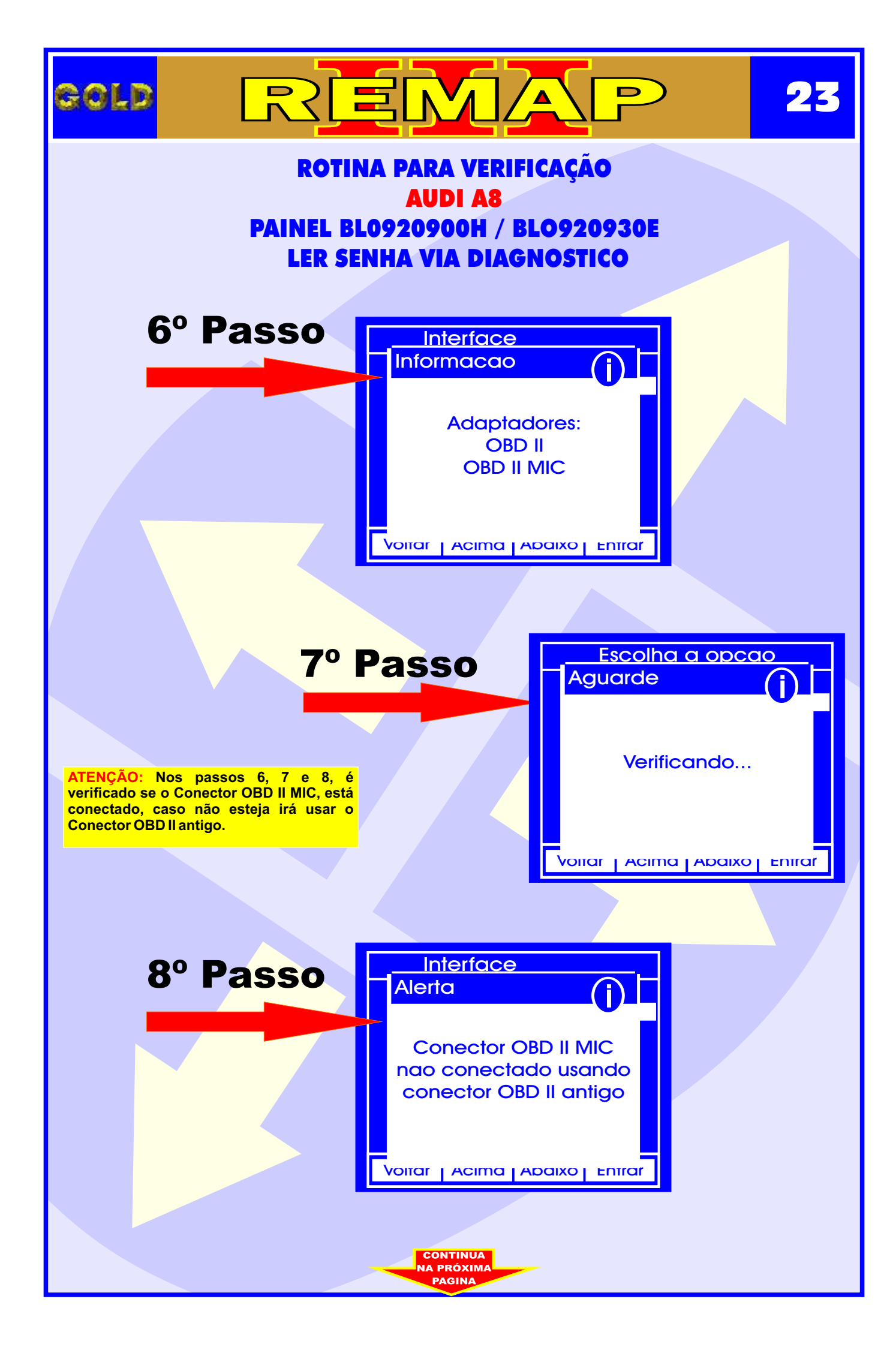

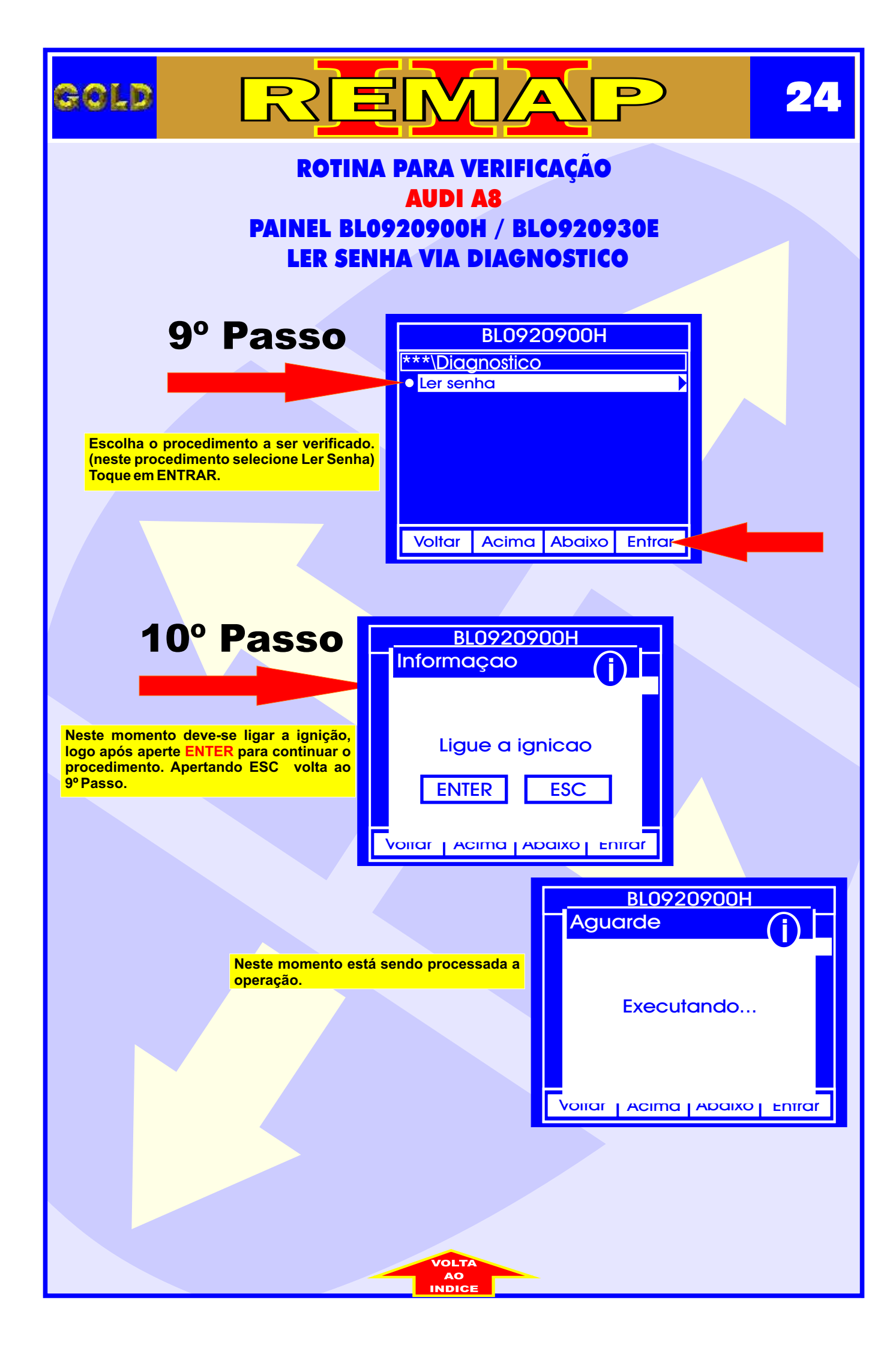

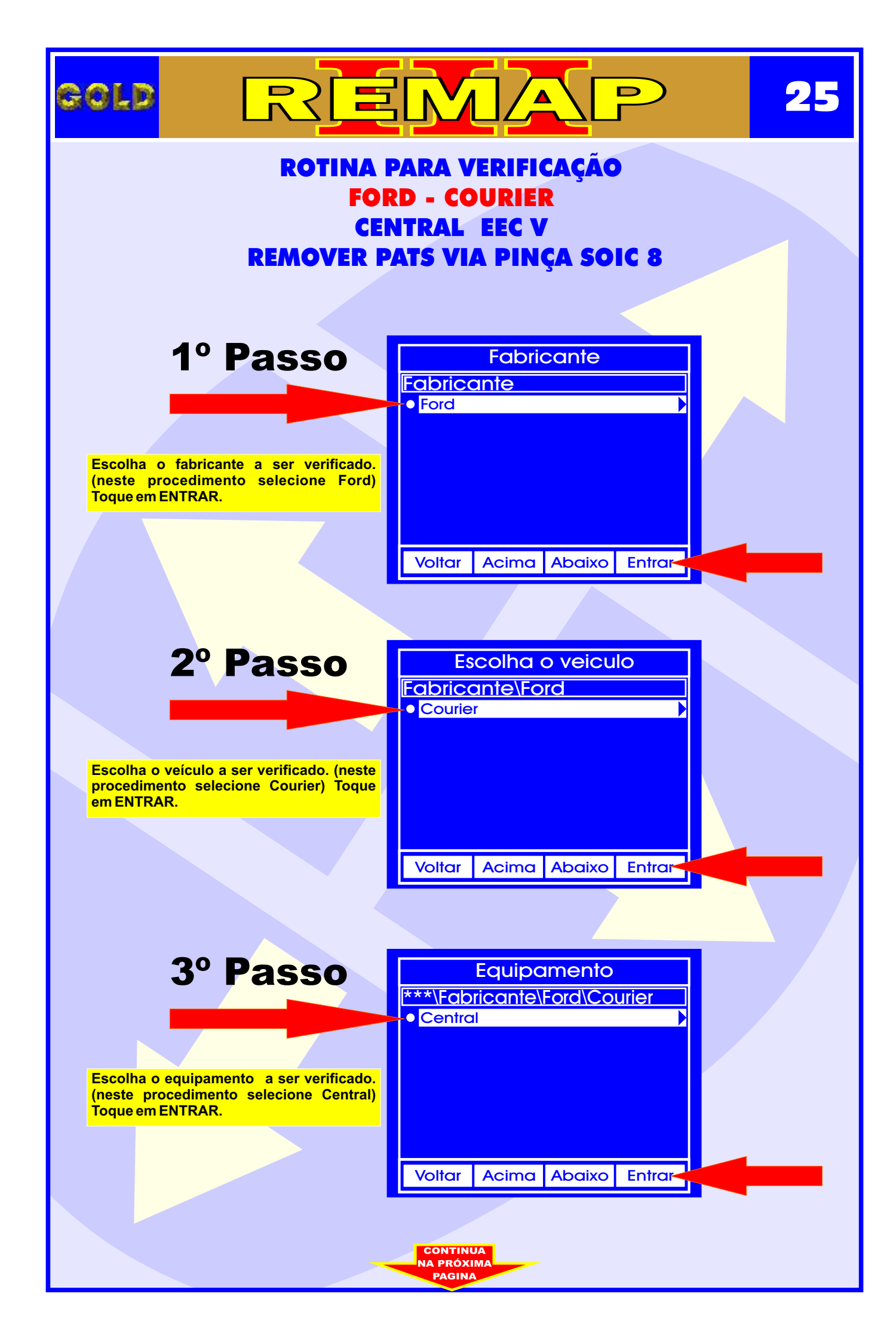

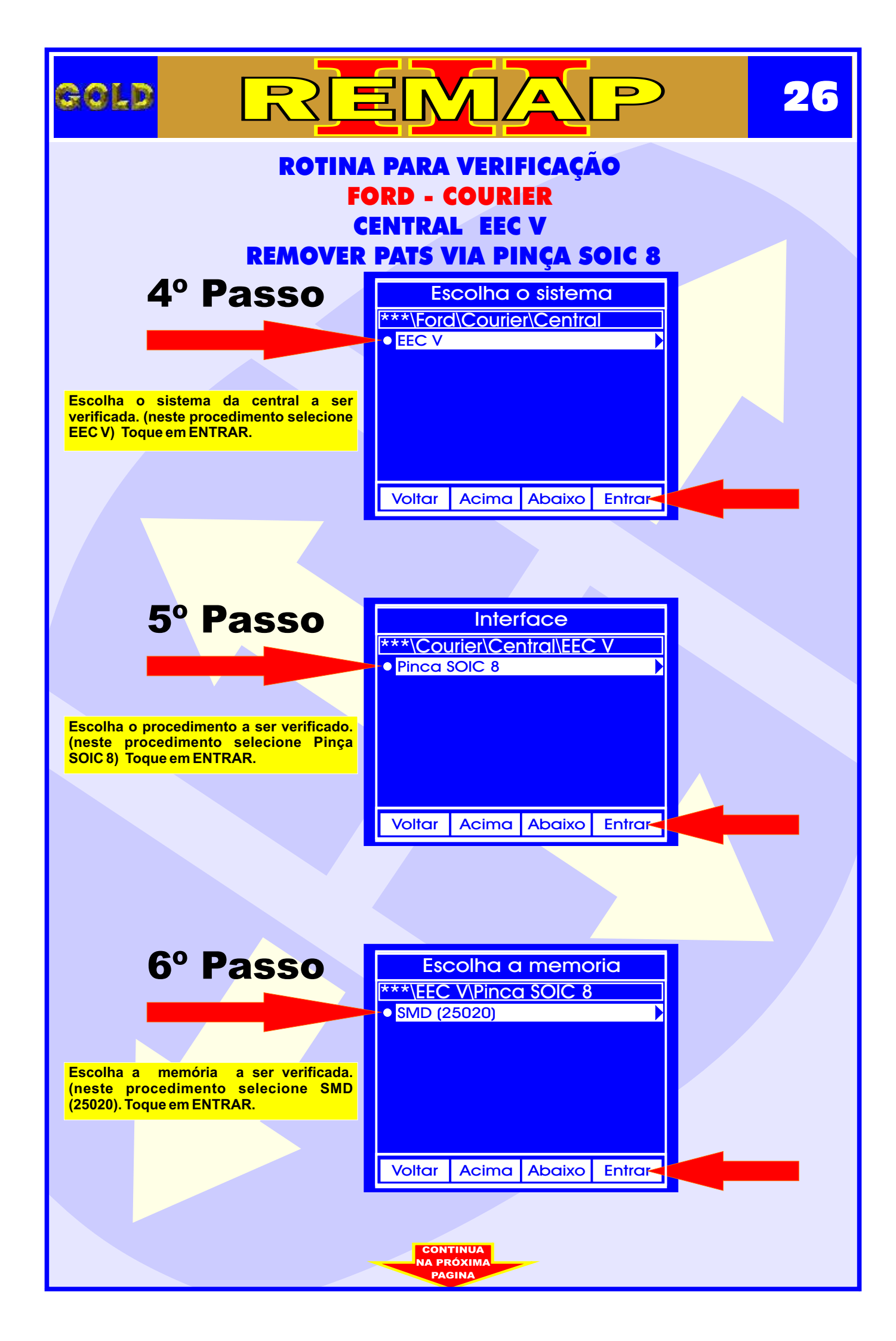

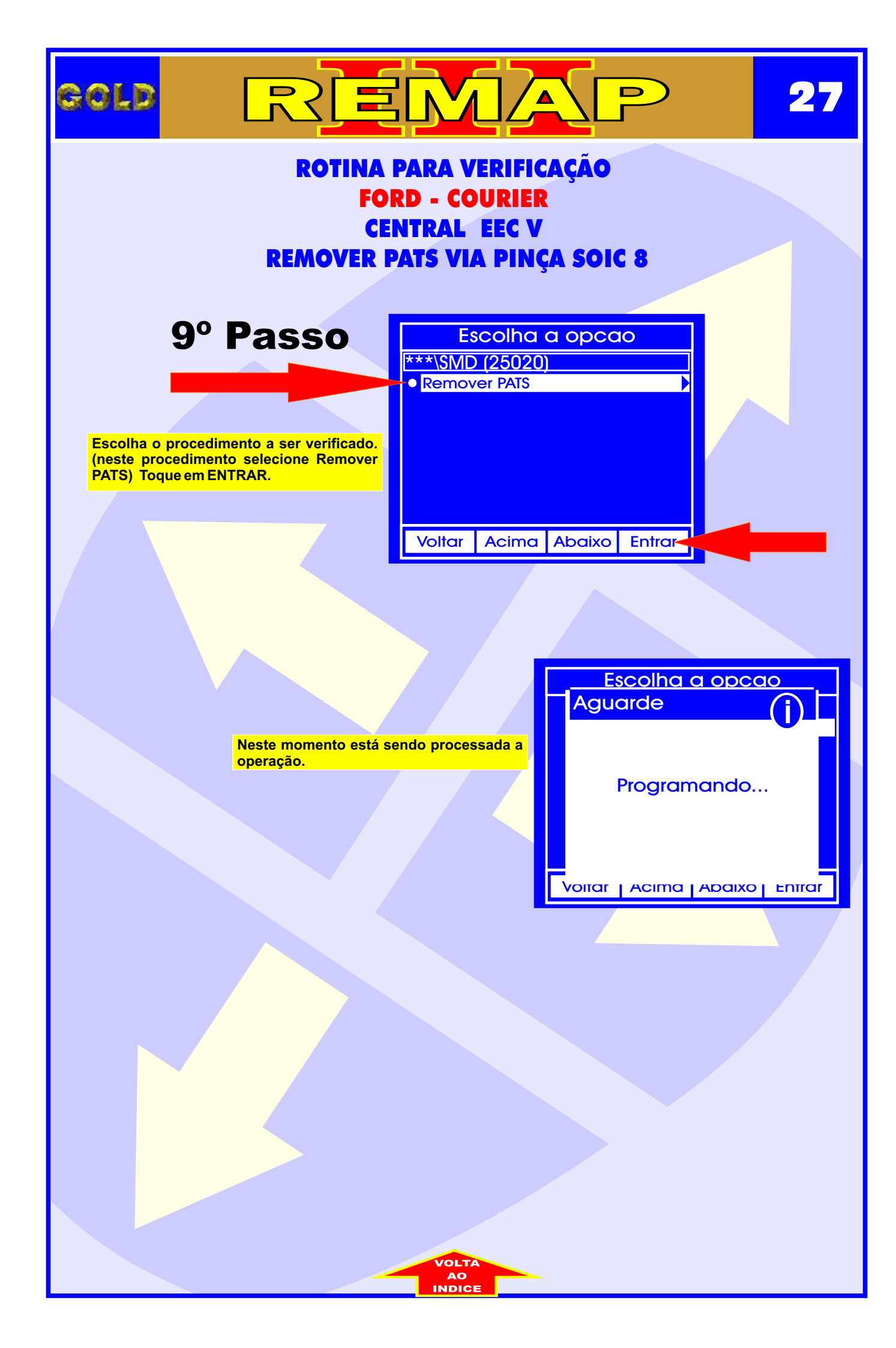

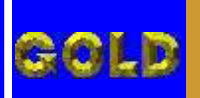

REMAP

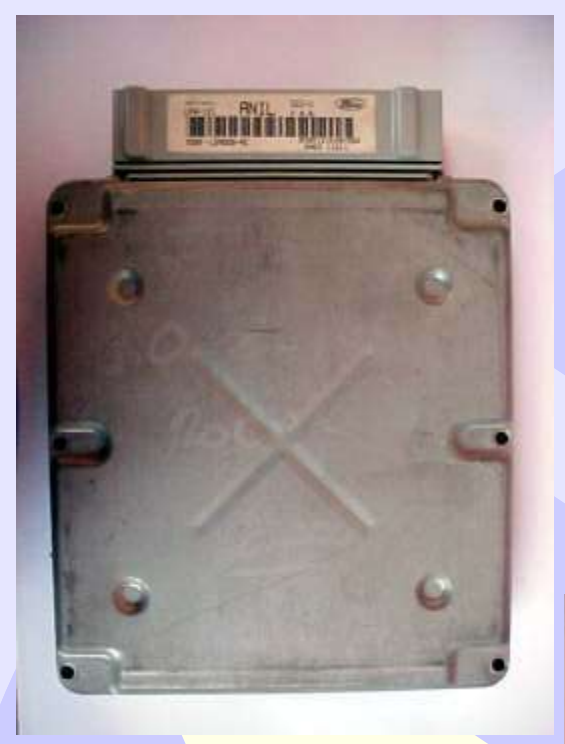

Identificação da Central Ford EEC-V Fiesta / KA Anil que pode ser desbloqueada quando estiver pedindo código ou não conseguir gravar chaves. Unidade Central Eletrônica Ford EEC-V

A CENTRAL FORD EEC-V

Fiesta / KA Anil

EEC-V

ANTI

LP4-121

XS6F-12A650-AC

Ford

C09121KX0Y SAEO 1J211

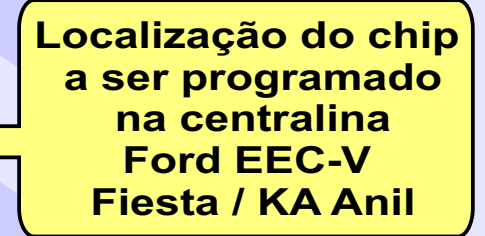

28

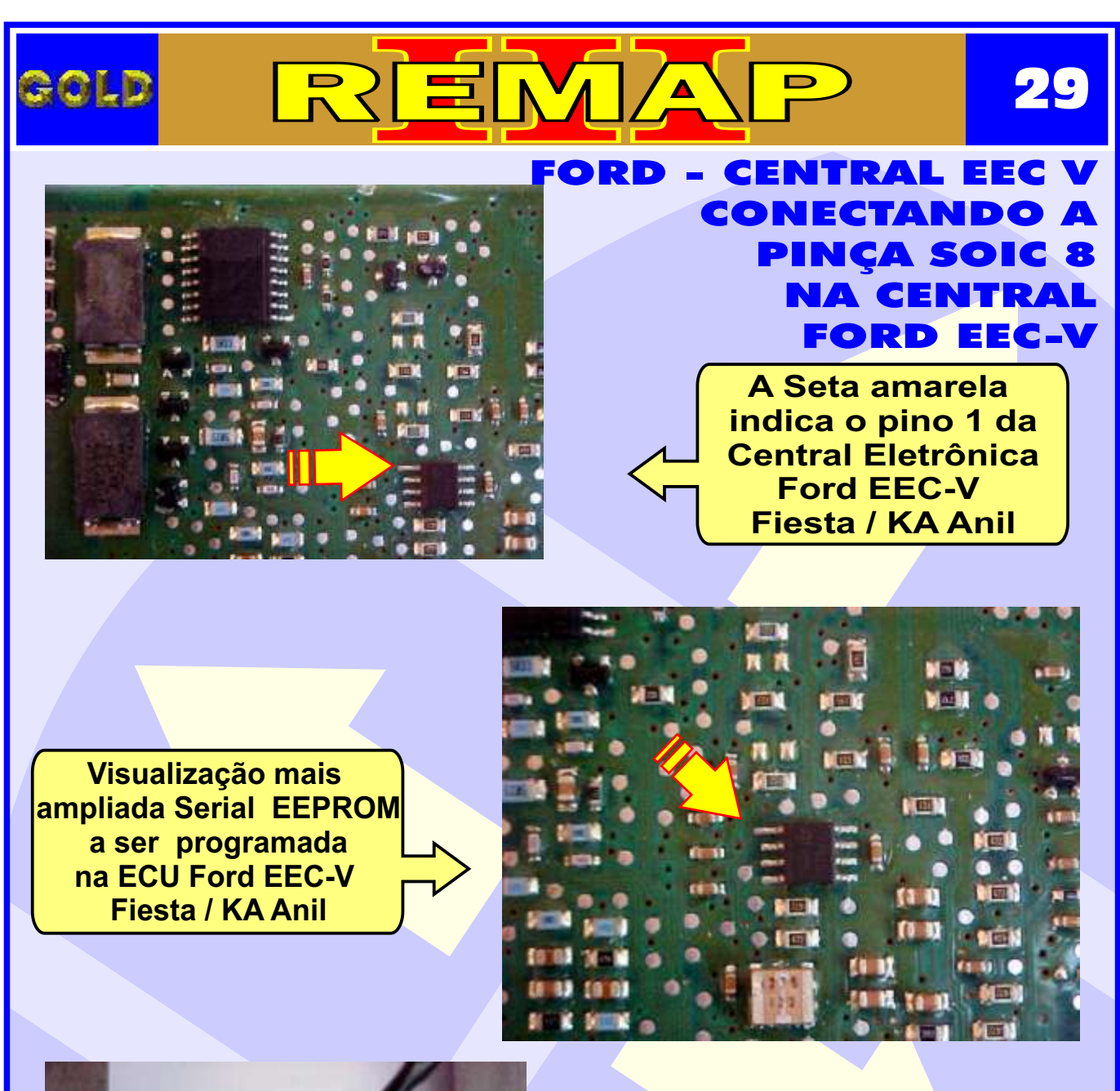

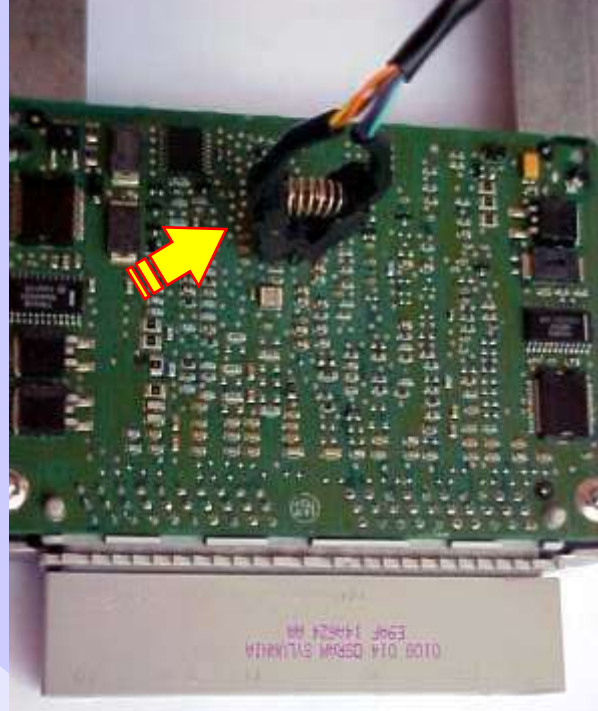

Posição da Pinça Soic 8 na memória da central a ser programada Ford EEC-V Fiesta / KA Anil

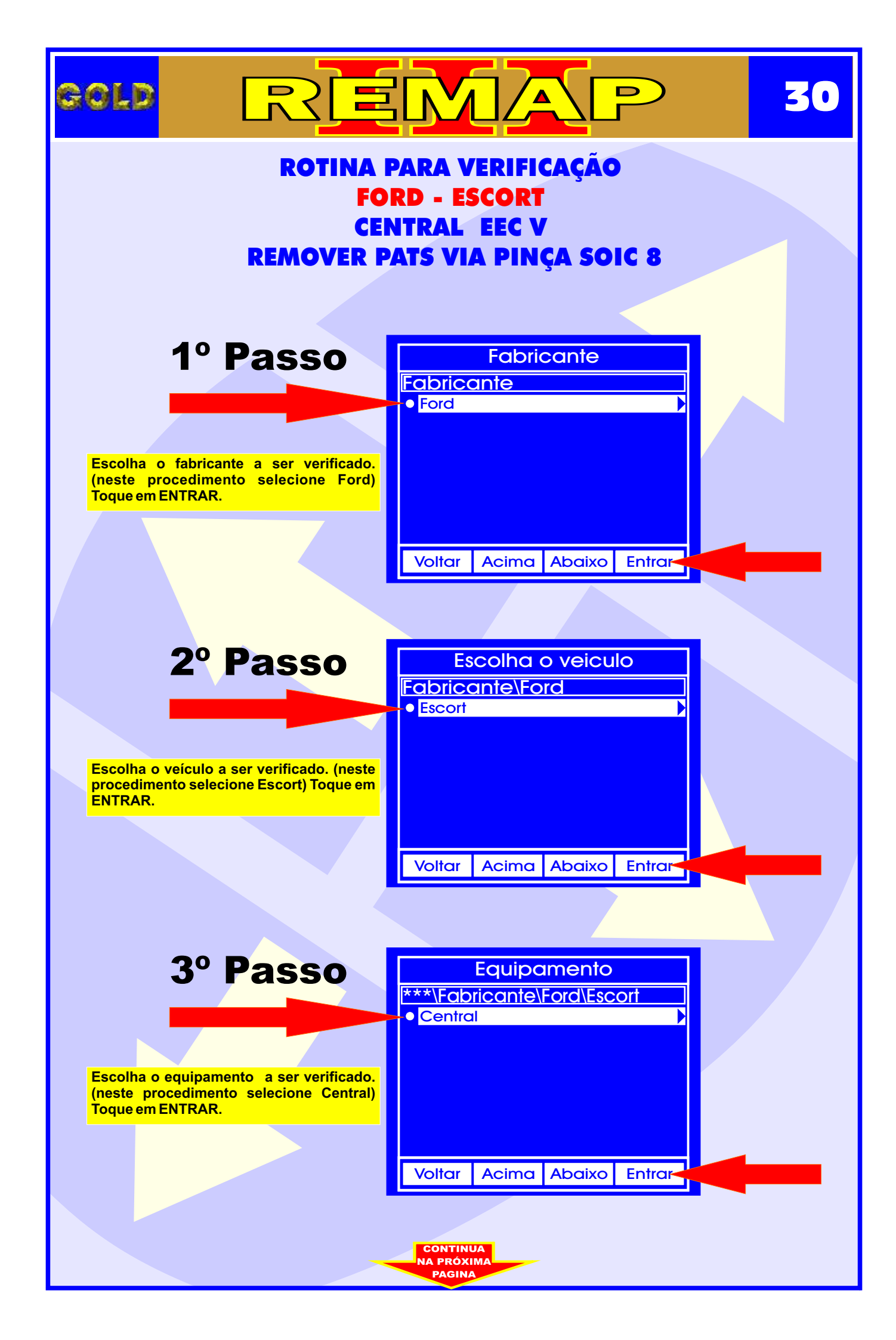

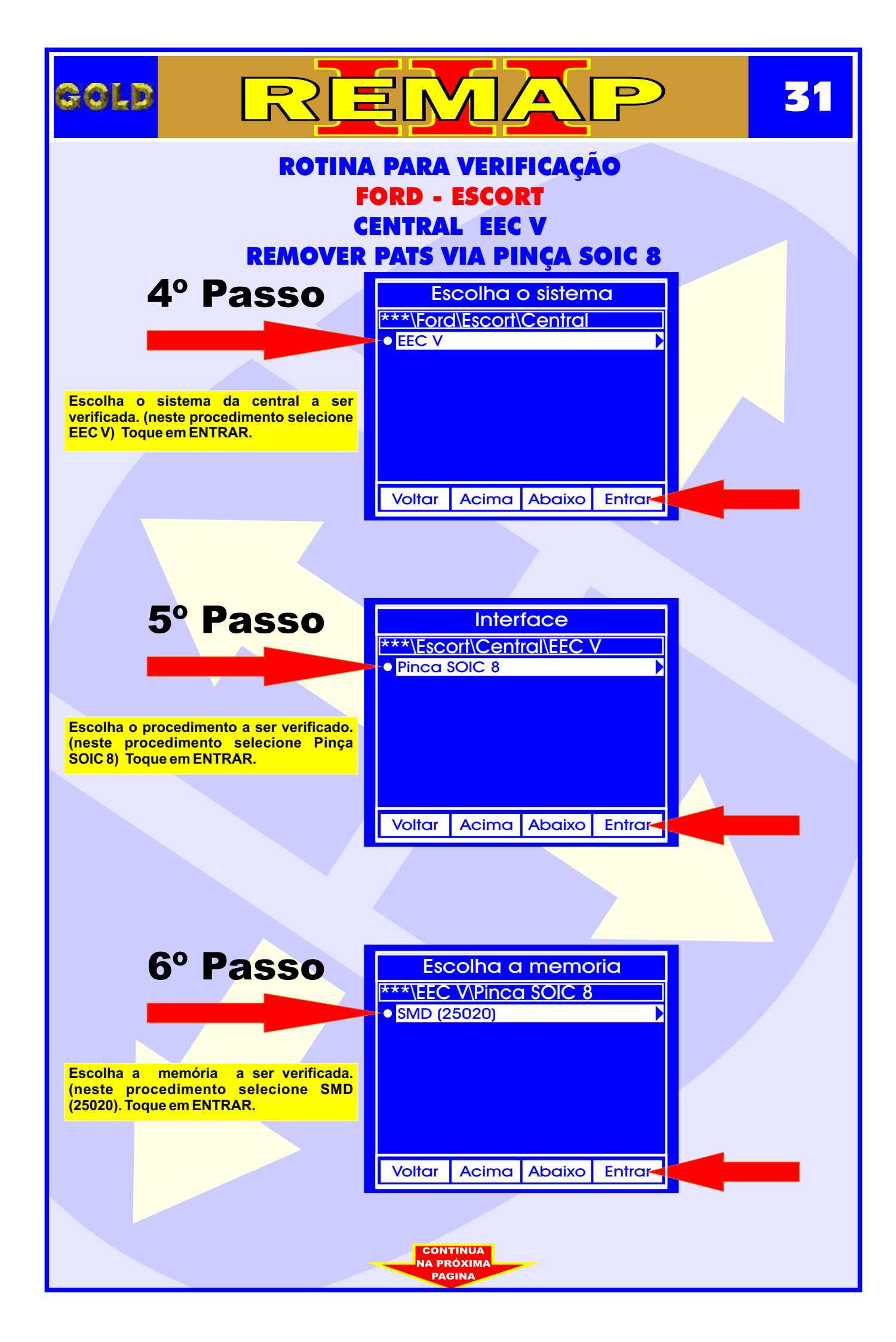

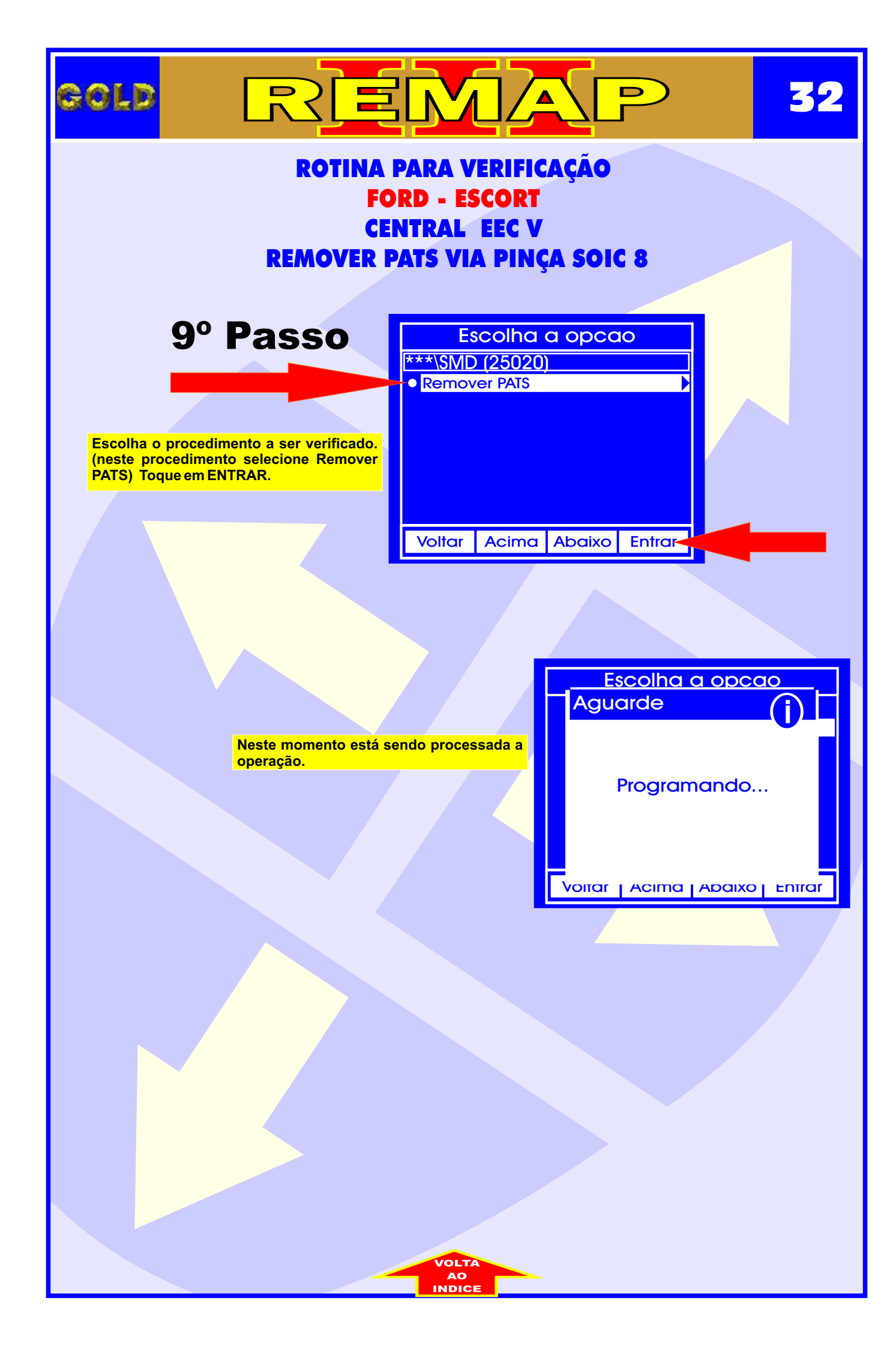

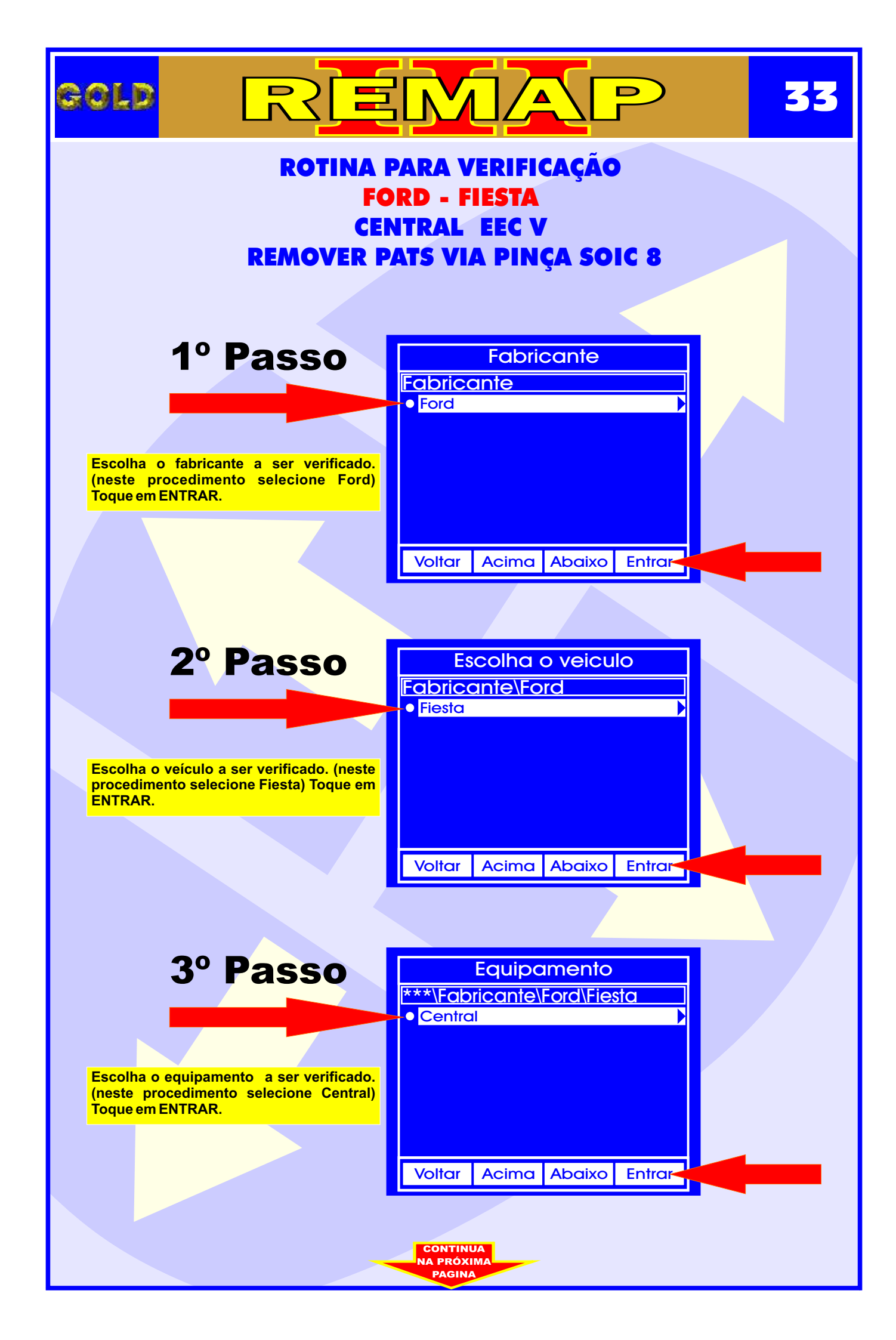

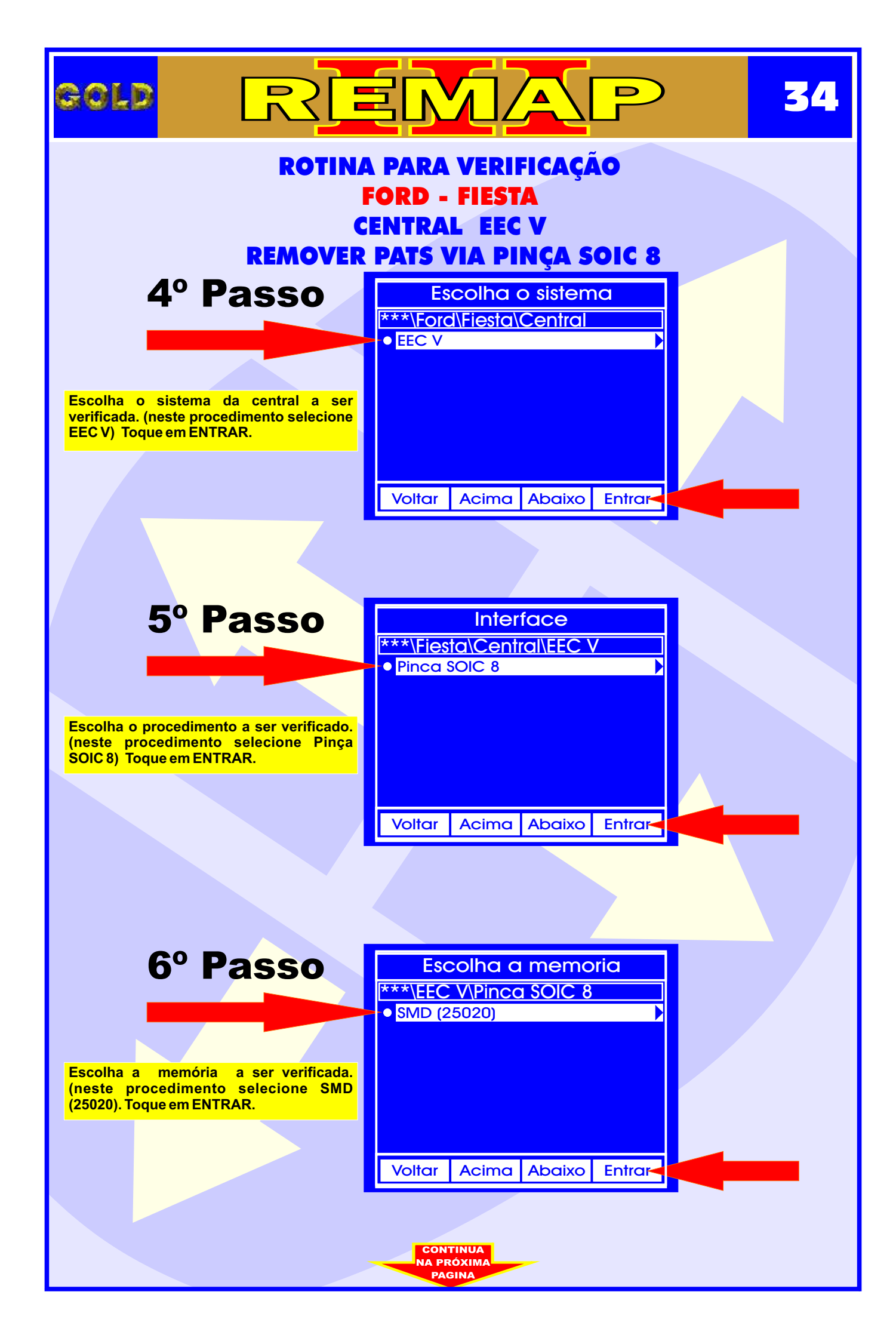

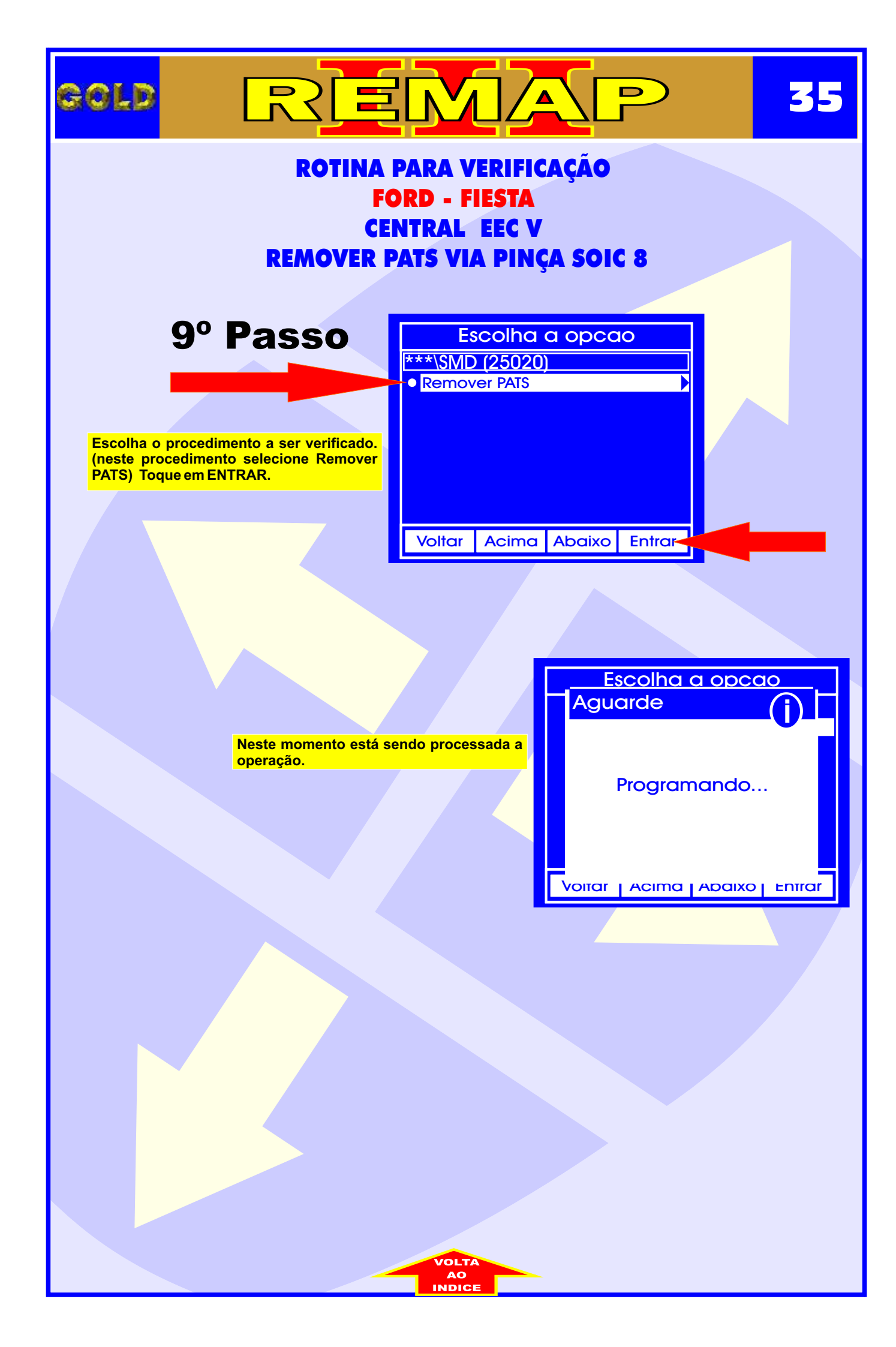

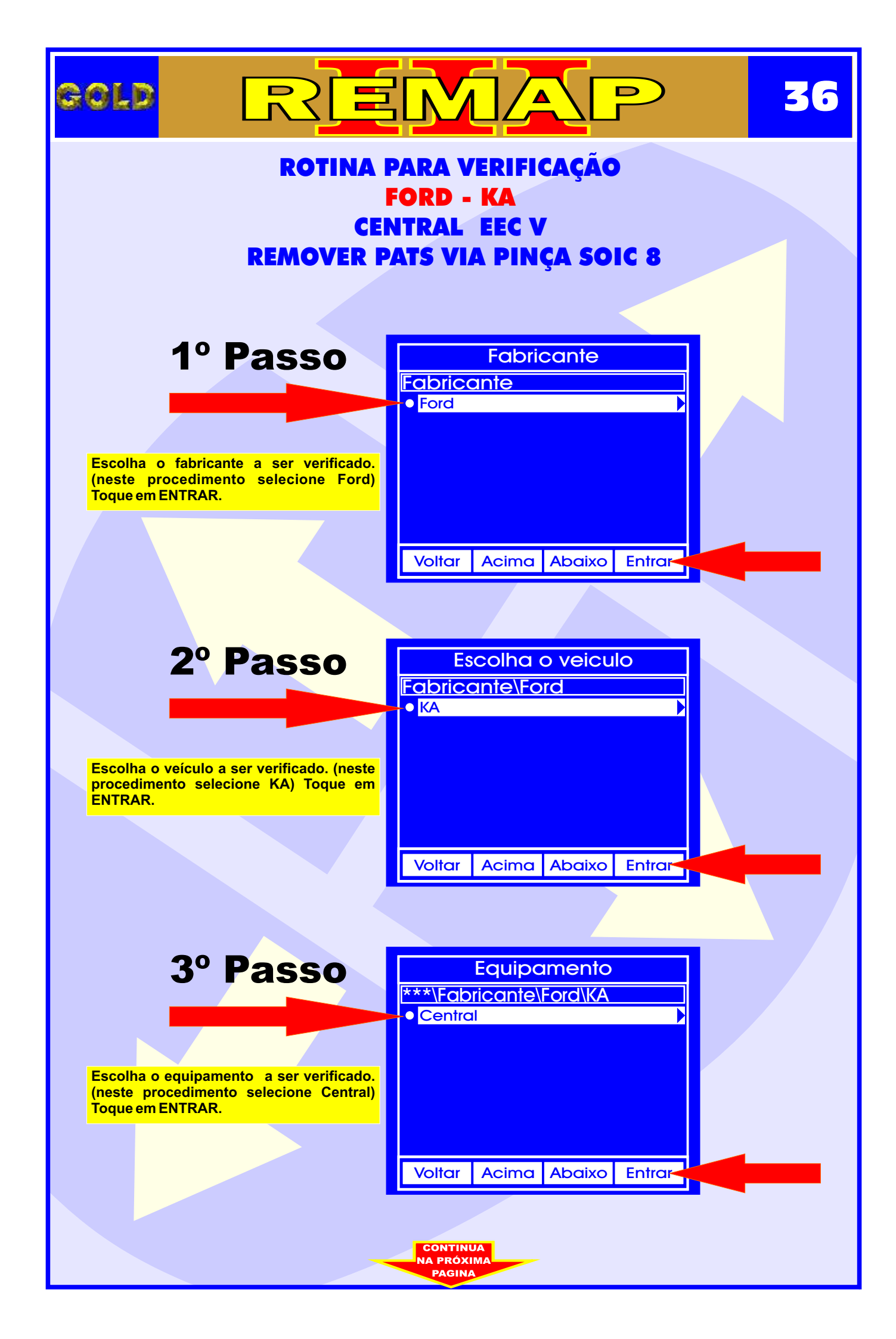
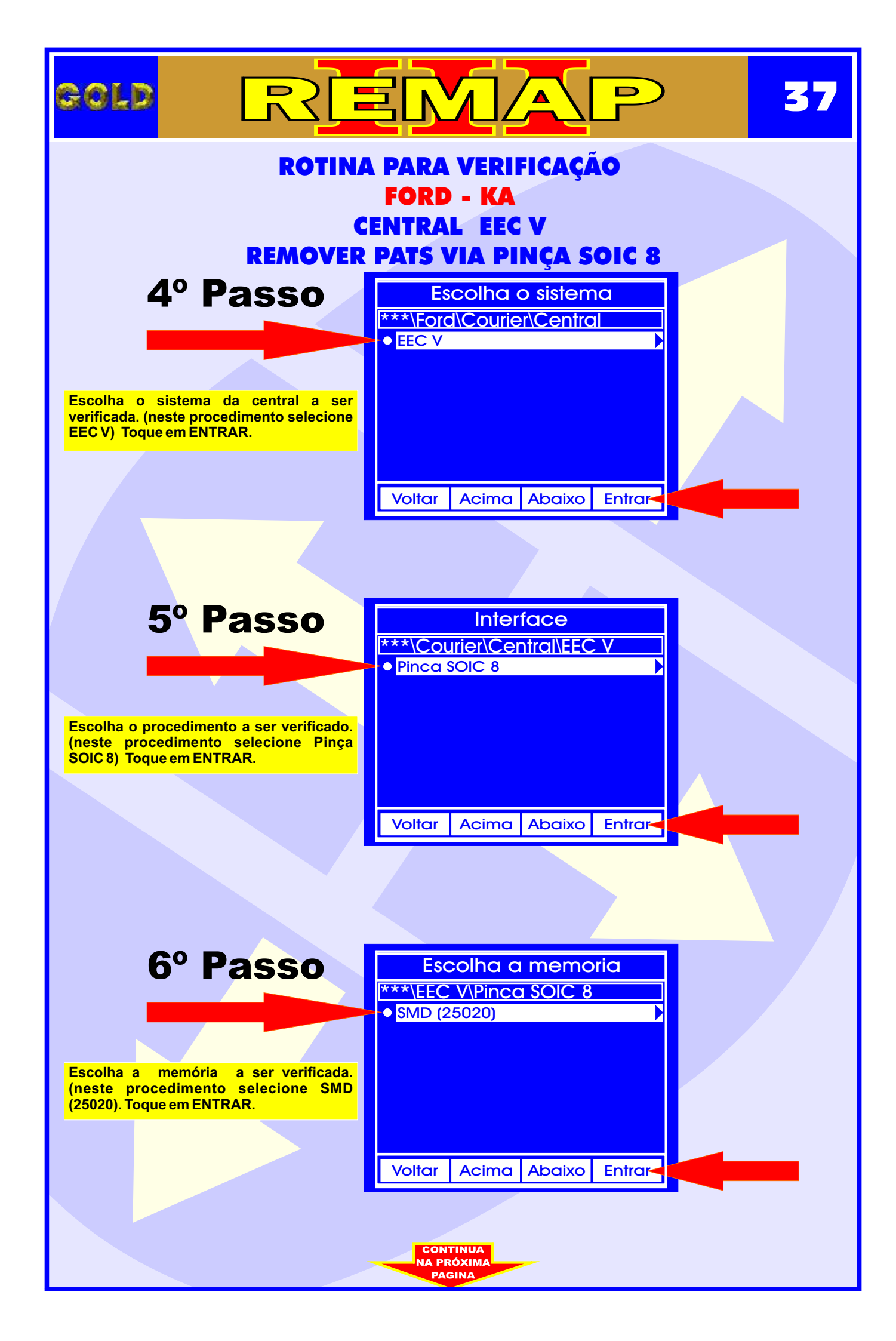

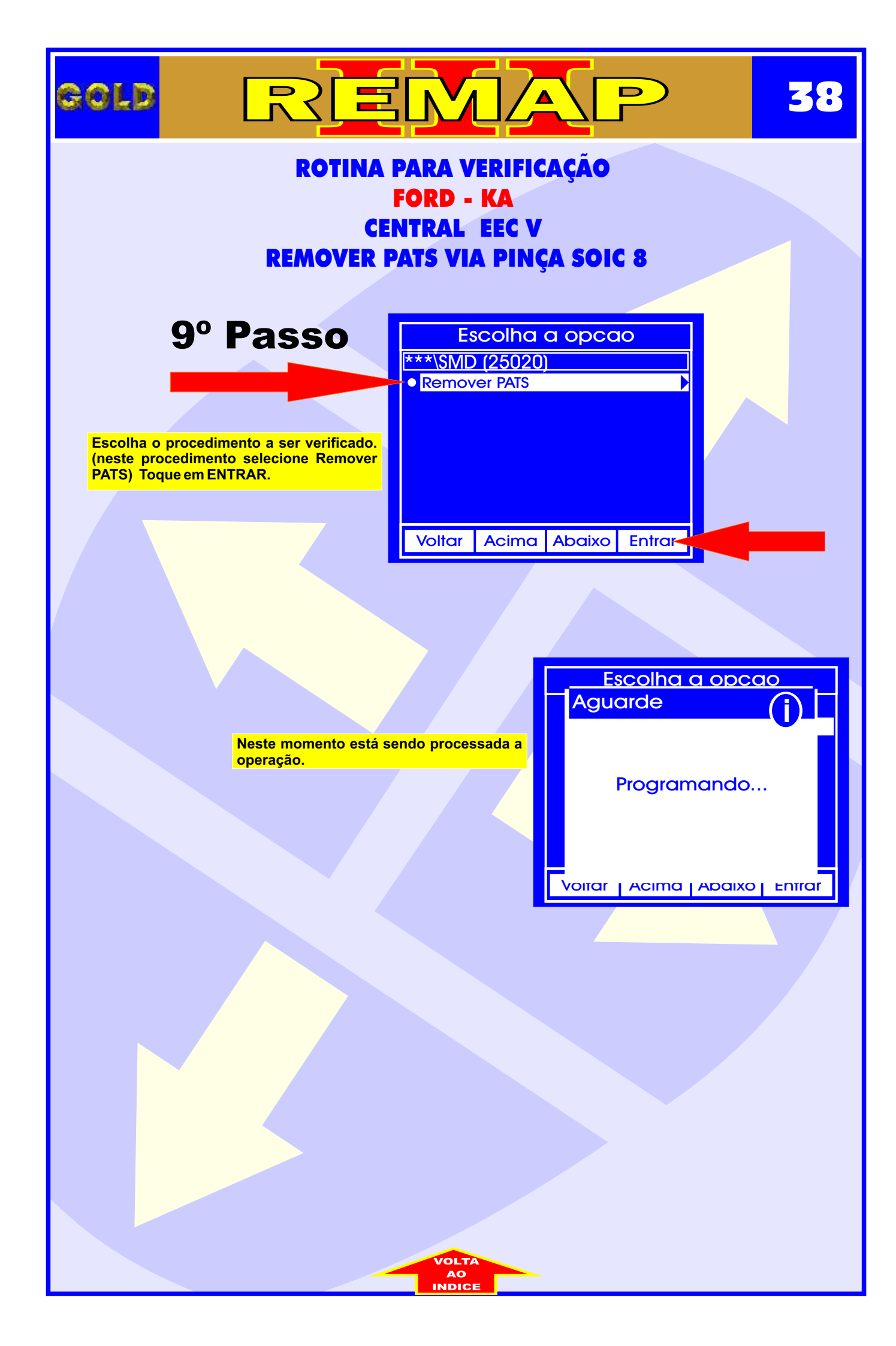

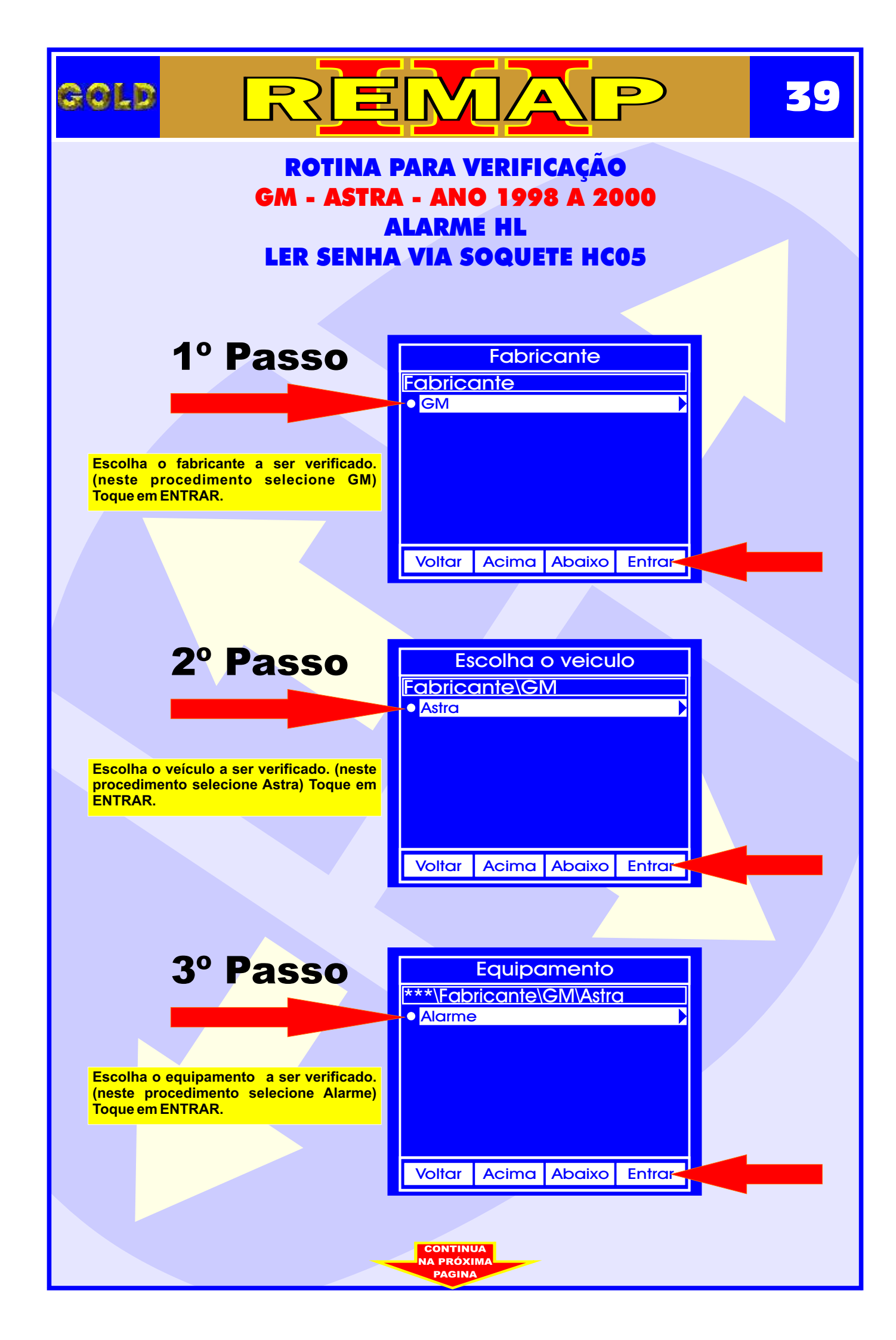

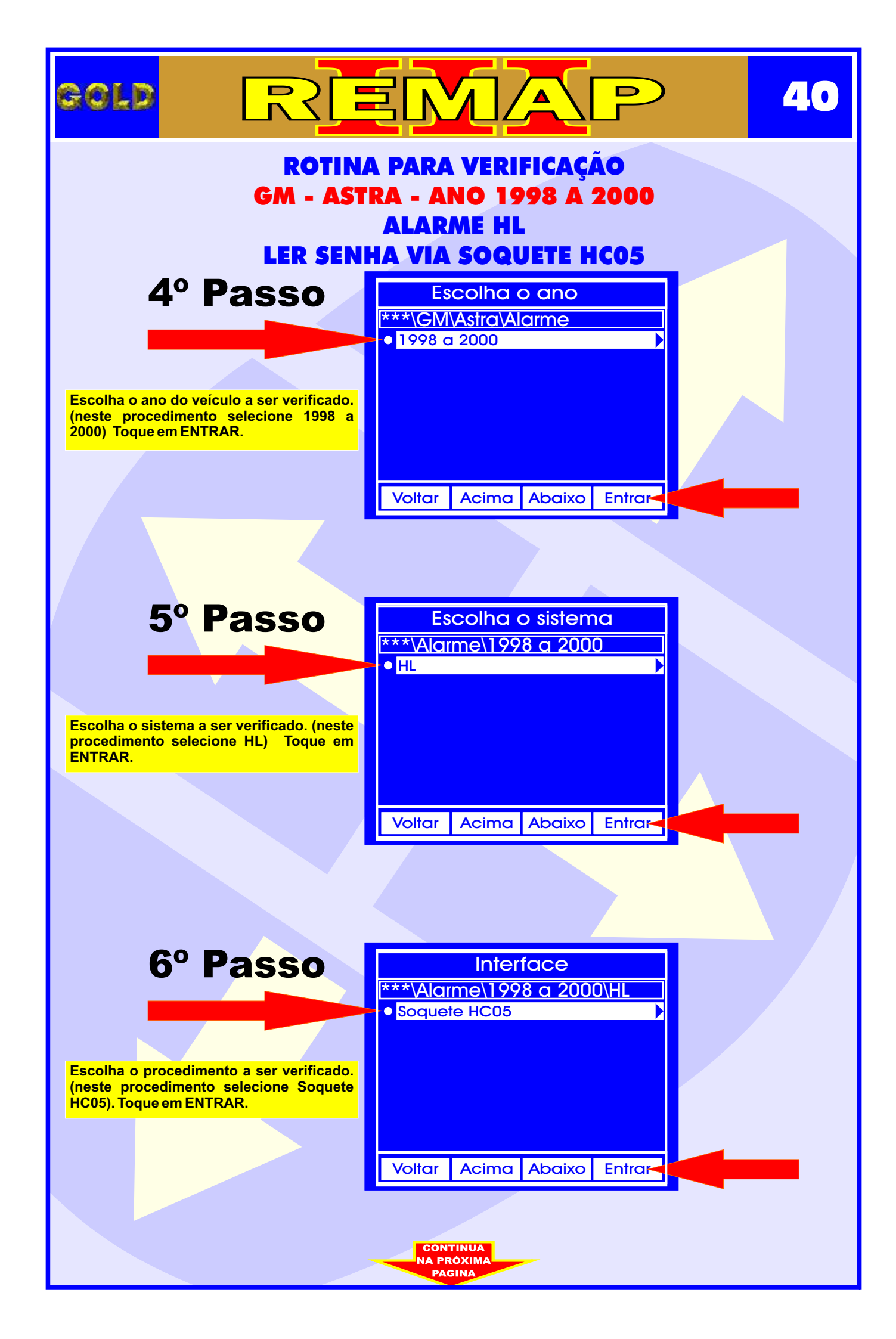

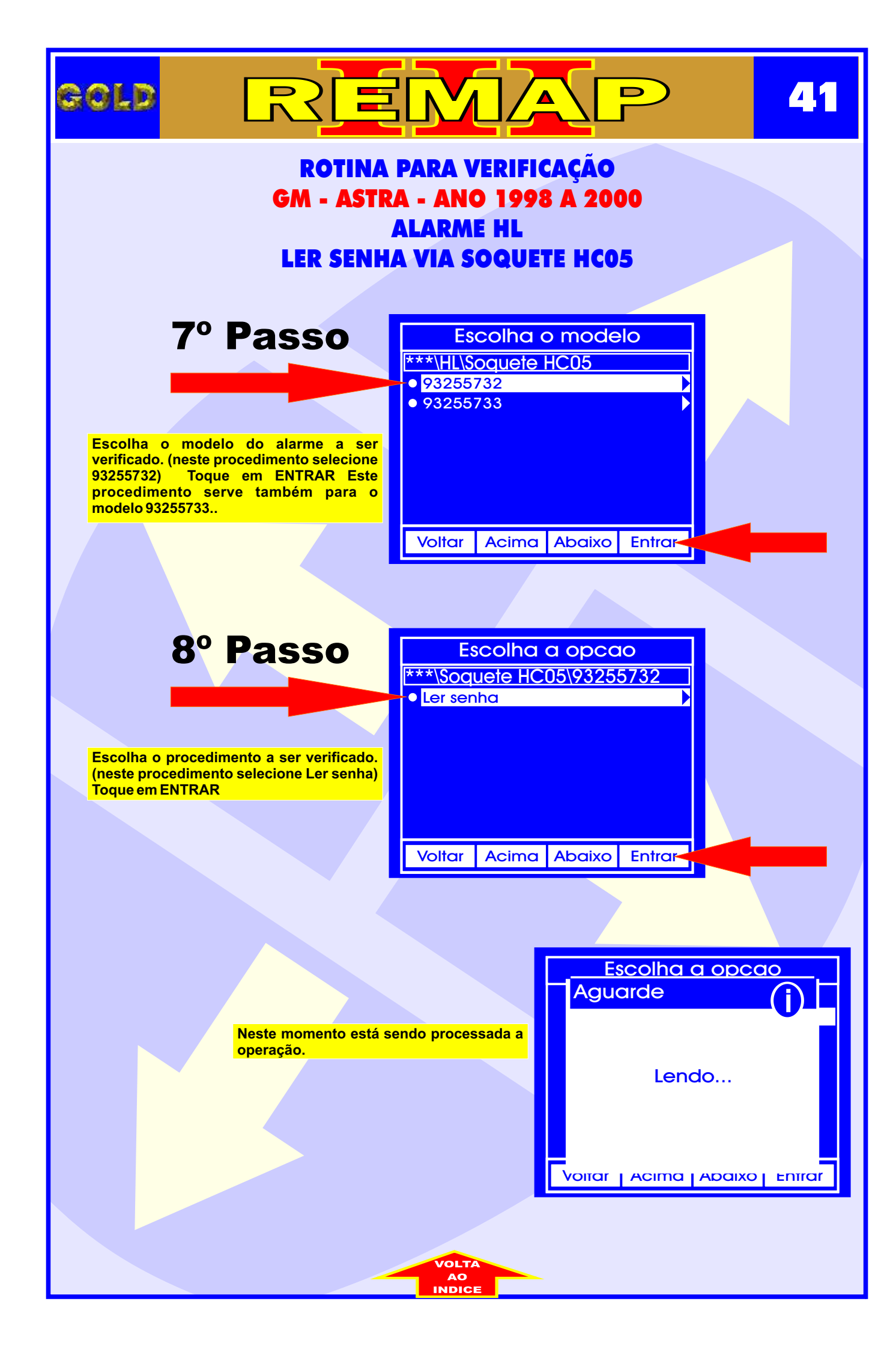

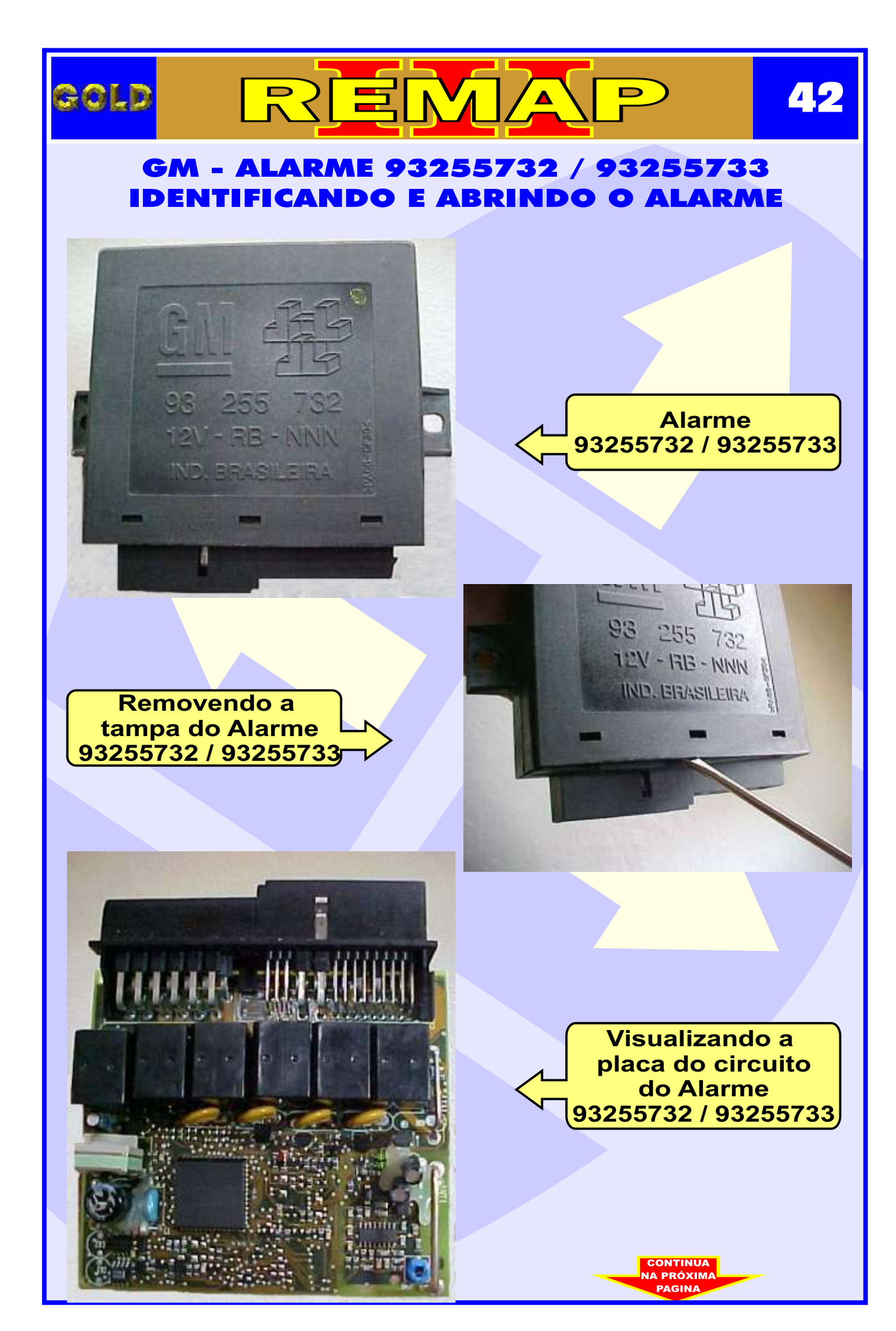

### GM - ALARME 93255732 / 93255733 APLICAÇÃO DO SOQUETE HC05

∕▲

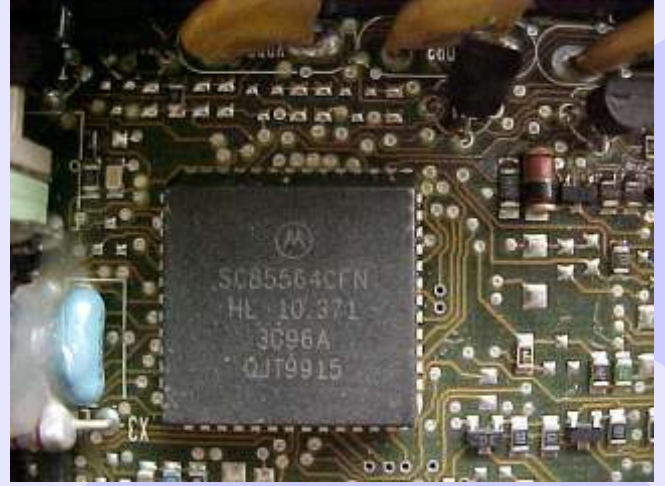

GOLD

2

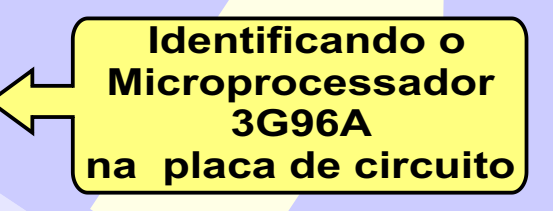

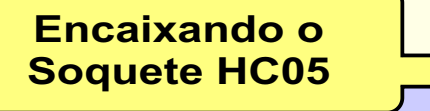

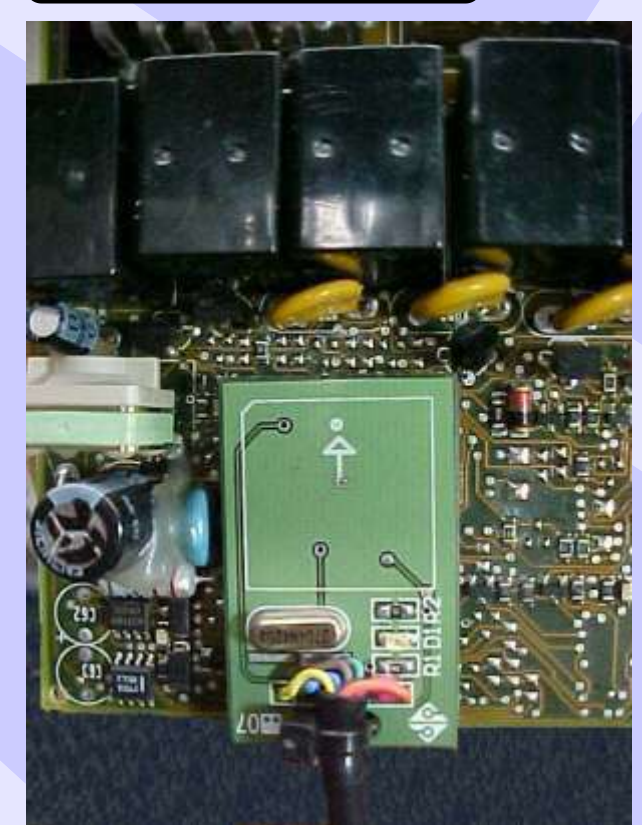

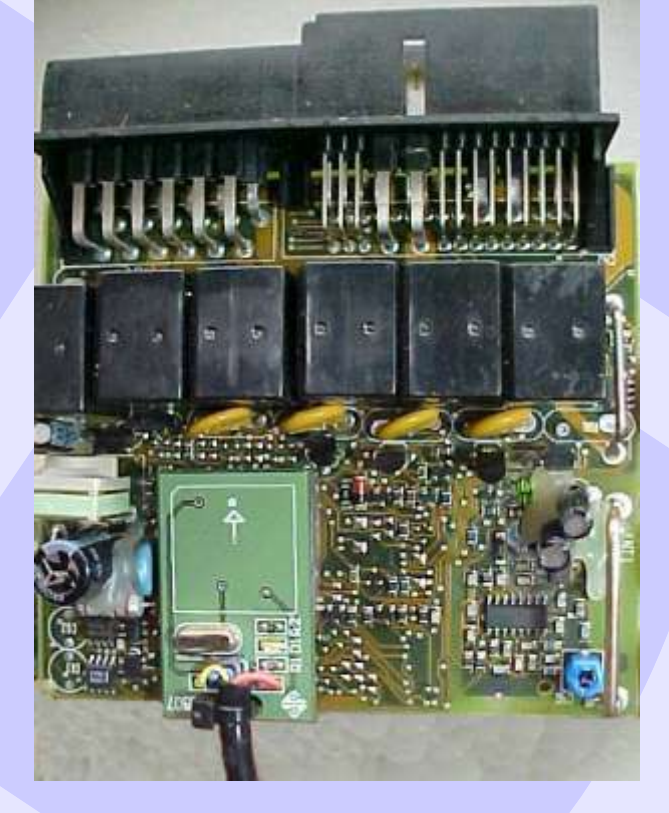

Quando indica erro na Leitura ou leitura incorreta, procedimento necessário: Faça a limpeza das pernas do microprocessador usando Álcool Isopropilico e escova de dentes.

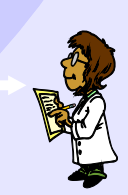

Visualização mais ampliada da aplicação do Soquete HC05

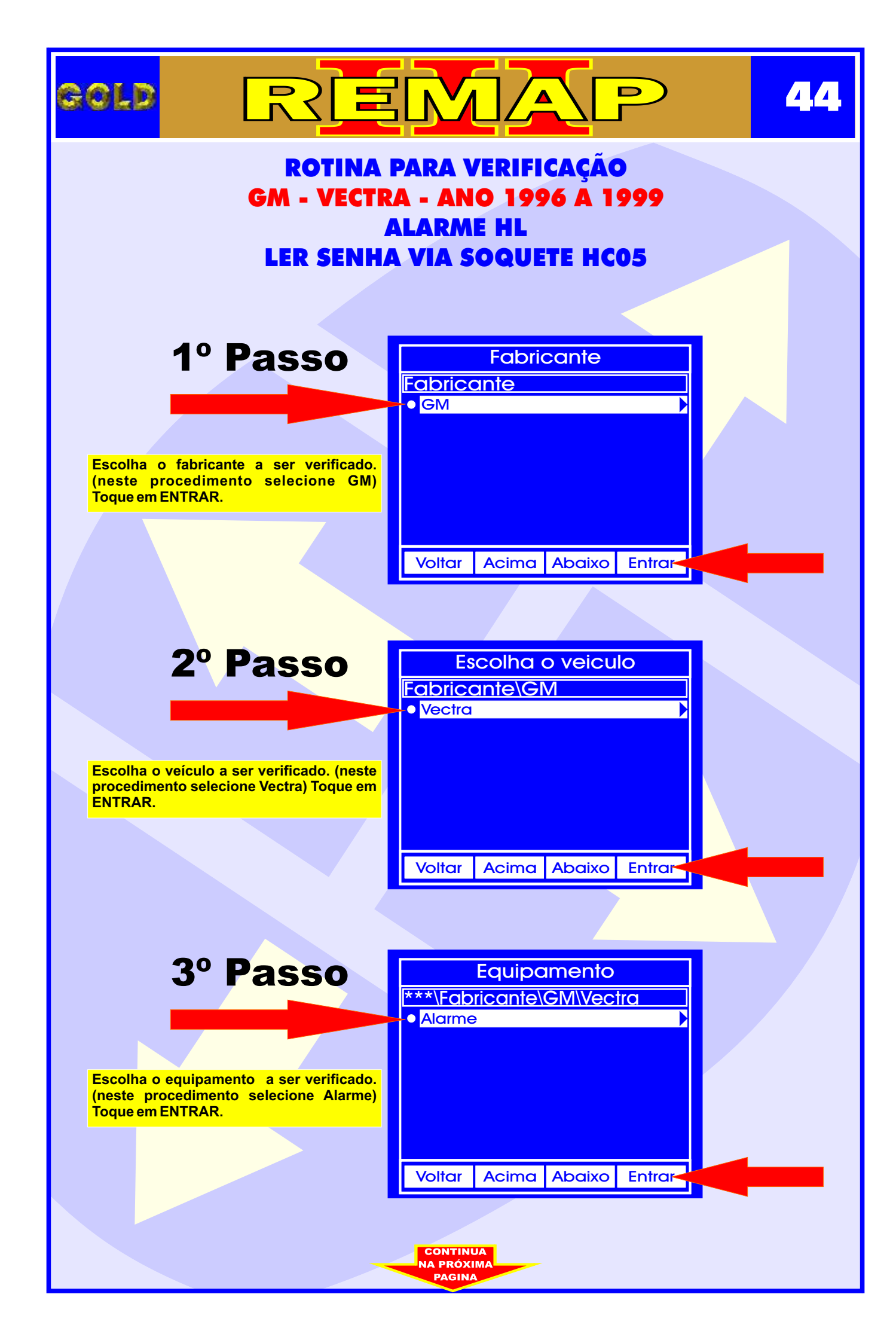

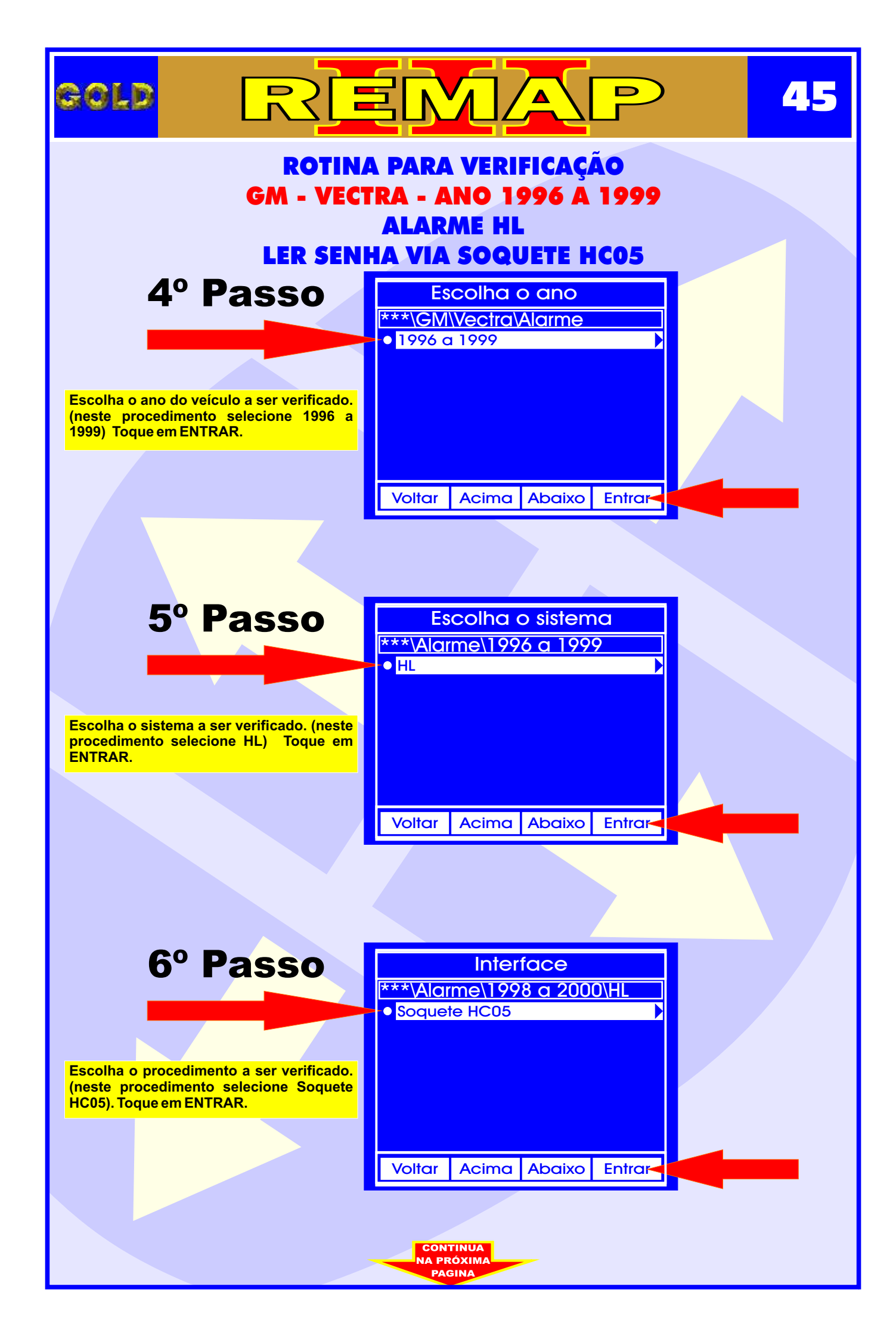

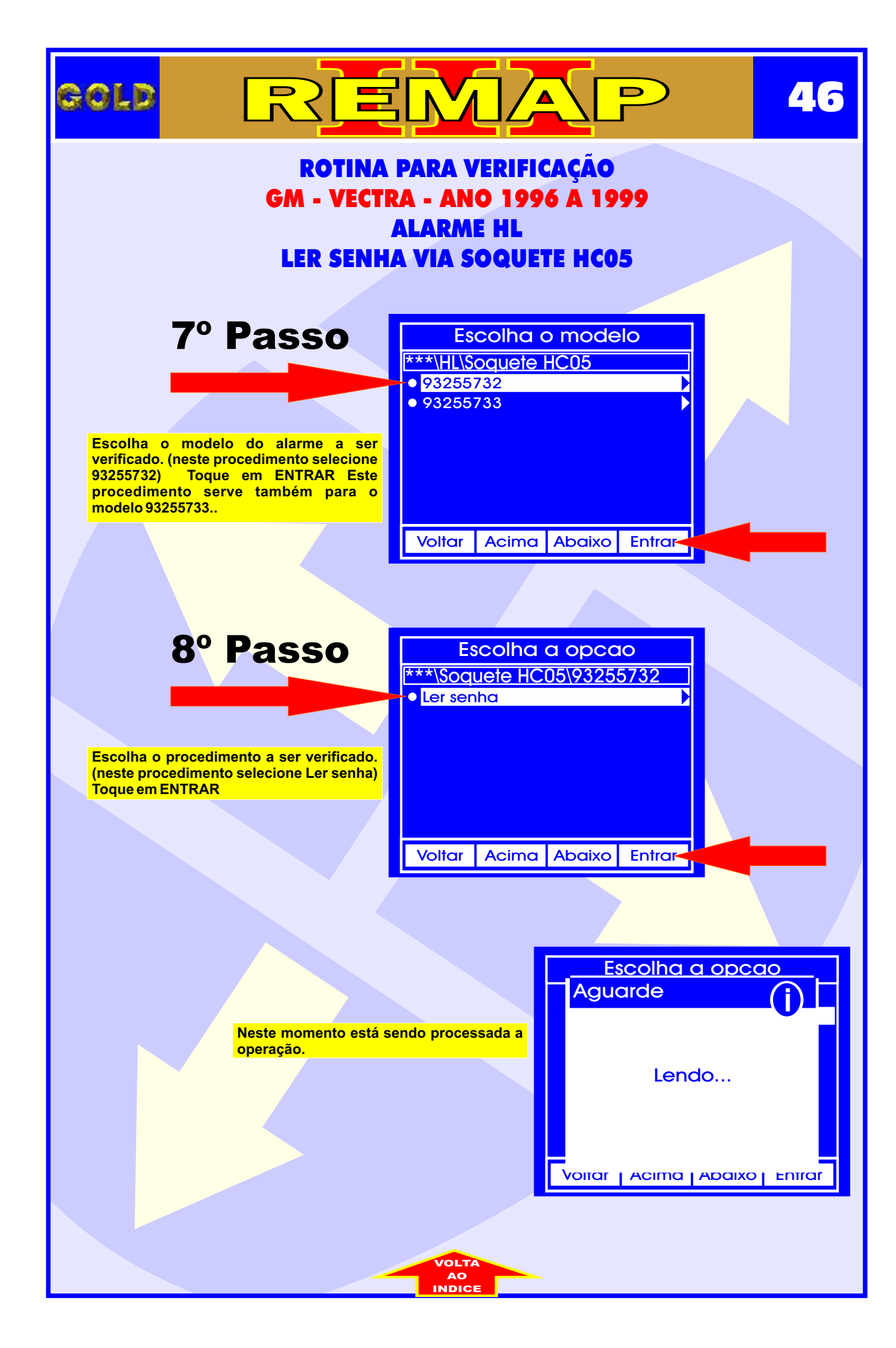

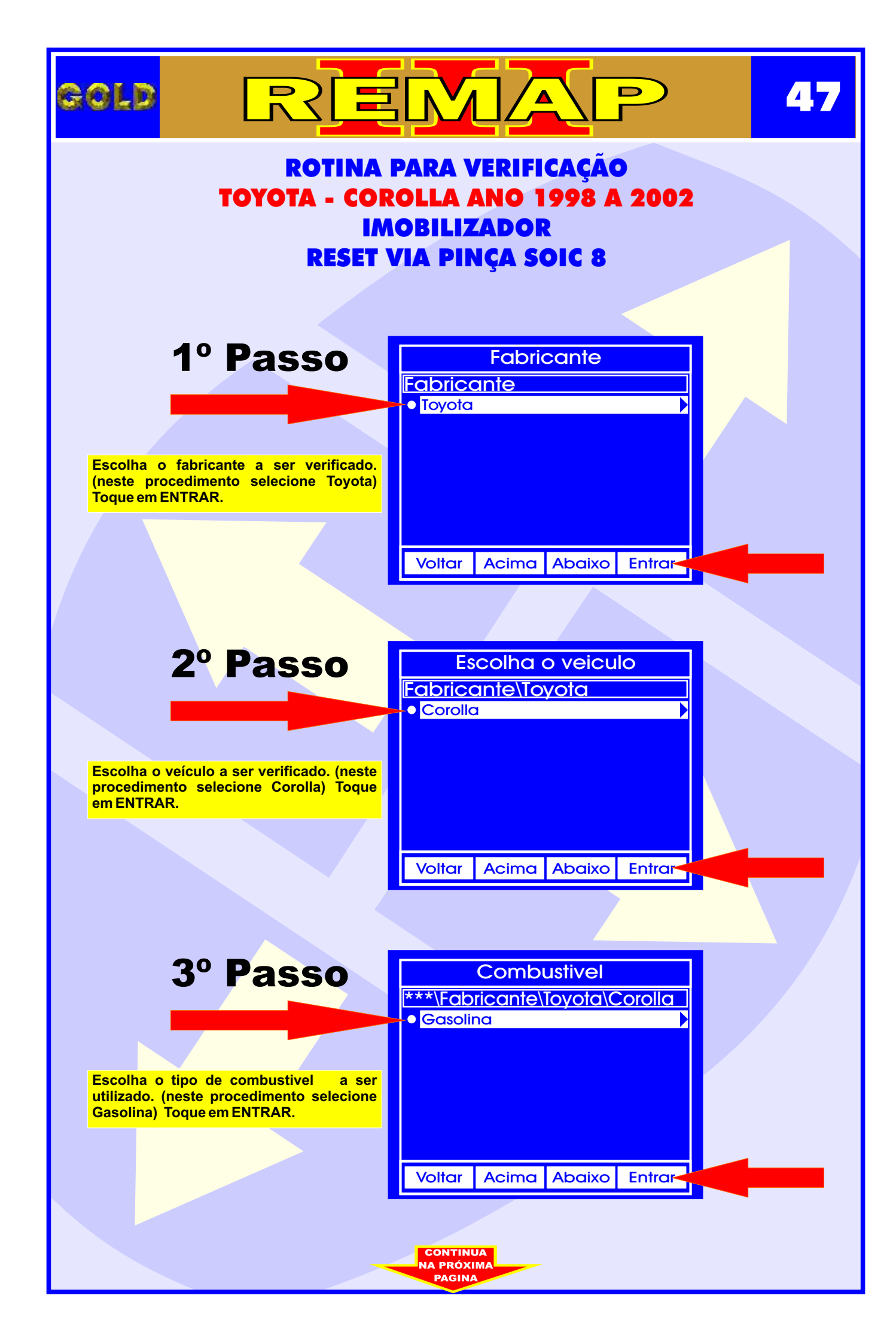

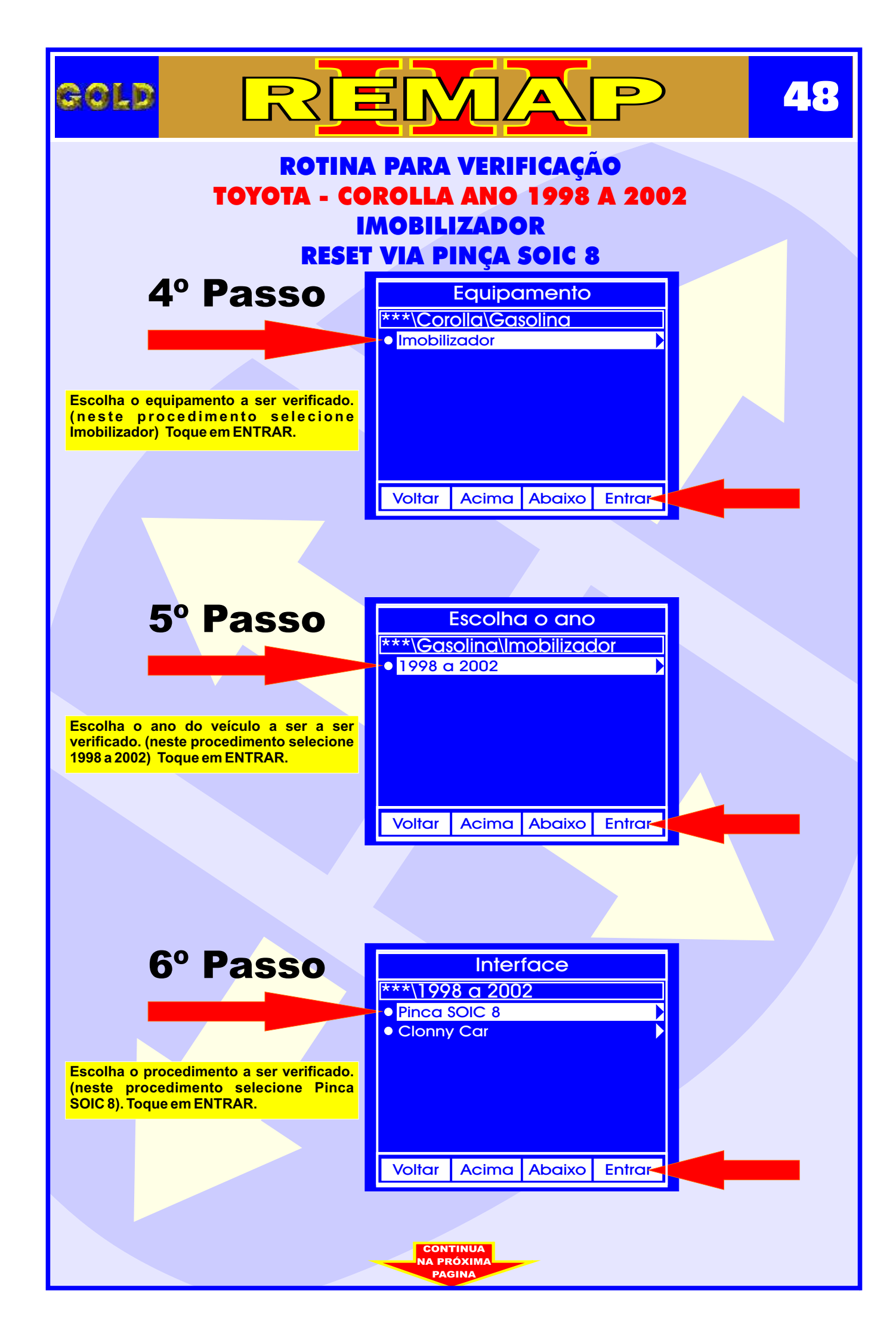

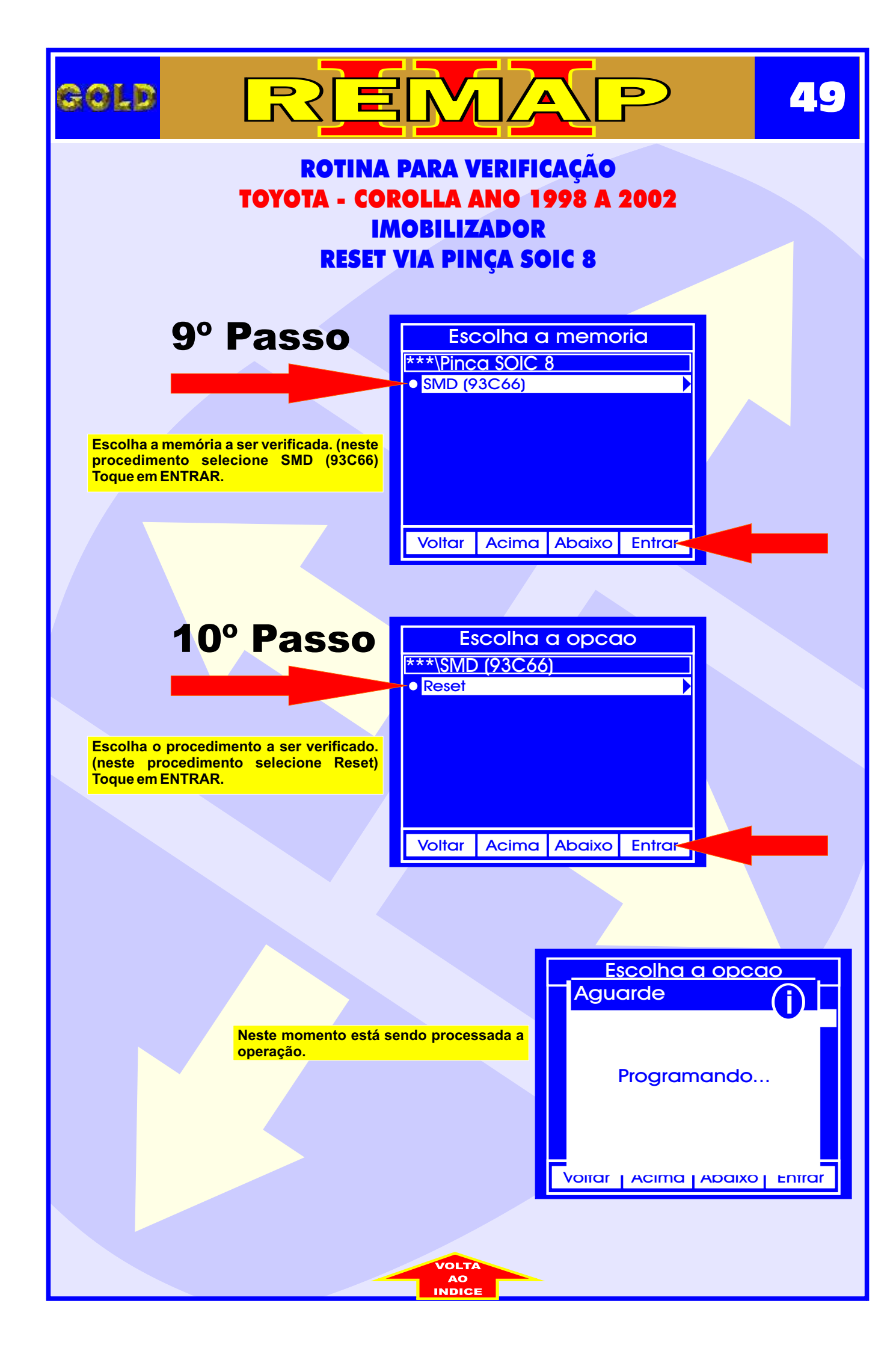

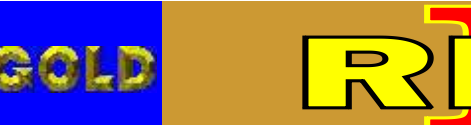

REMAP

50

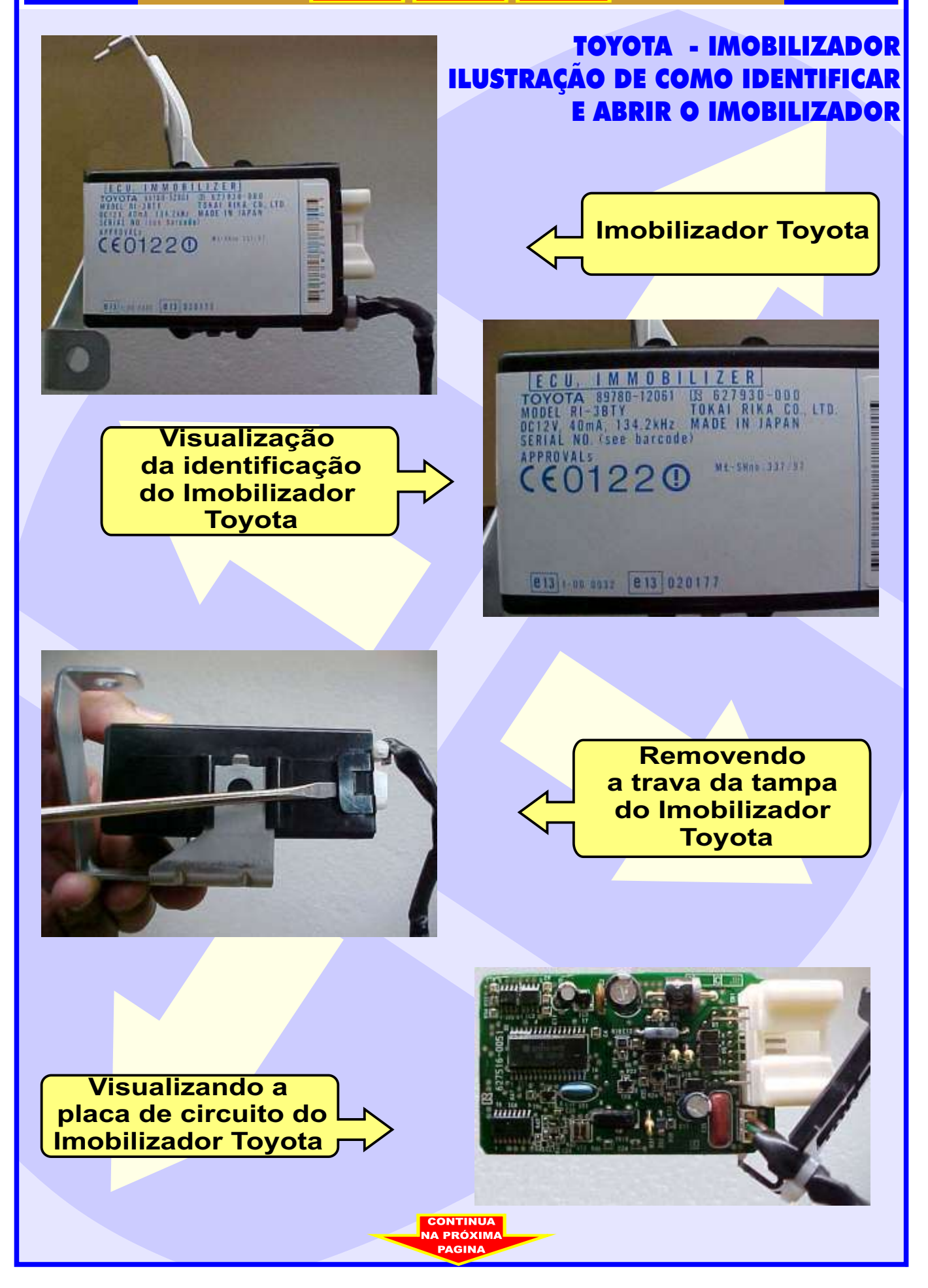

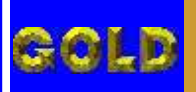

# REMAP

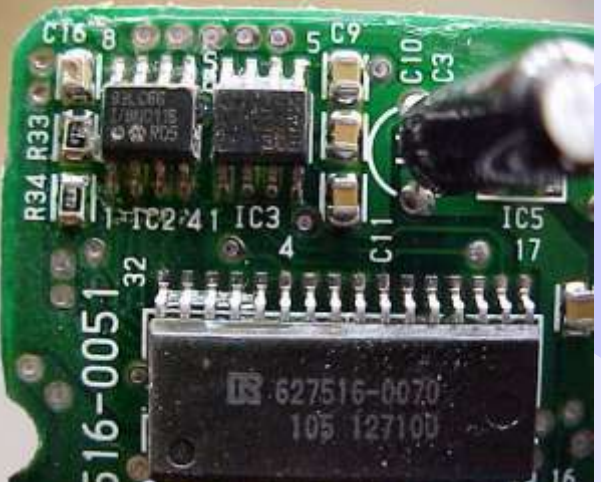

Limpeza da Memória 93C66: Limpar o verniz da memória, para maior contato da Pinça Soic 8. Utilize um instrumento com ponta fina. Para remover o verniz, utilize Ácool Usopropílico.

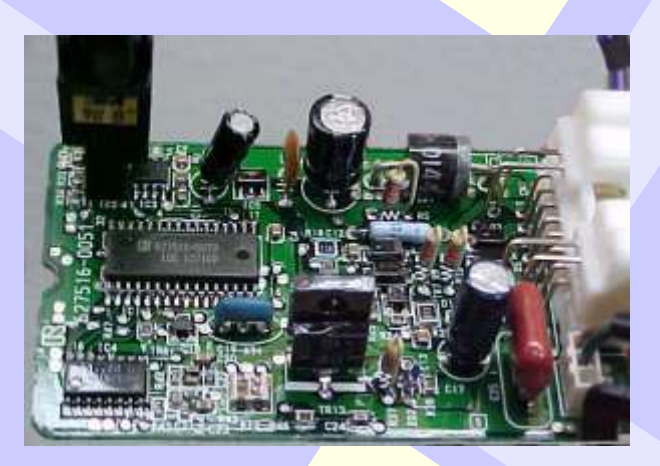

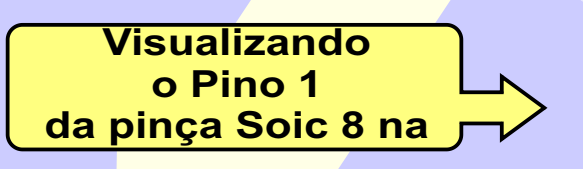

### TOYOTA - IMOBILIZADOR ILUSTRAÇÃO DE COMO PREPARAR PARA O RESET VIA PINÇA SOIC 8

5

Localizando a memória 93C66 na placa de circuito do Imobilizador Toyota

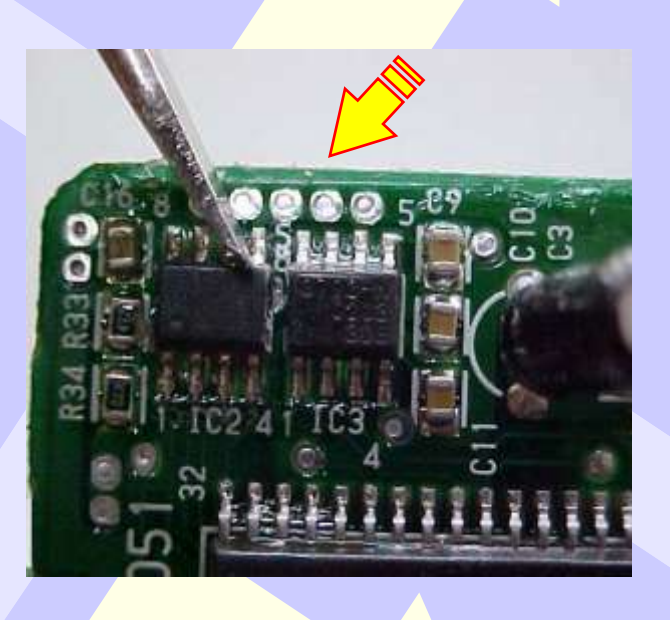

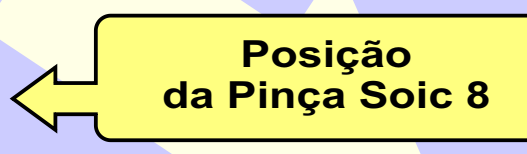

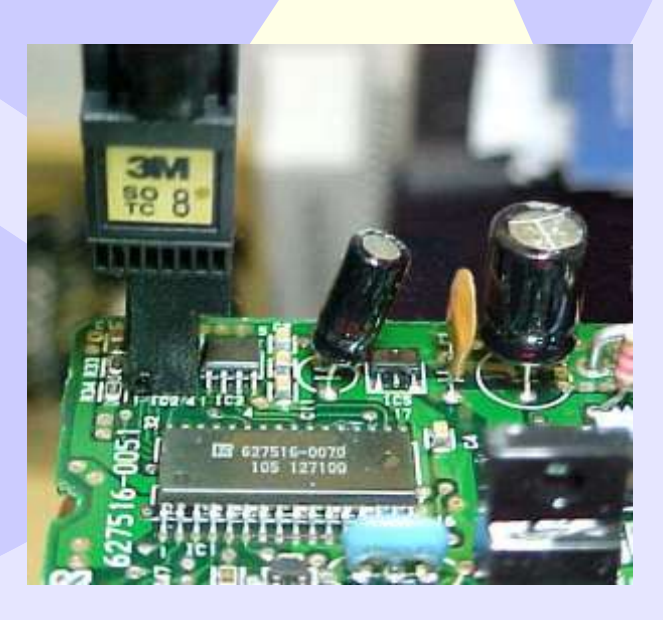

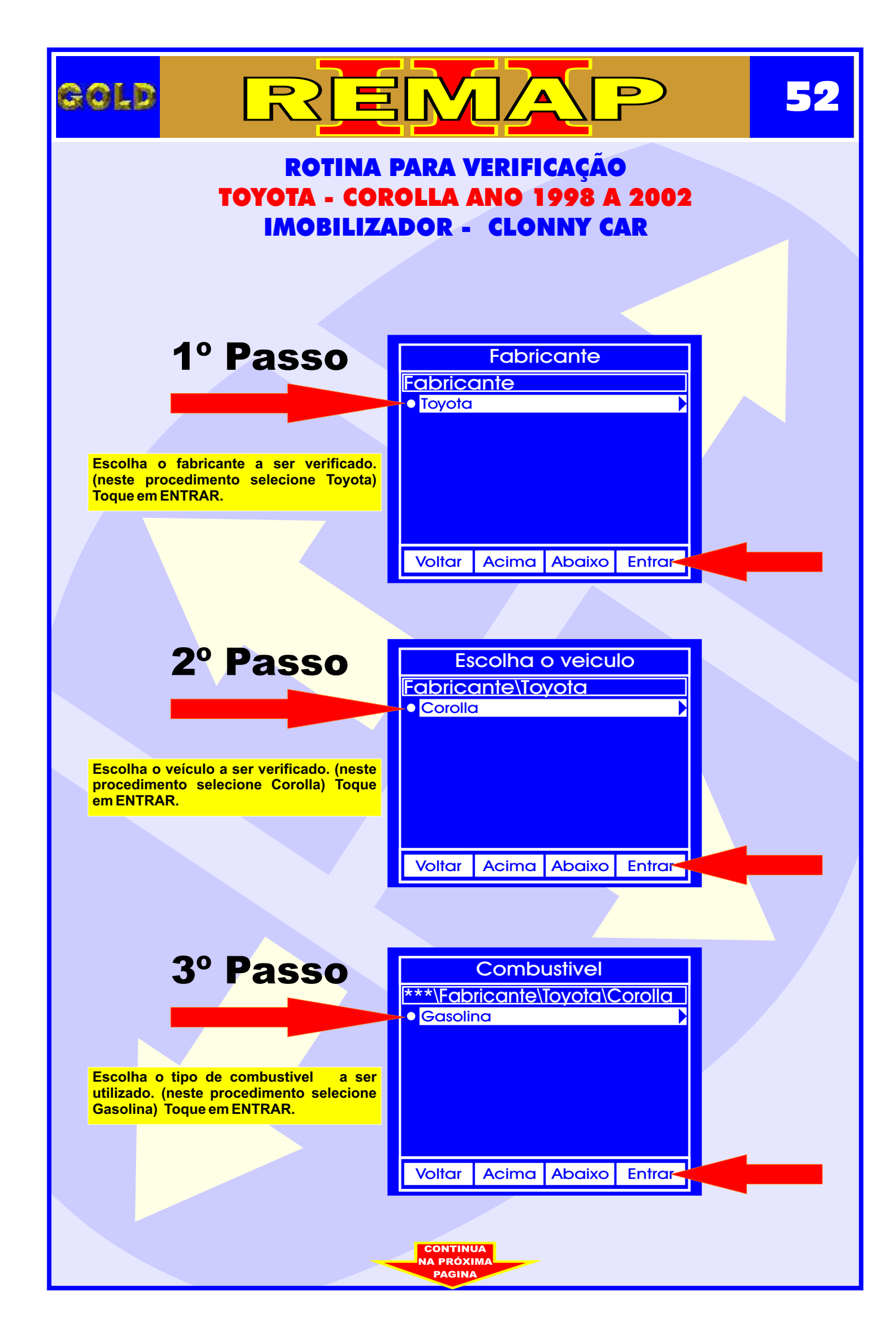

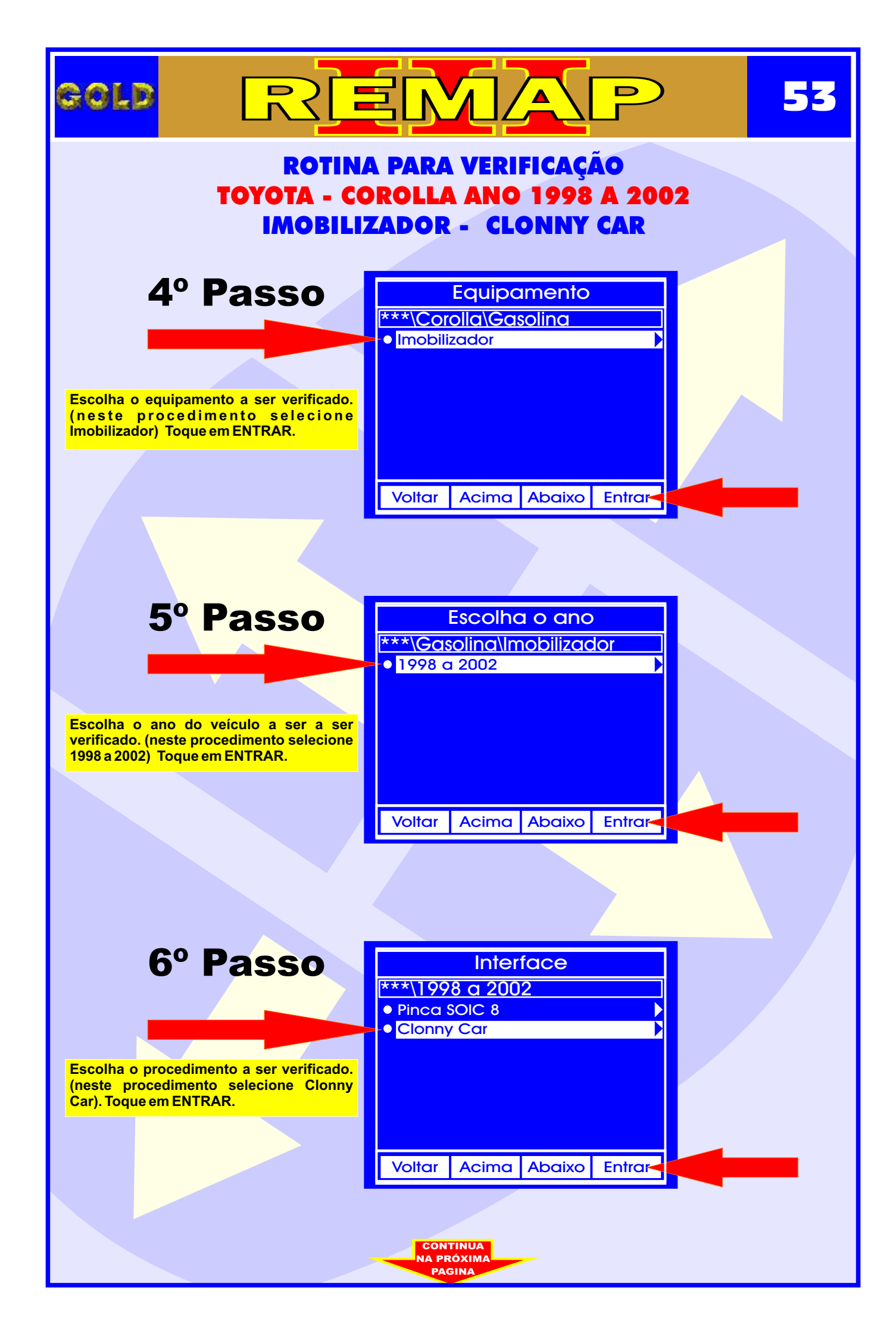

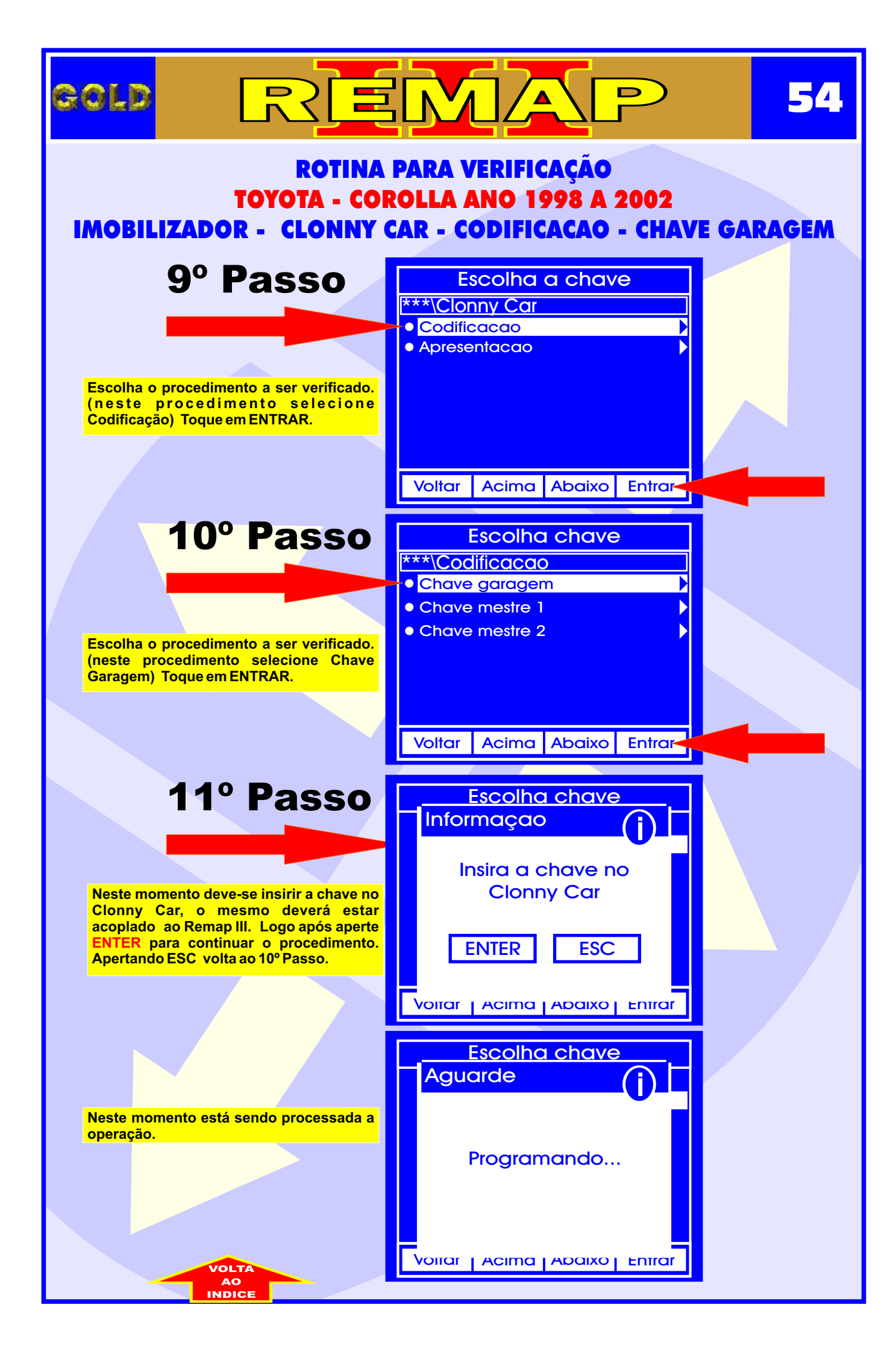

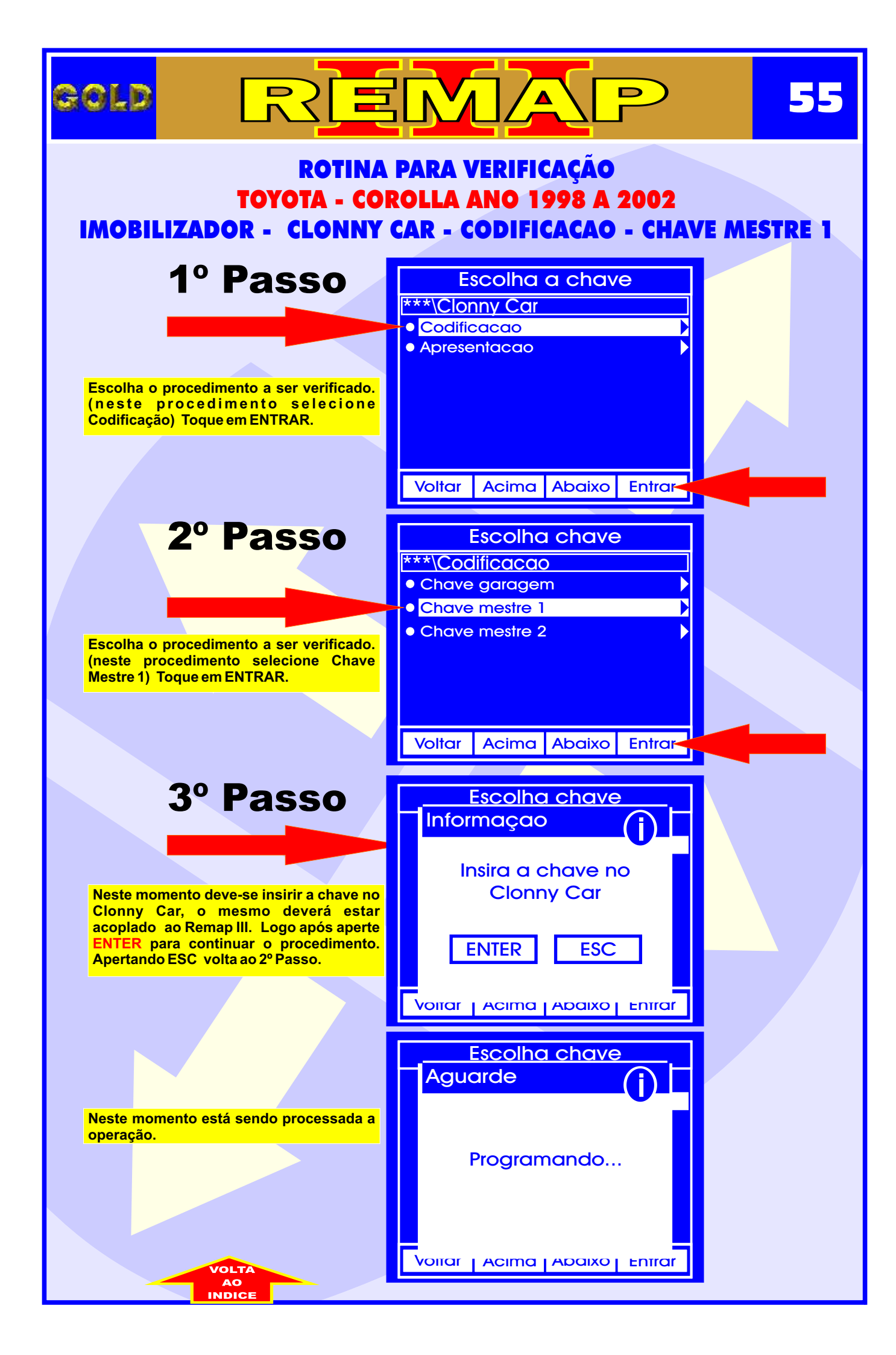

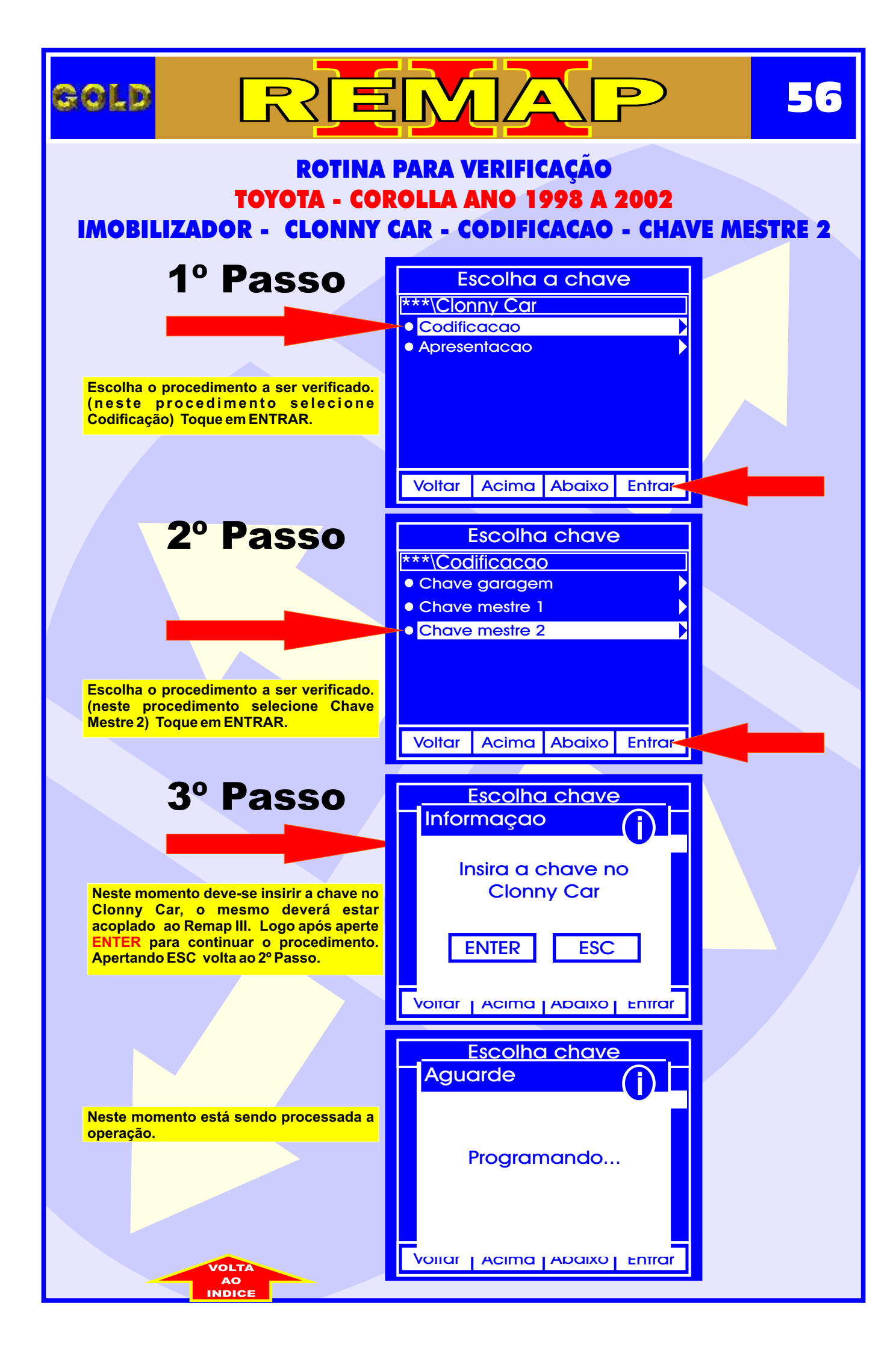

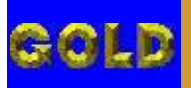

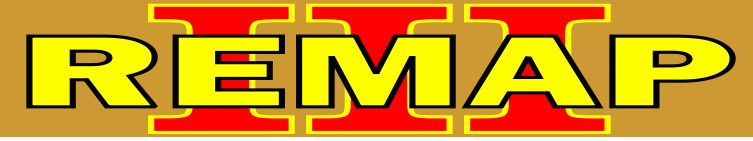

## 57

### ROTINA PARA VERIFICAÇÃO TOYOTA - COROLLA ANO 1998 A 2002 PROCEDIMENTO PARA GRAVAR CHAVES

#### **IMPORTANTE:**

Procedimento para gravar chaves do Toyota Corolla 98 á 2002.

1º Ligar e desligar a chave de ignição com a chave mestre (preta);

2º Abrir e fechar a porta uma vez;

- 3º Ligar e desligar a chave de ignição 3x;
- 4º Ligar a chave de ignição;
- 5º Abrir e fechar a porta 5x;
- 6º Desligar a ignição;

7º Ligar a ignição com uma chave nova a ser gravada e aguardar 1 minuto;

8º Desligar a ignição e abrir a porta e fechar a porta;

9º Tirar a chave da ignição e aguardar um minuto;

 $10^{\rm o}\,\text{Agora}$  e so testar a chave nova , para gravar mas uma chave repetir os passos acima.

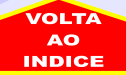

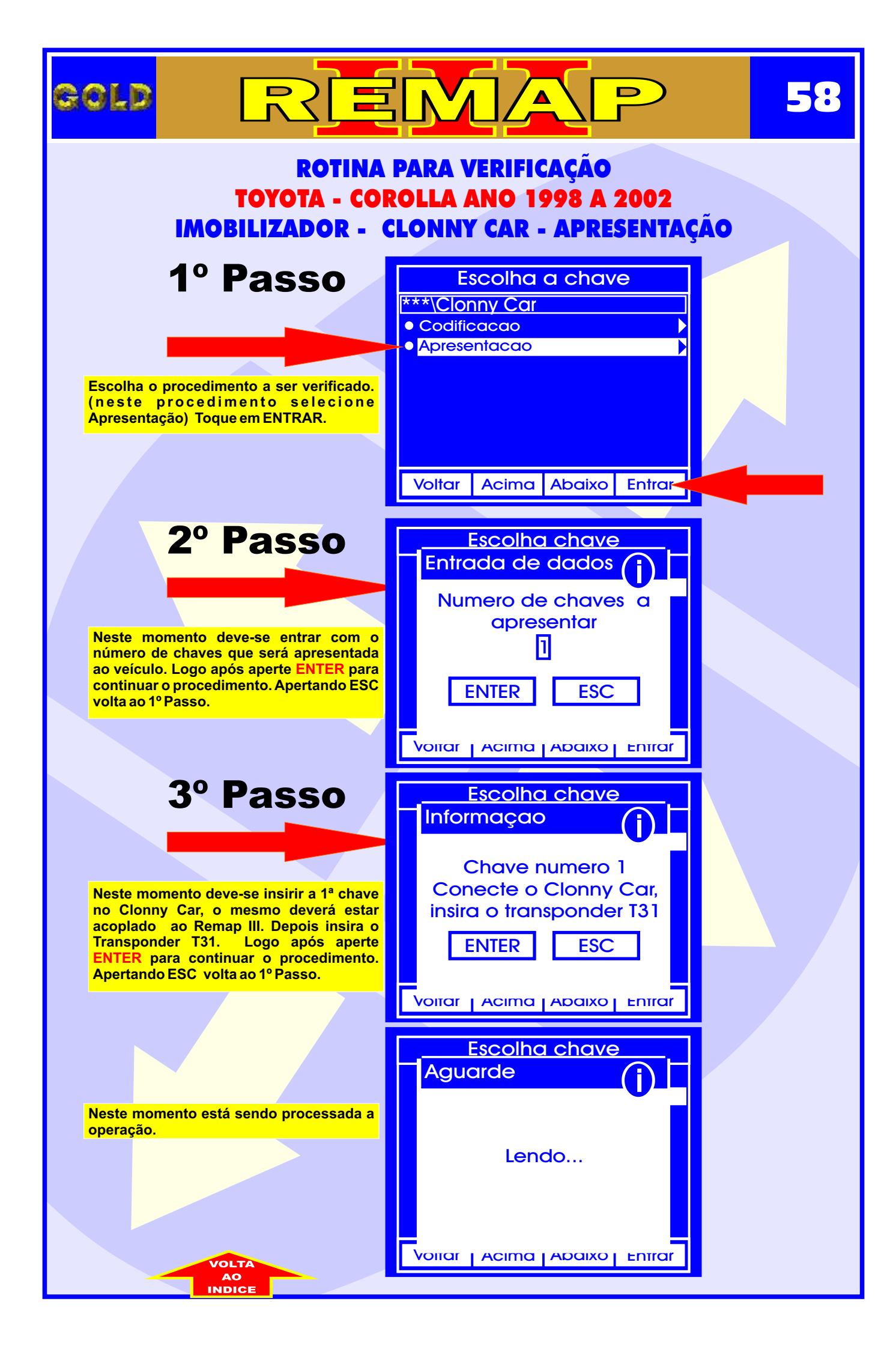

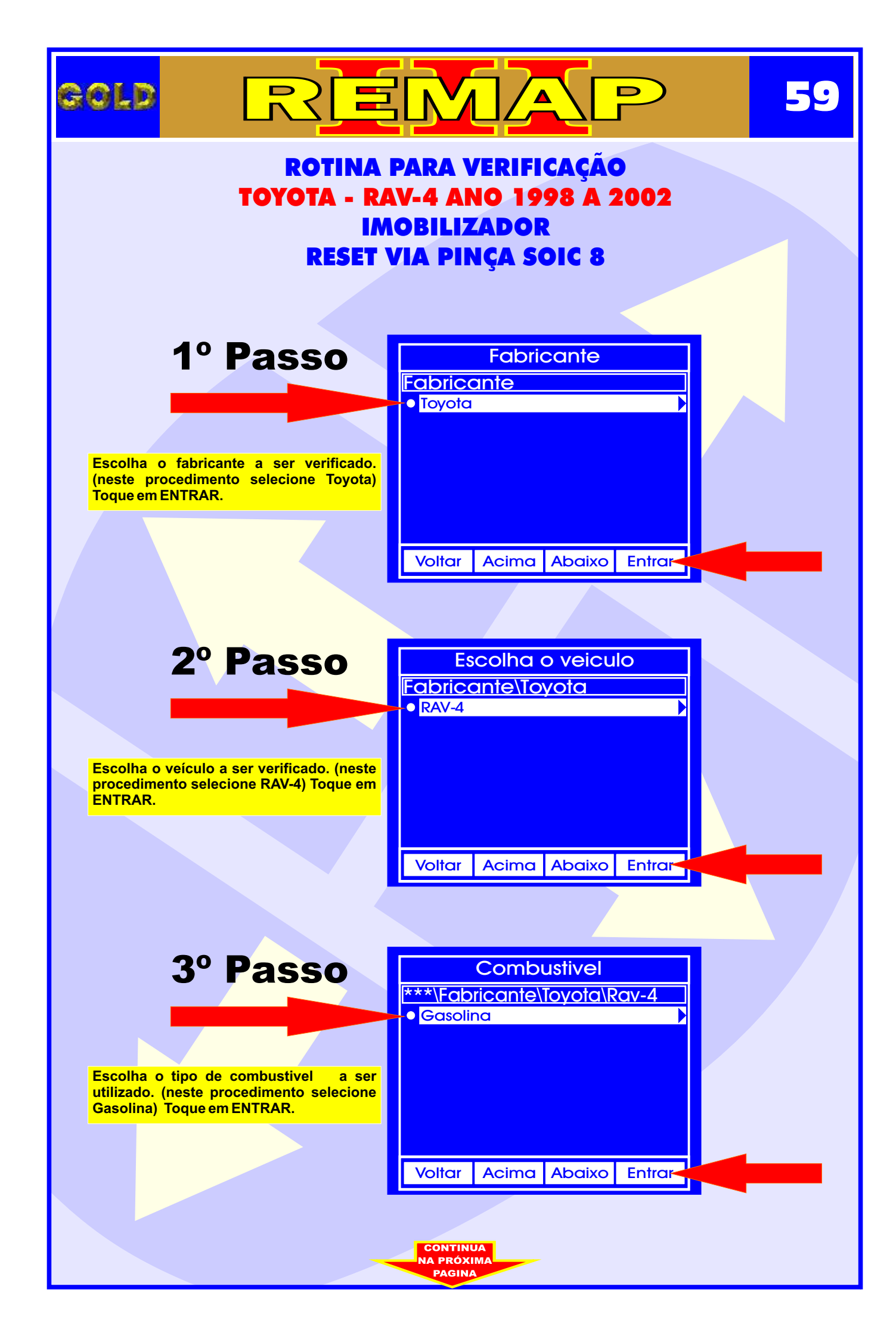

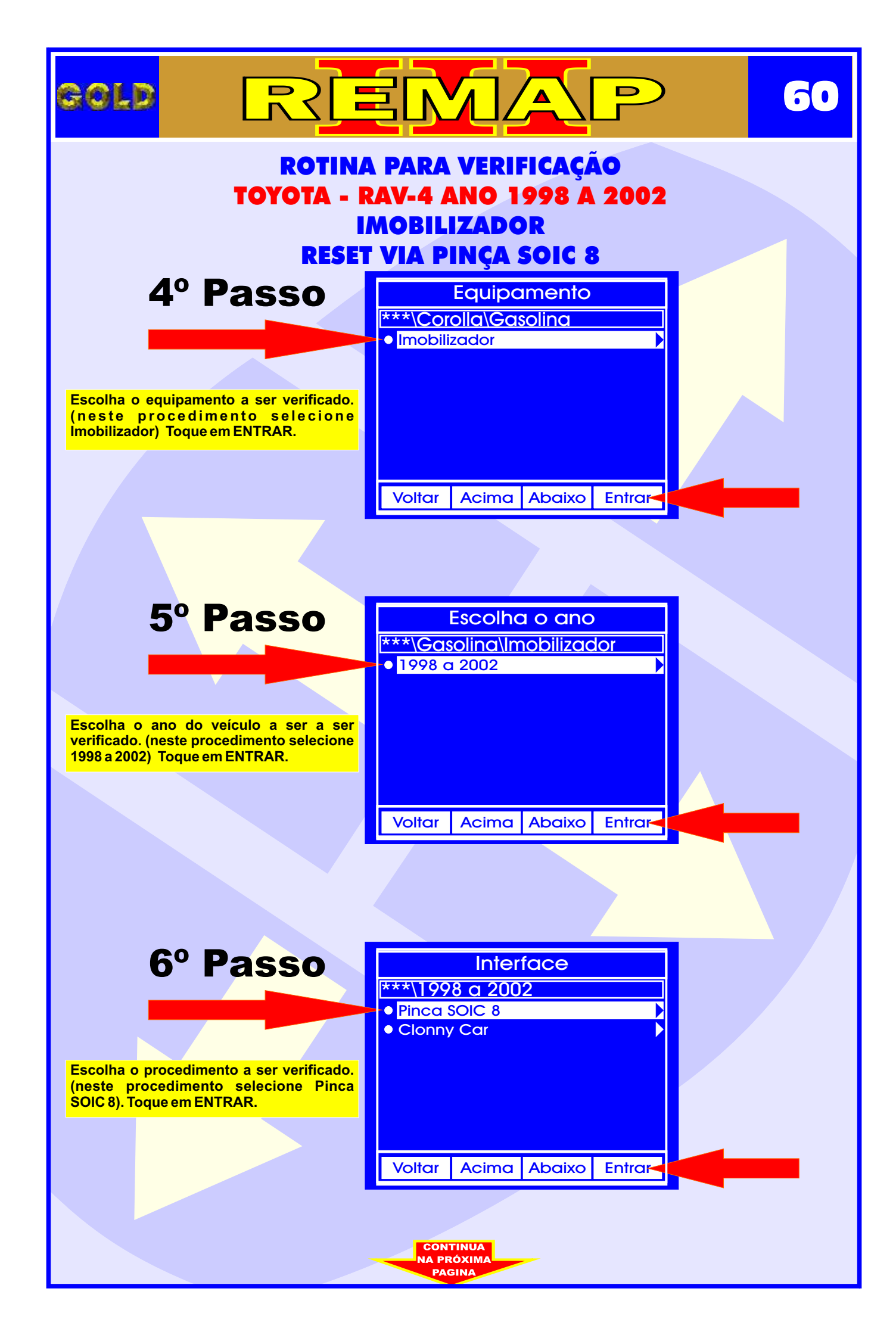

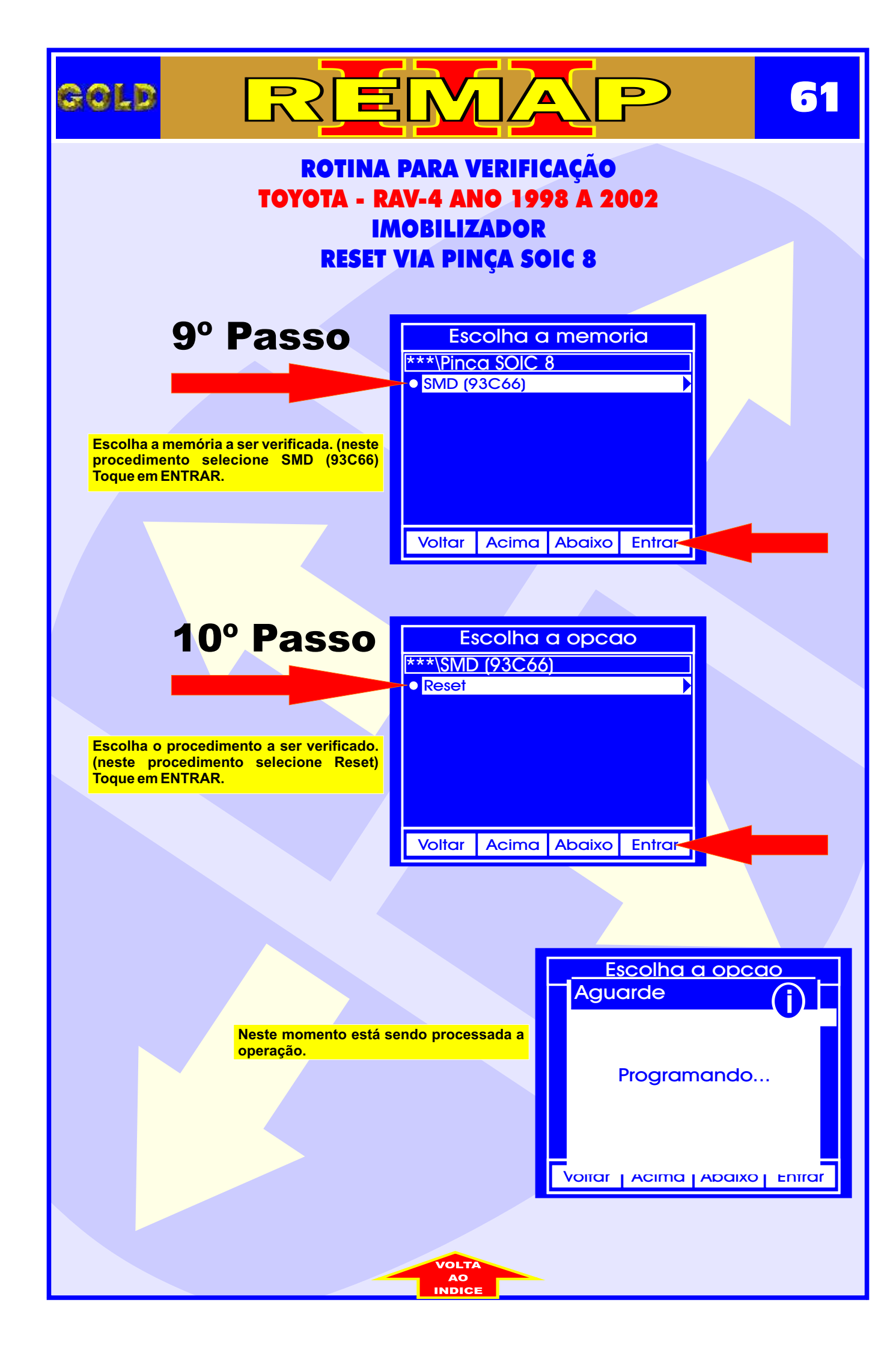

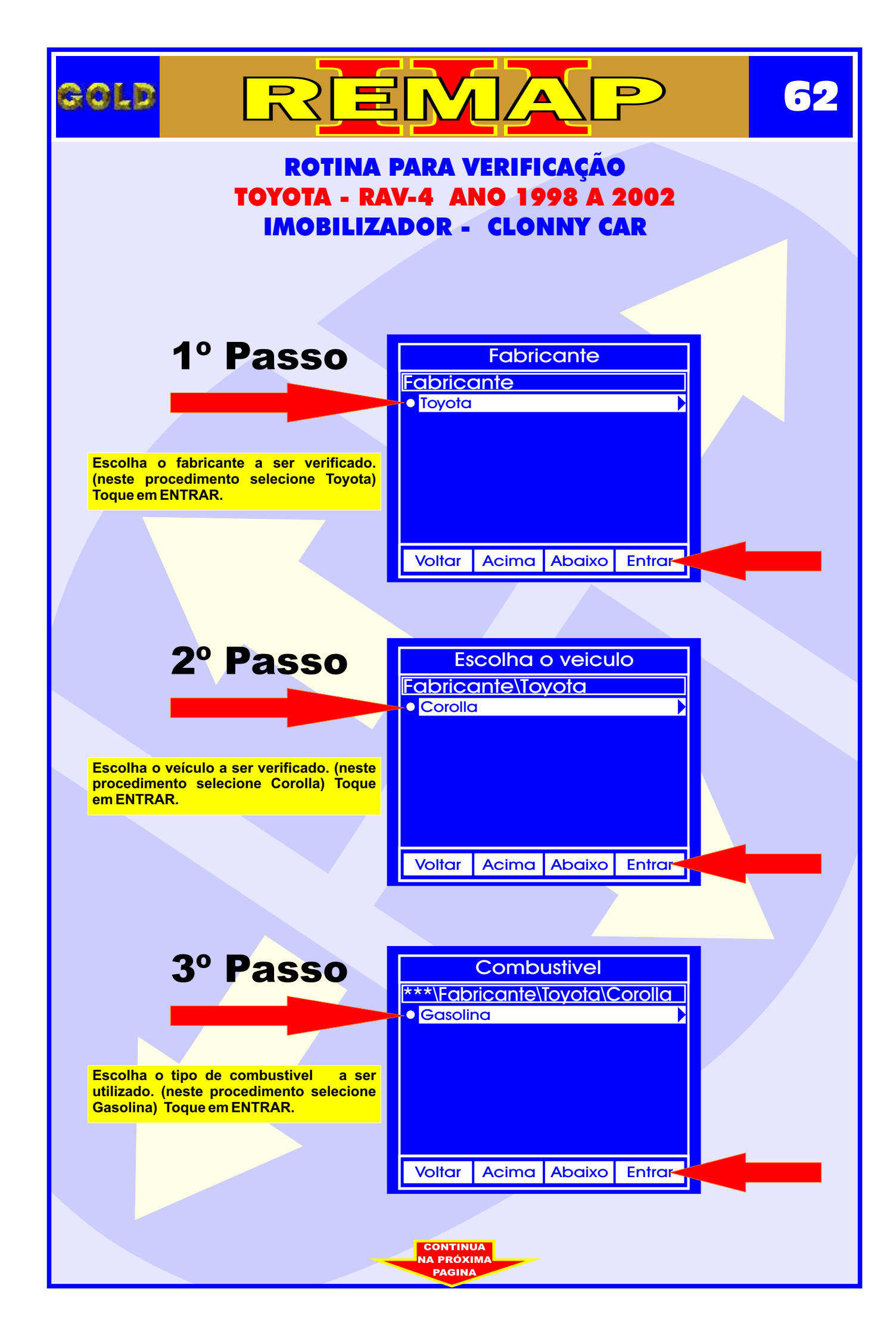

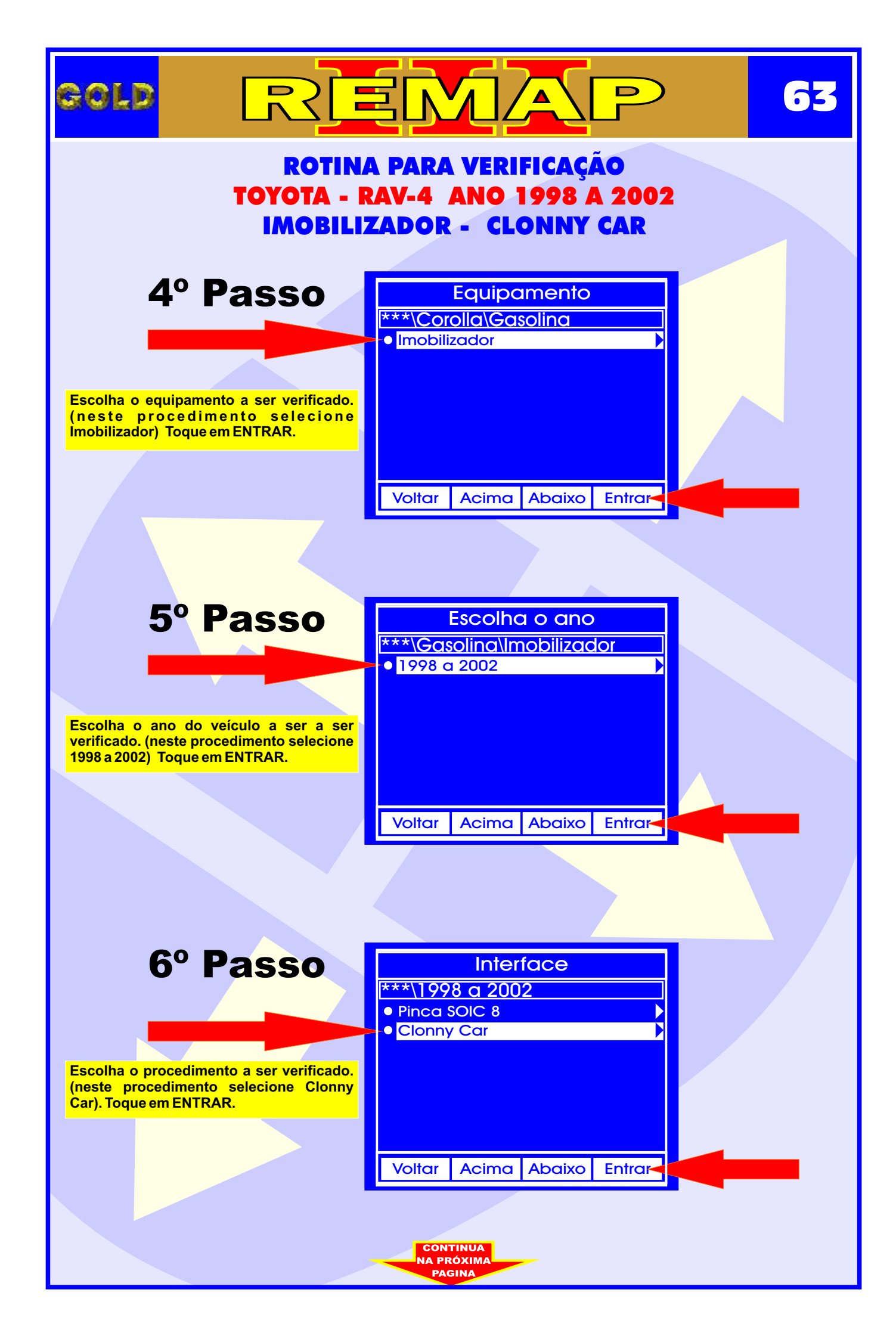

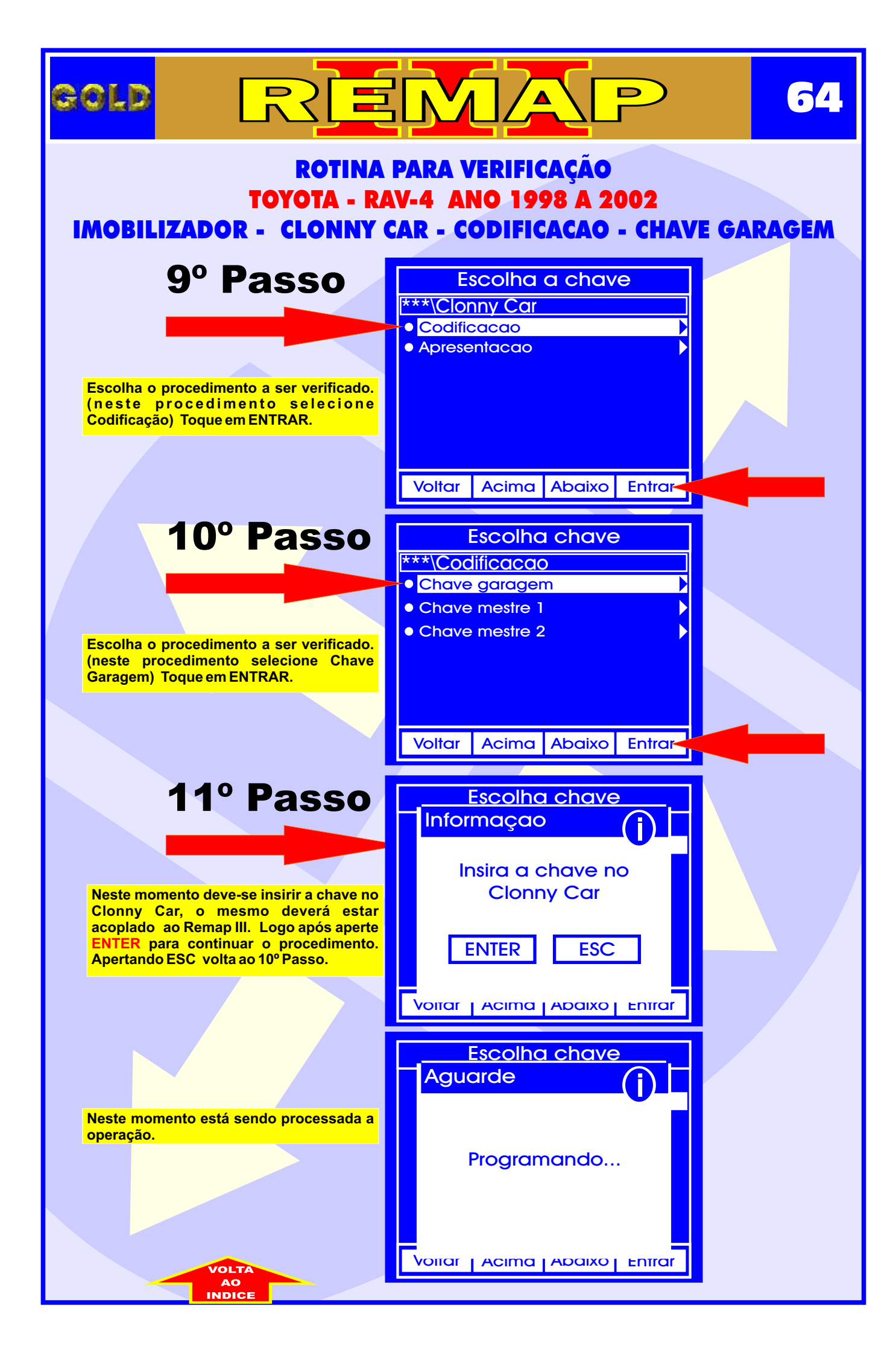

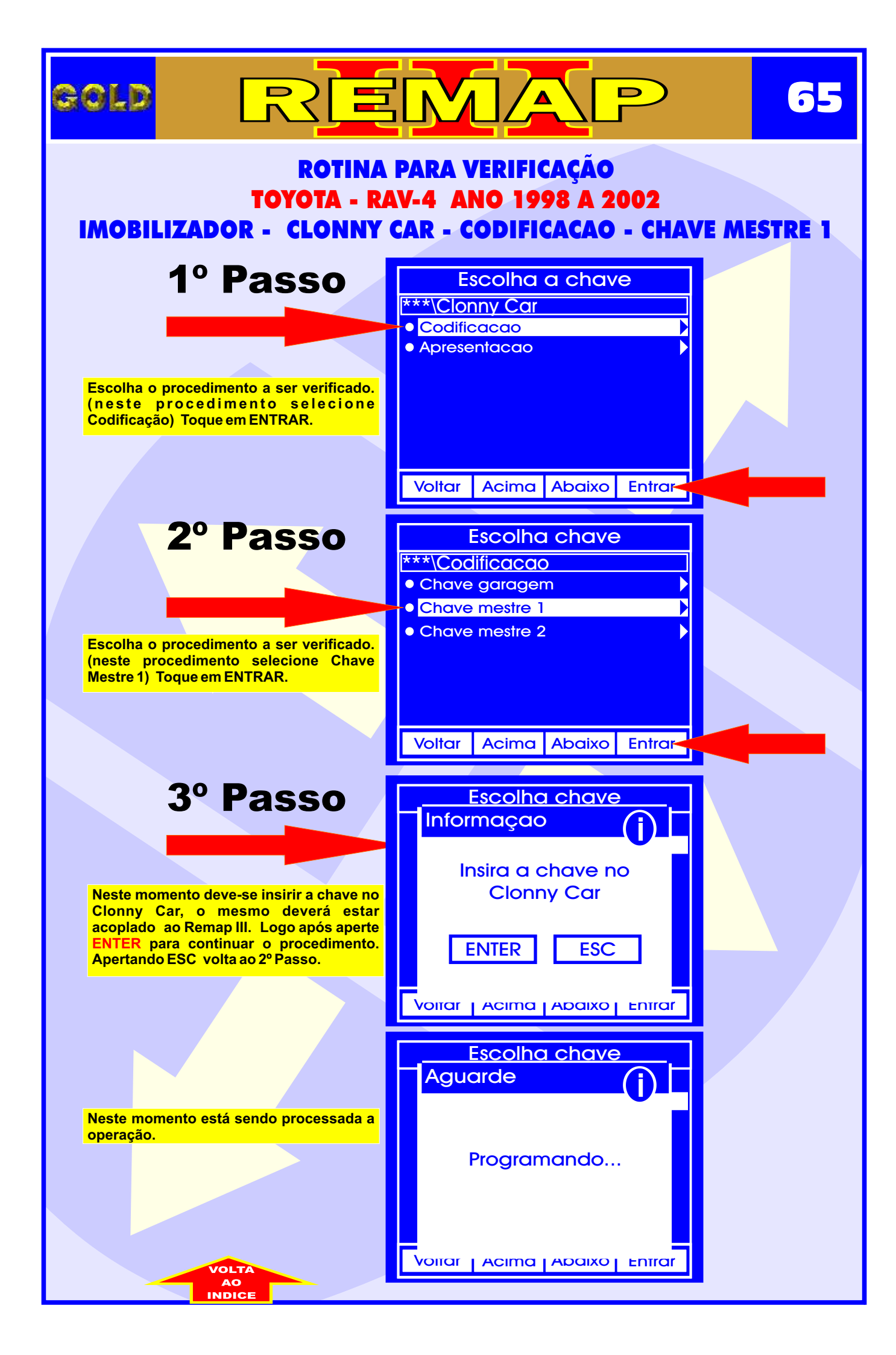

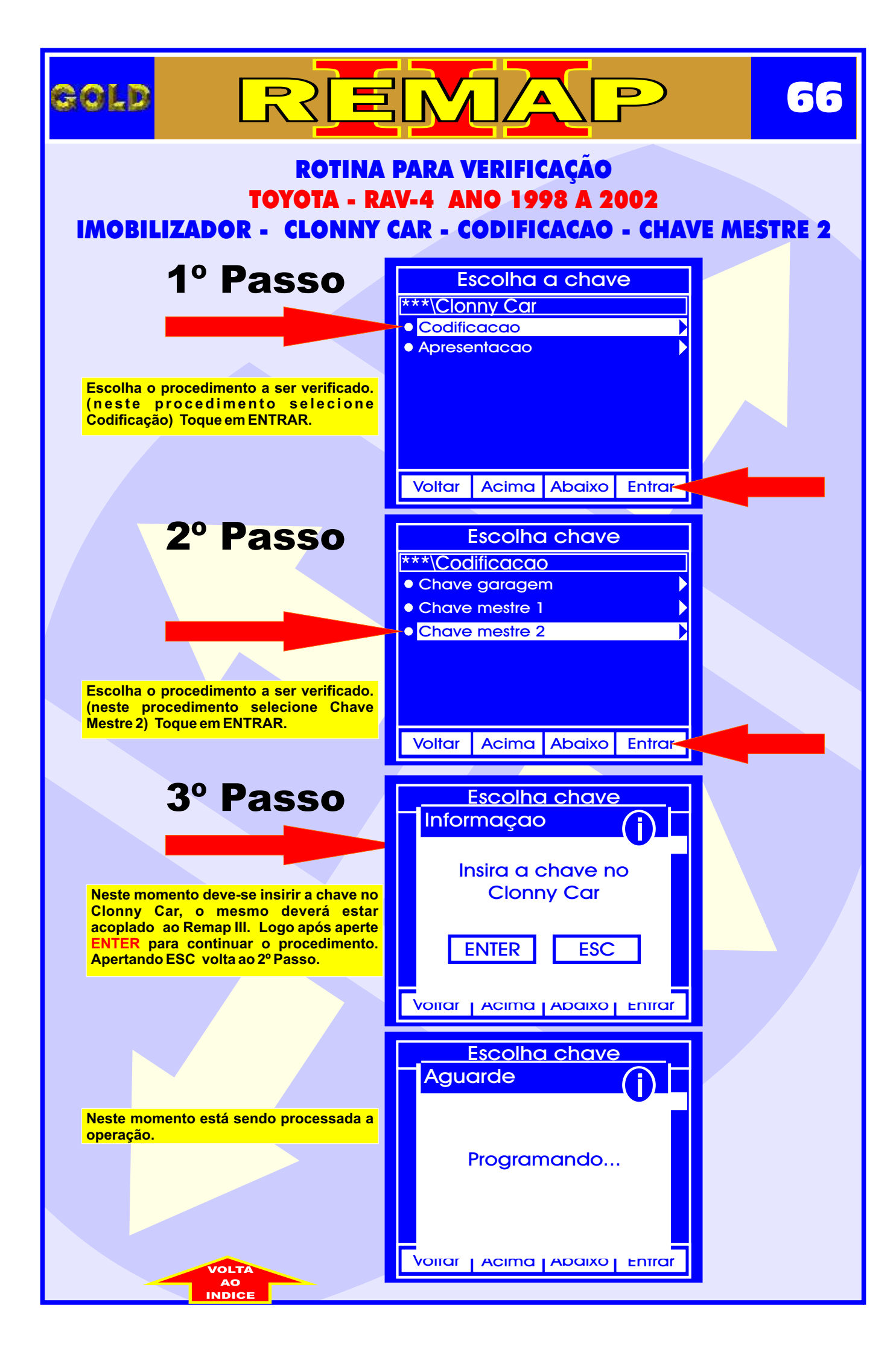

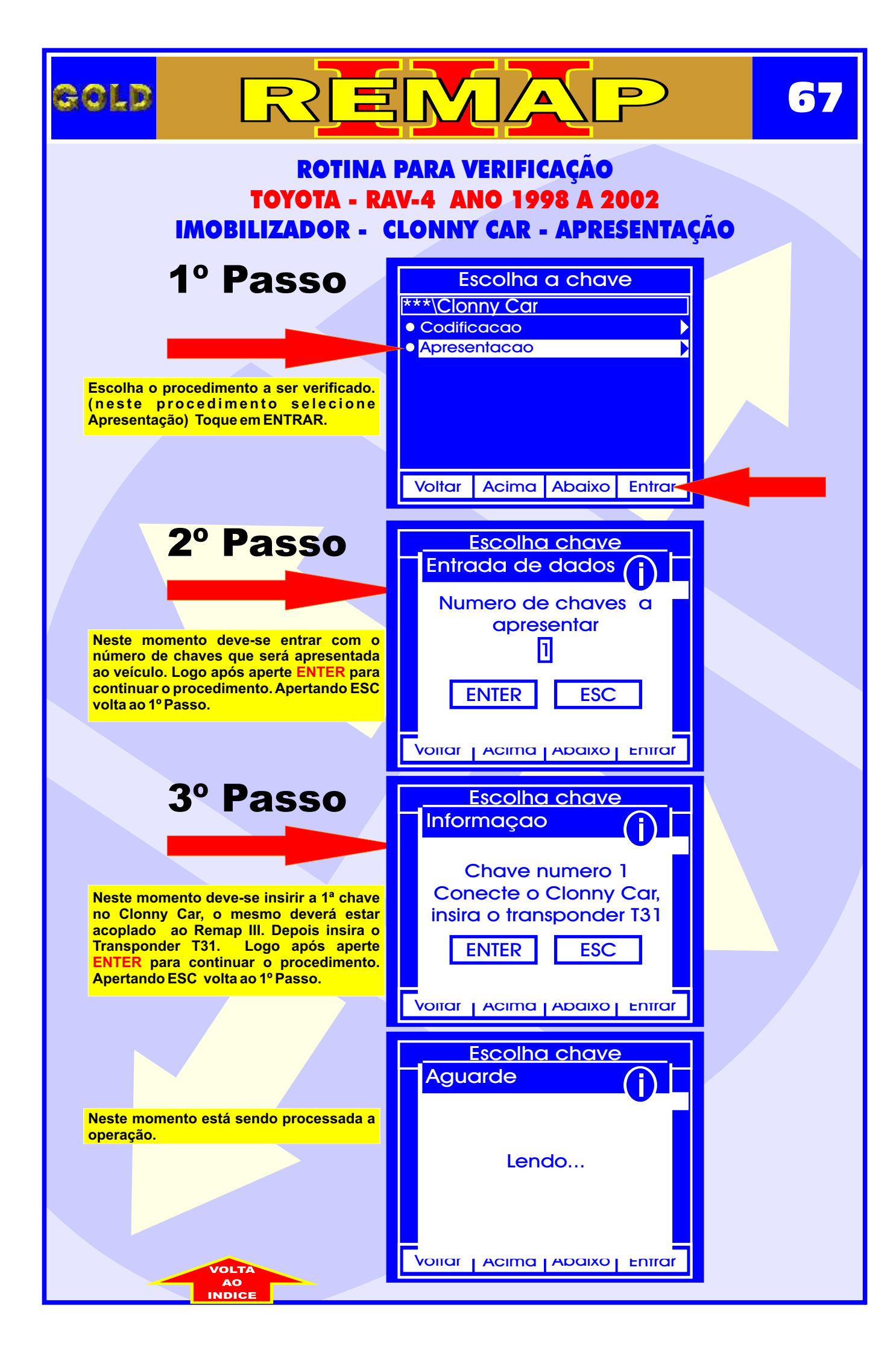

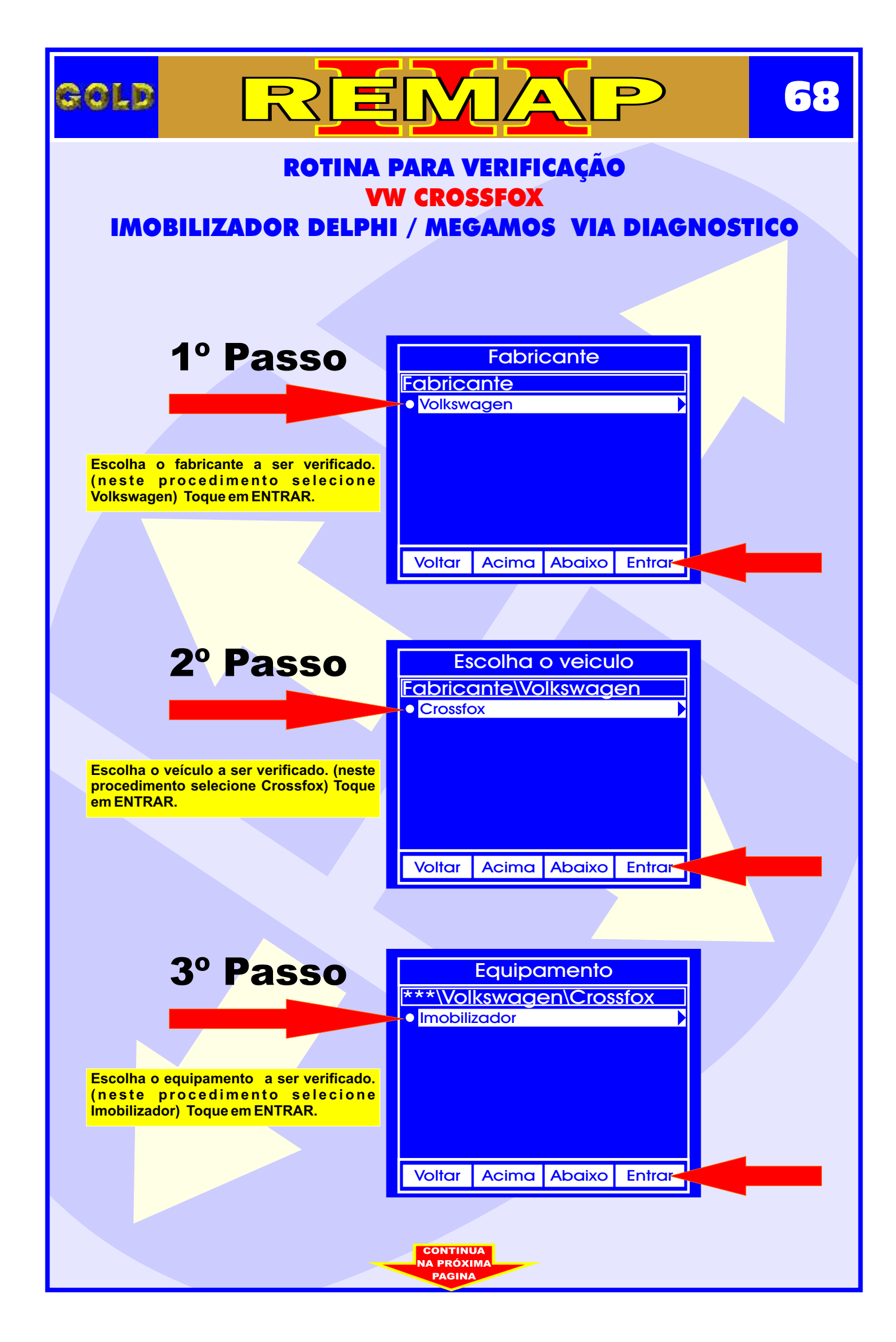

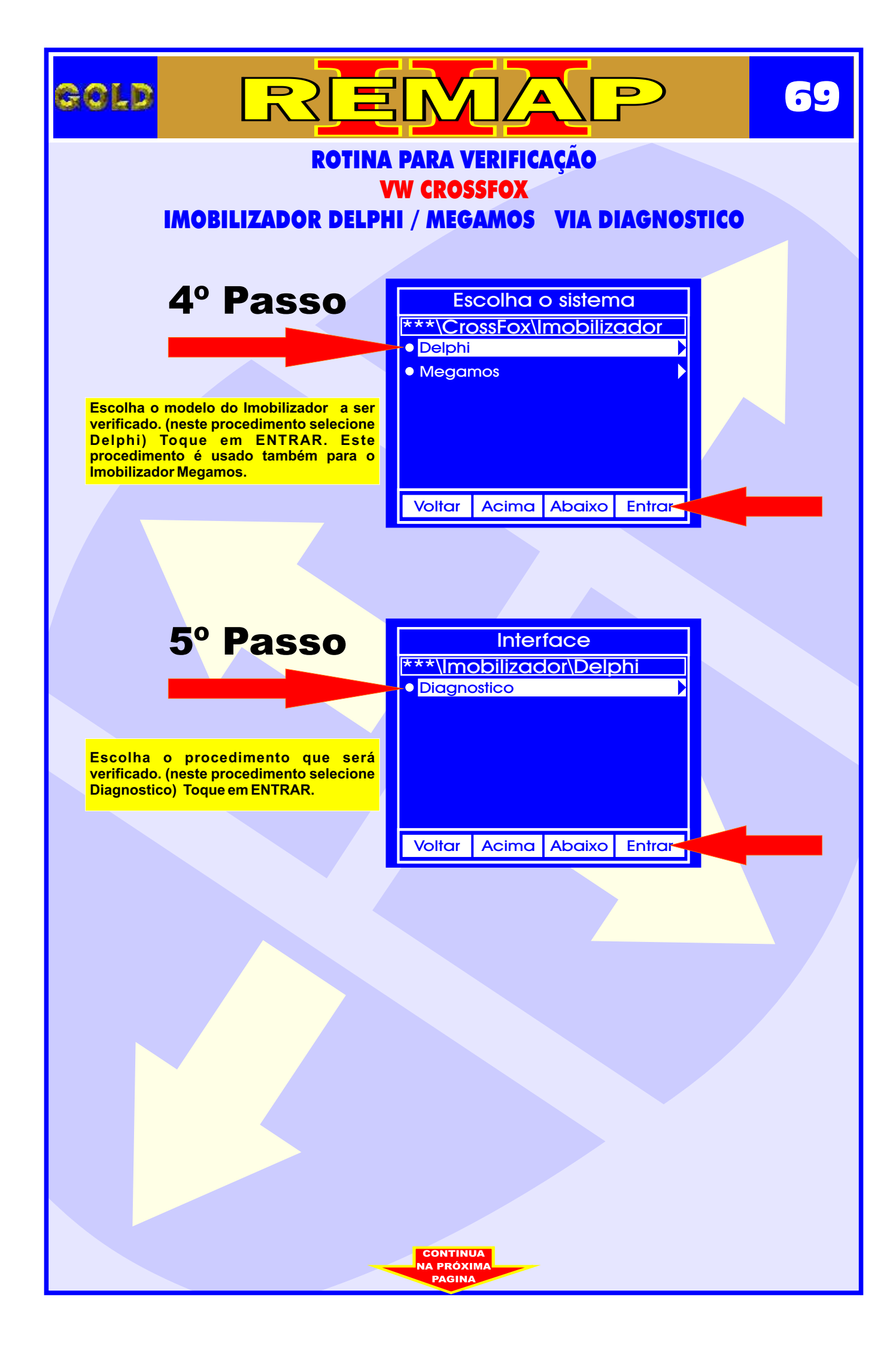

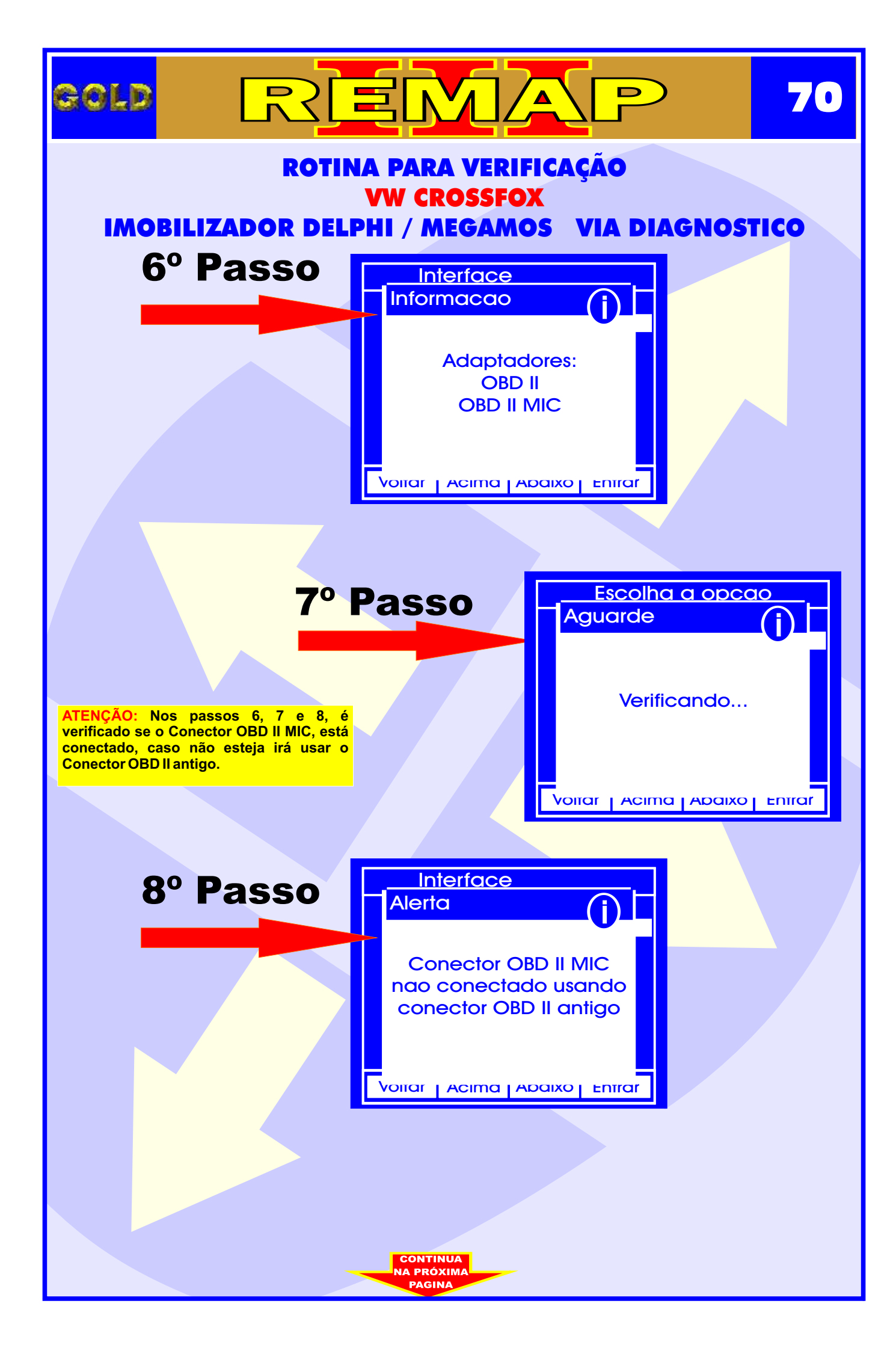

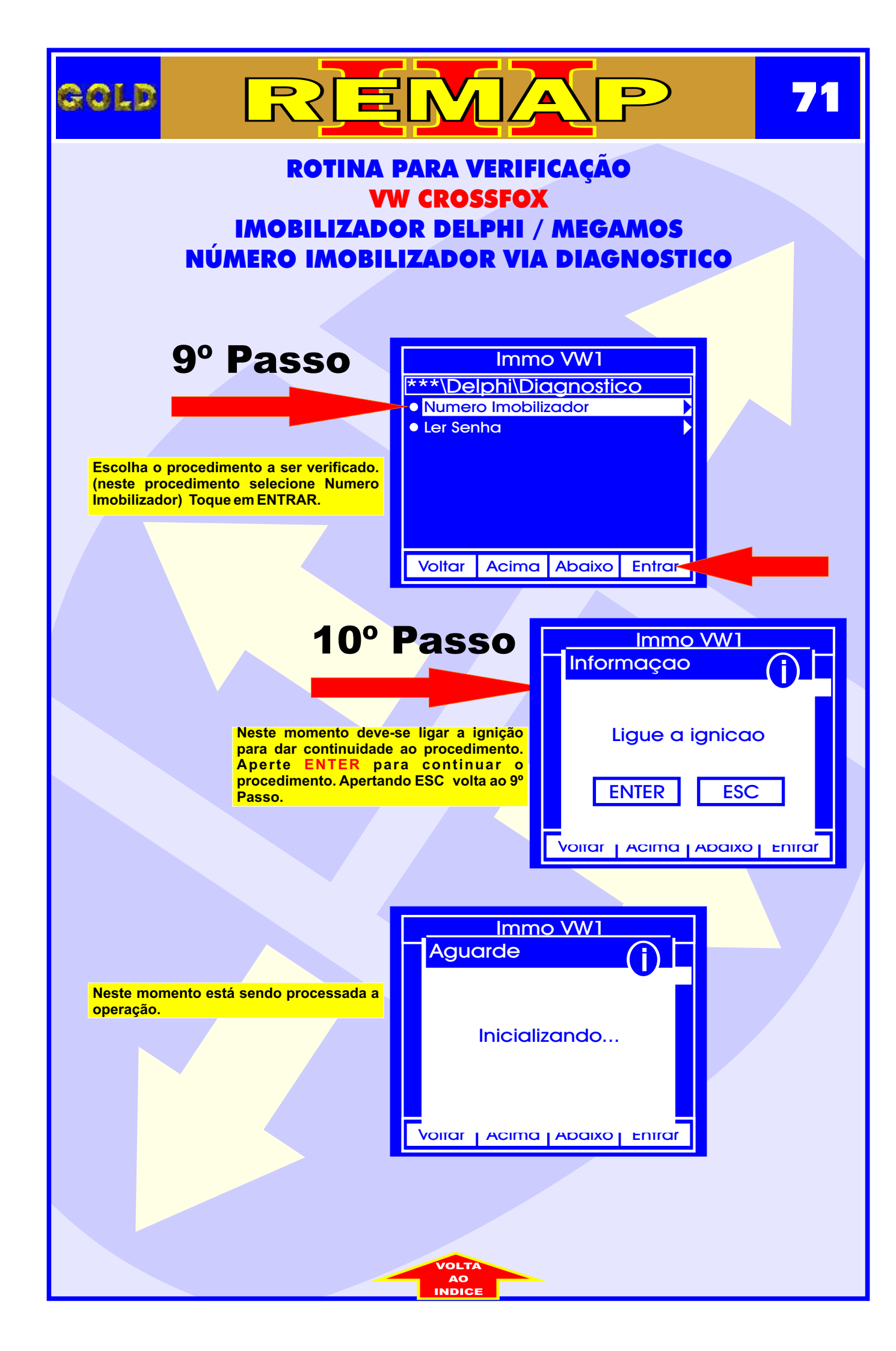

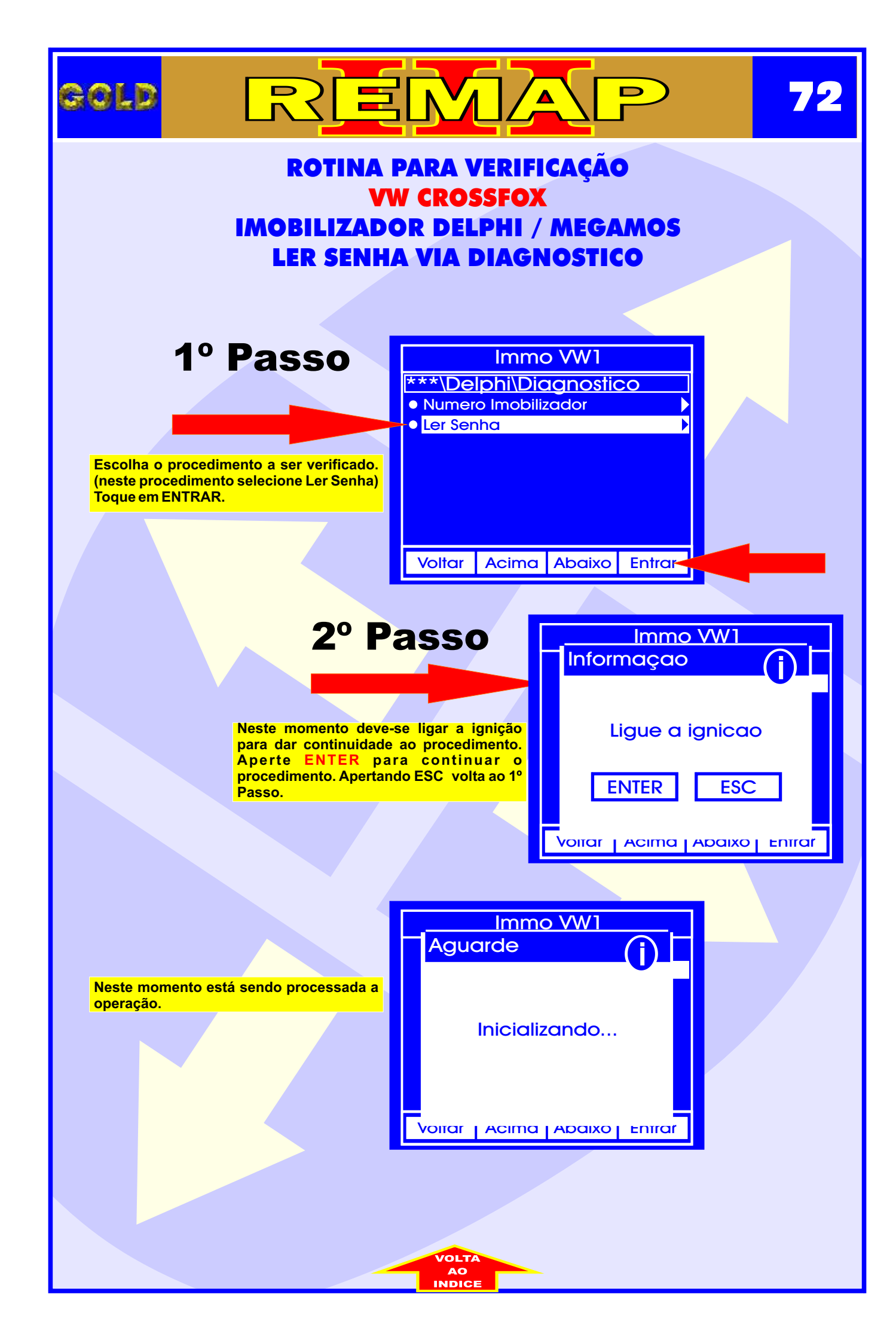
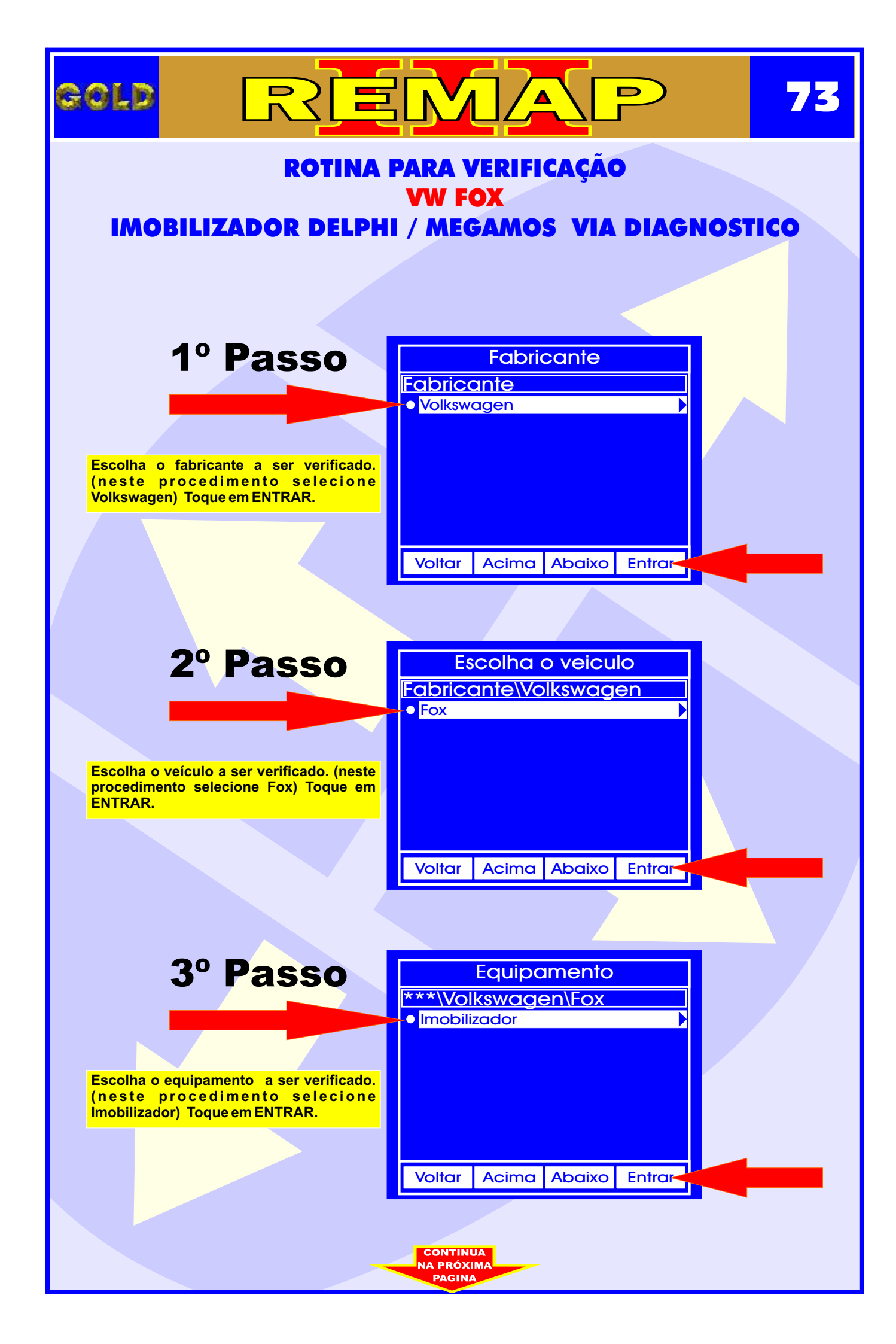

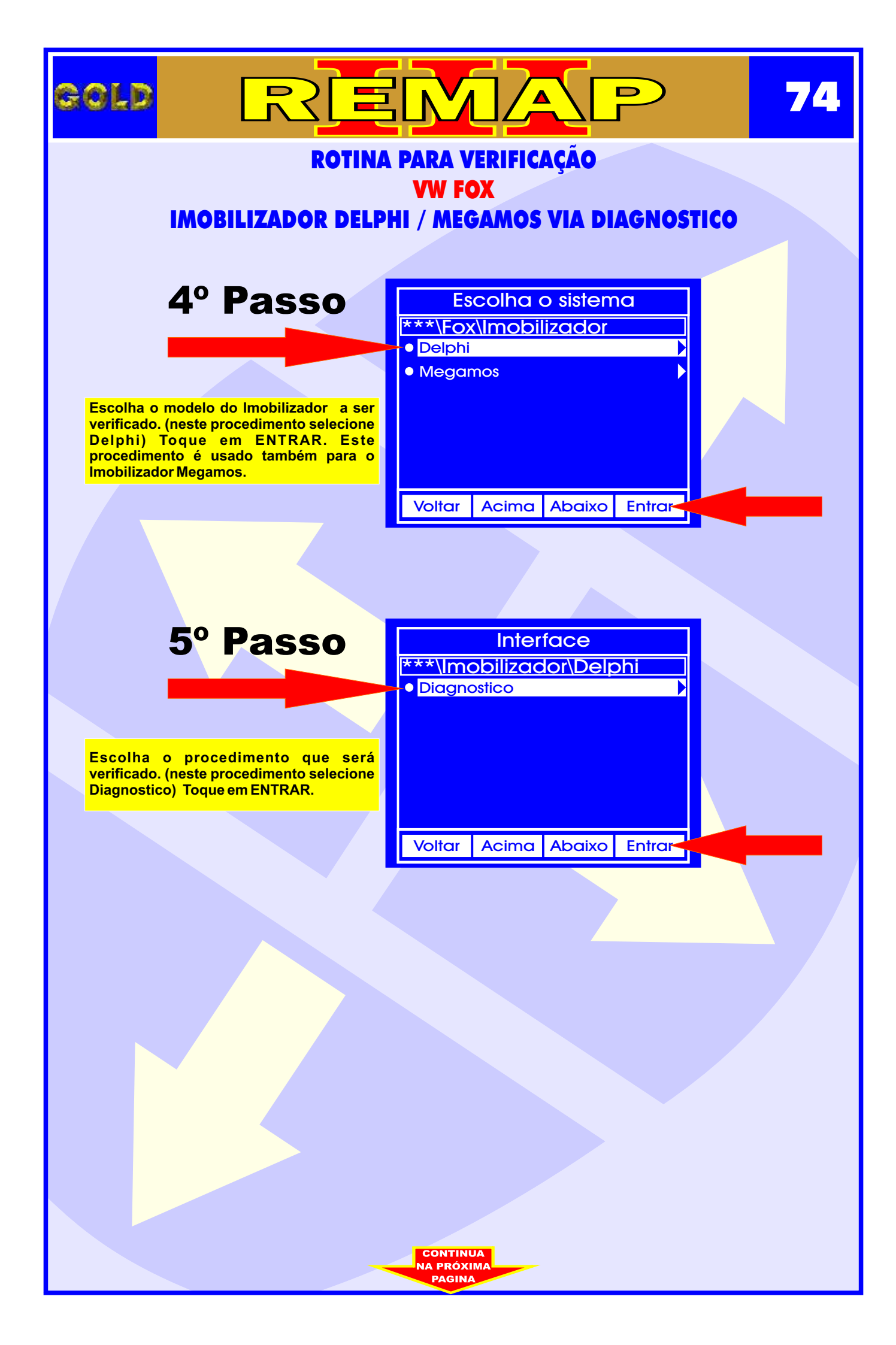

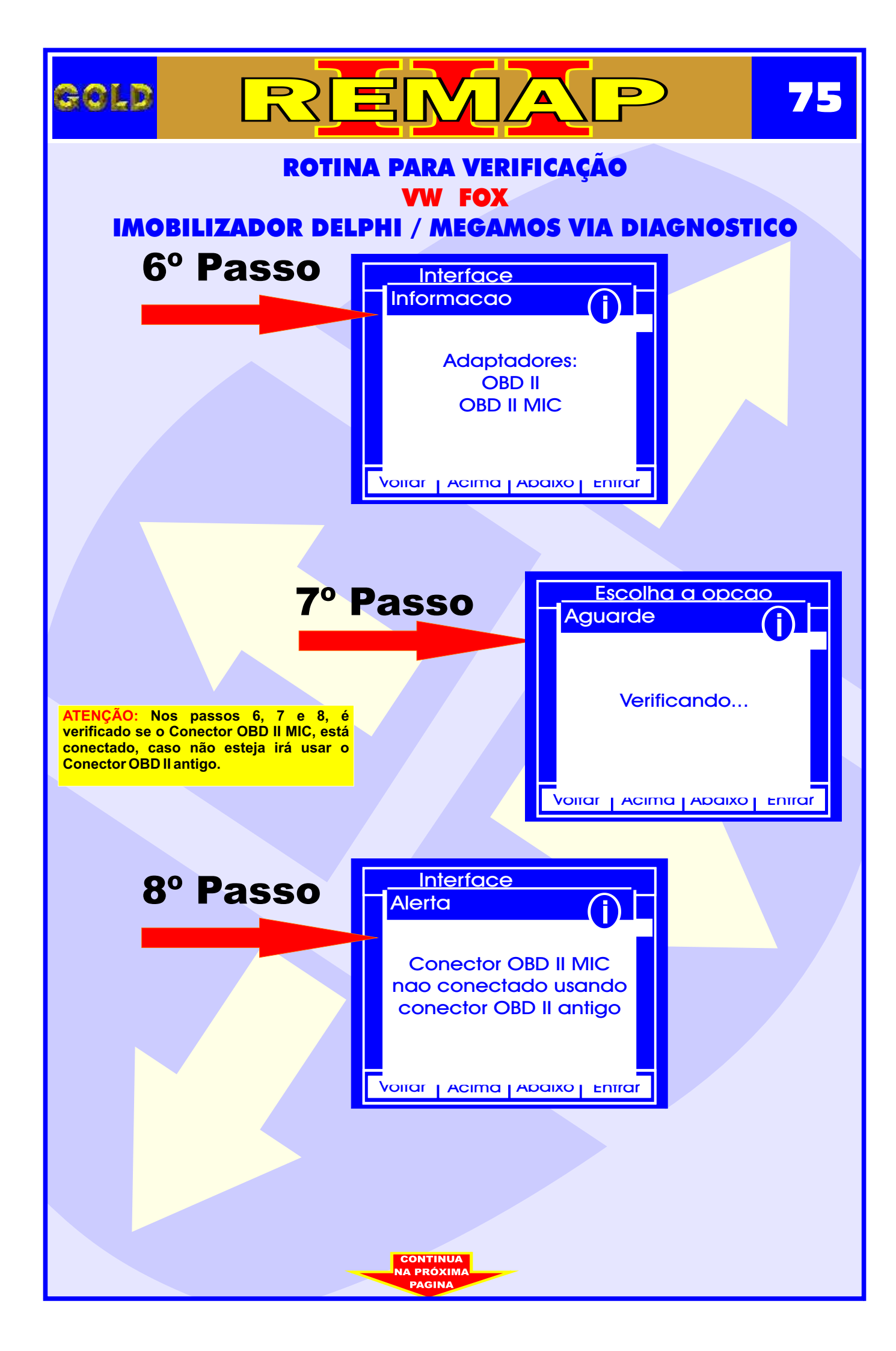

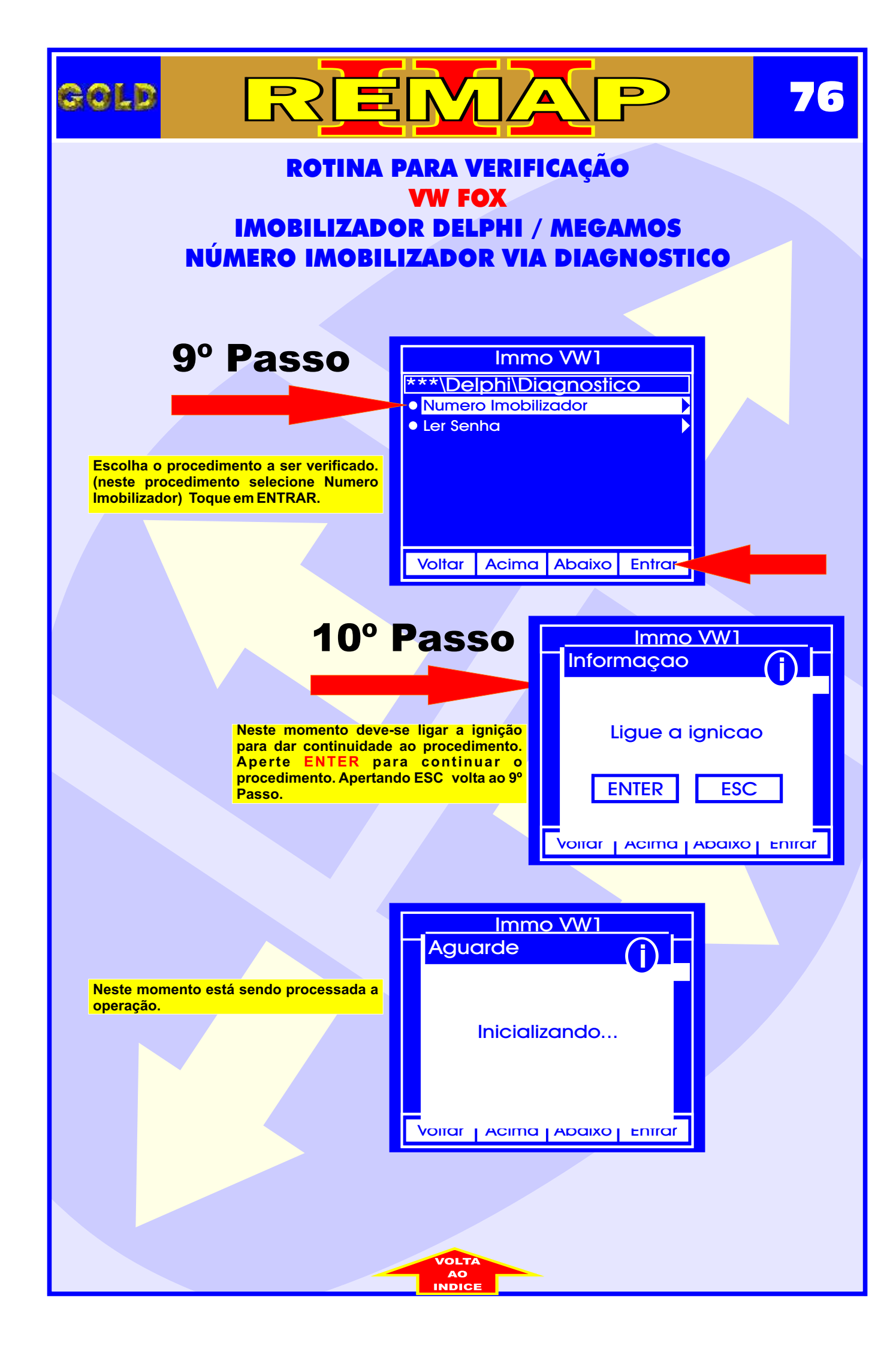

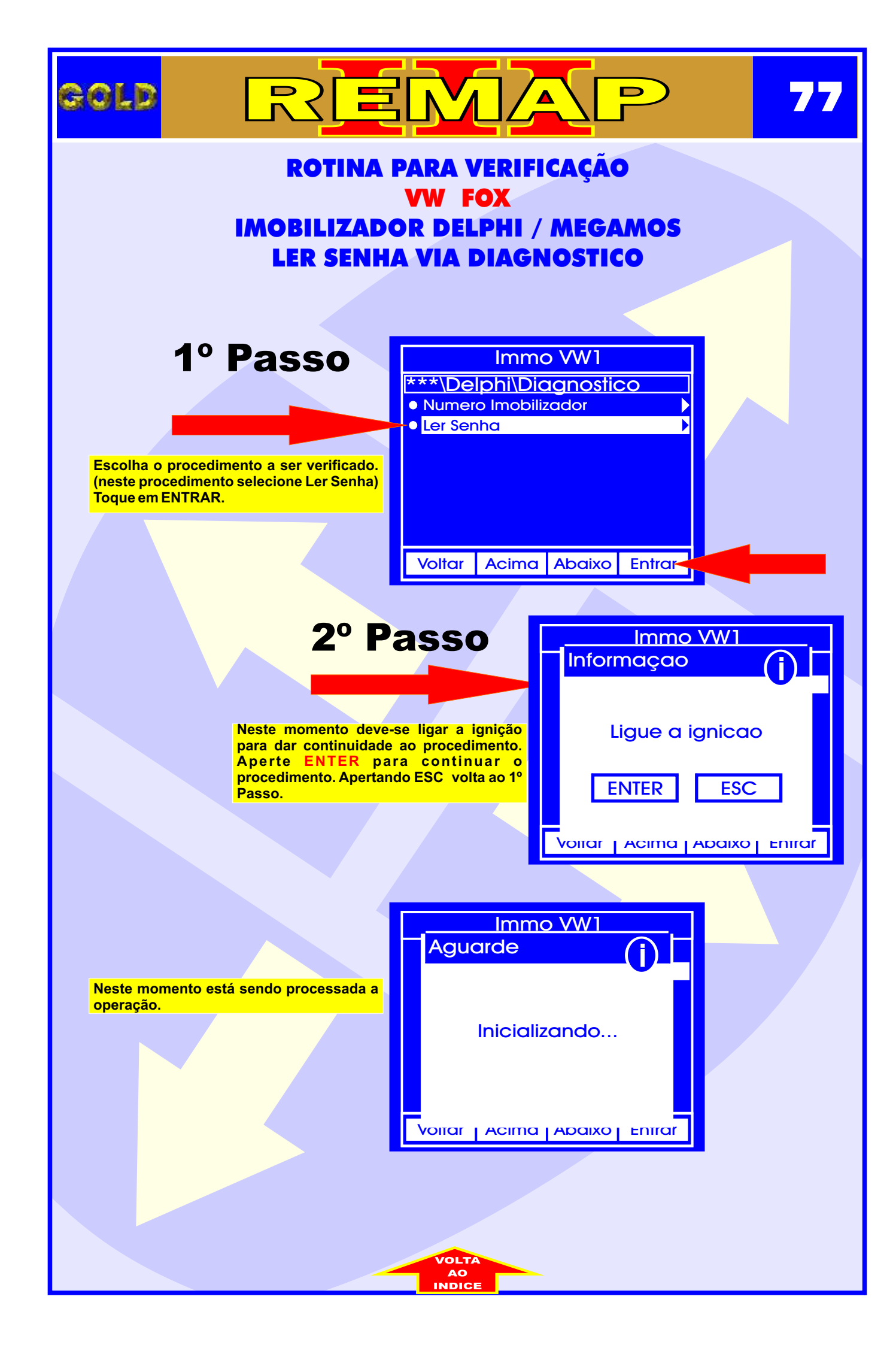

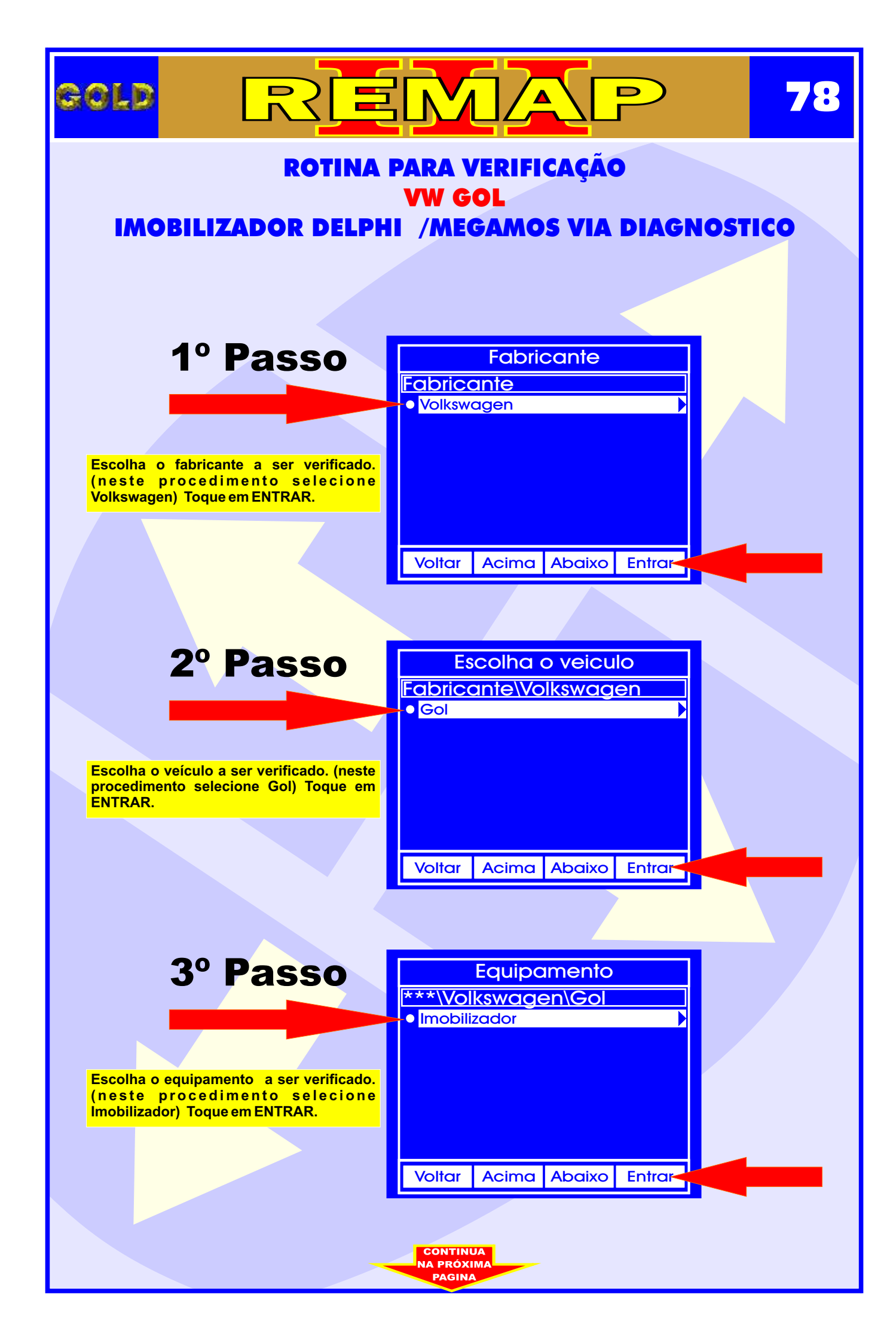

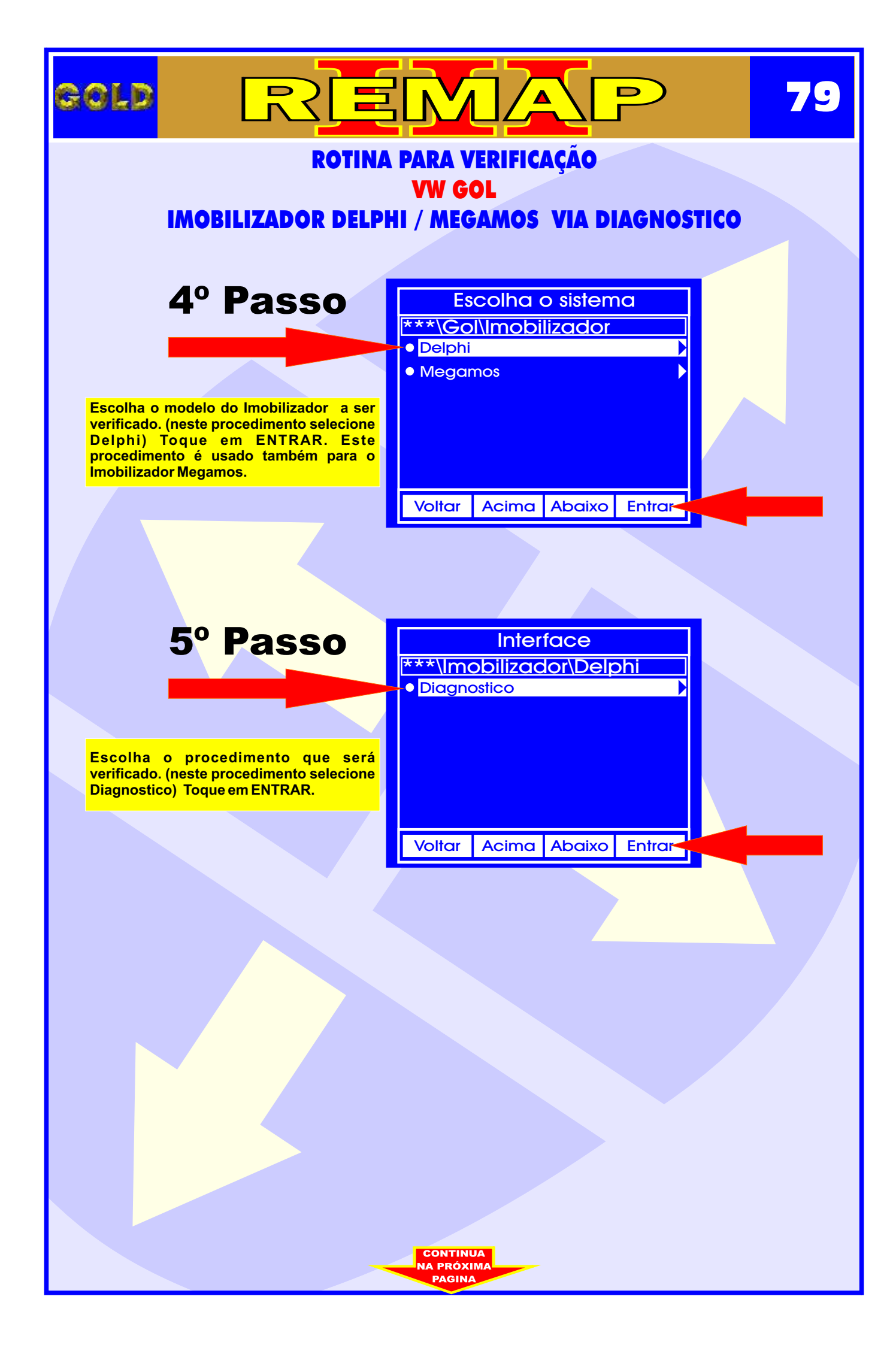

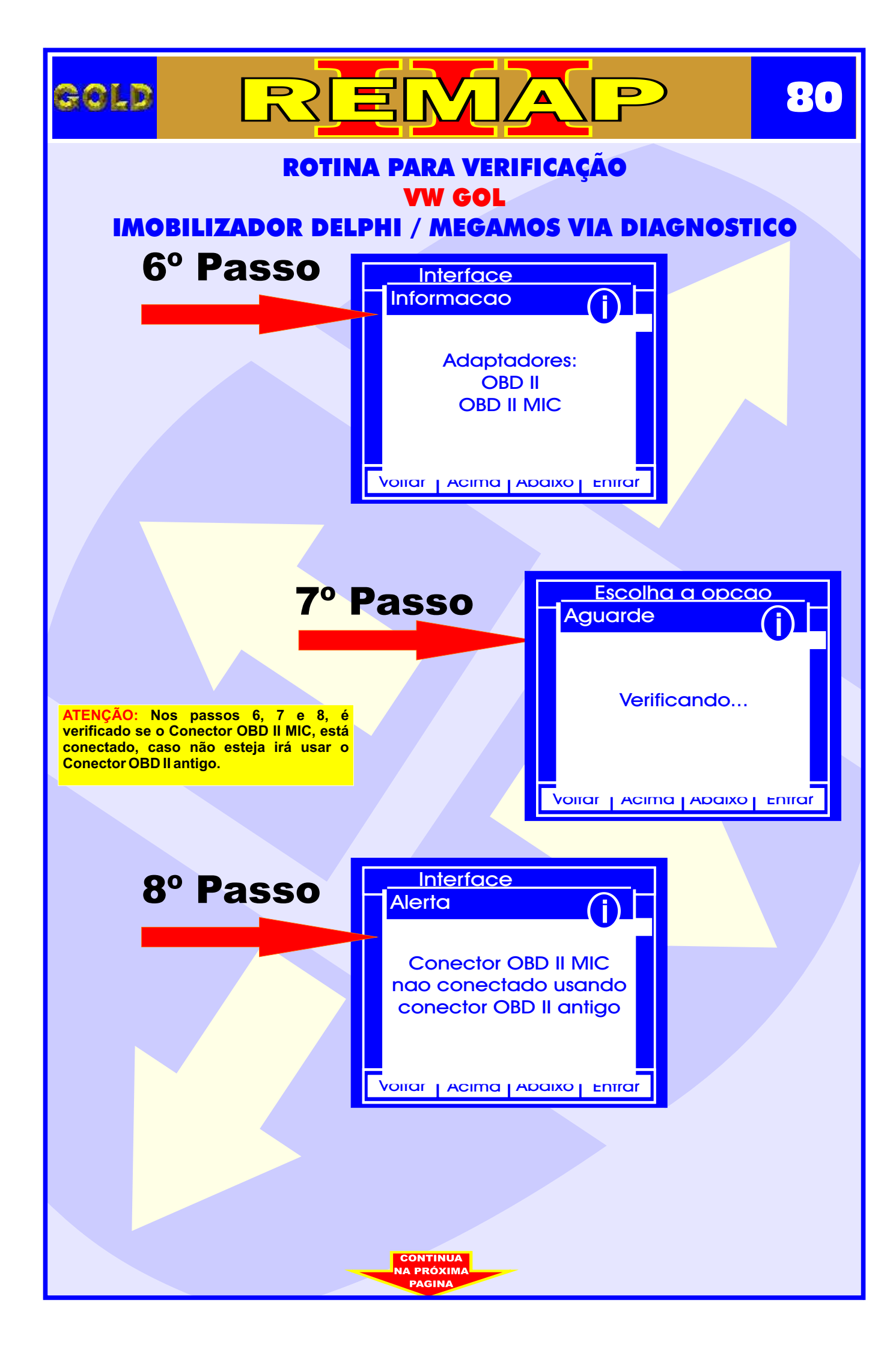

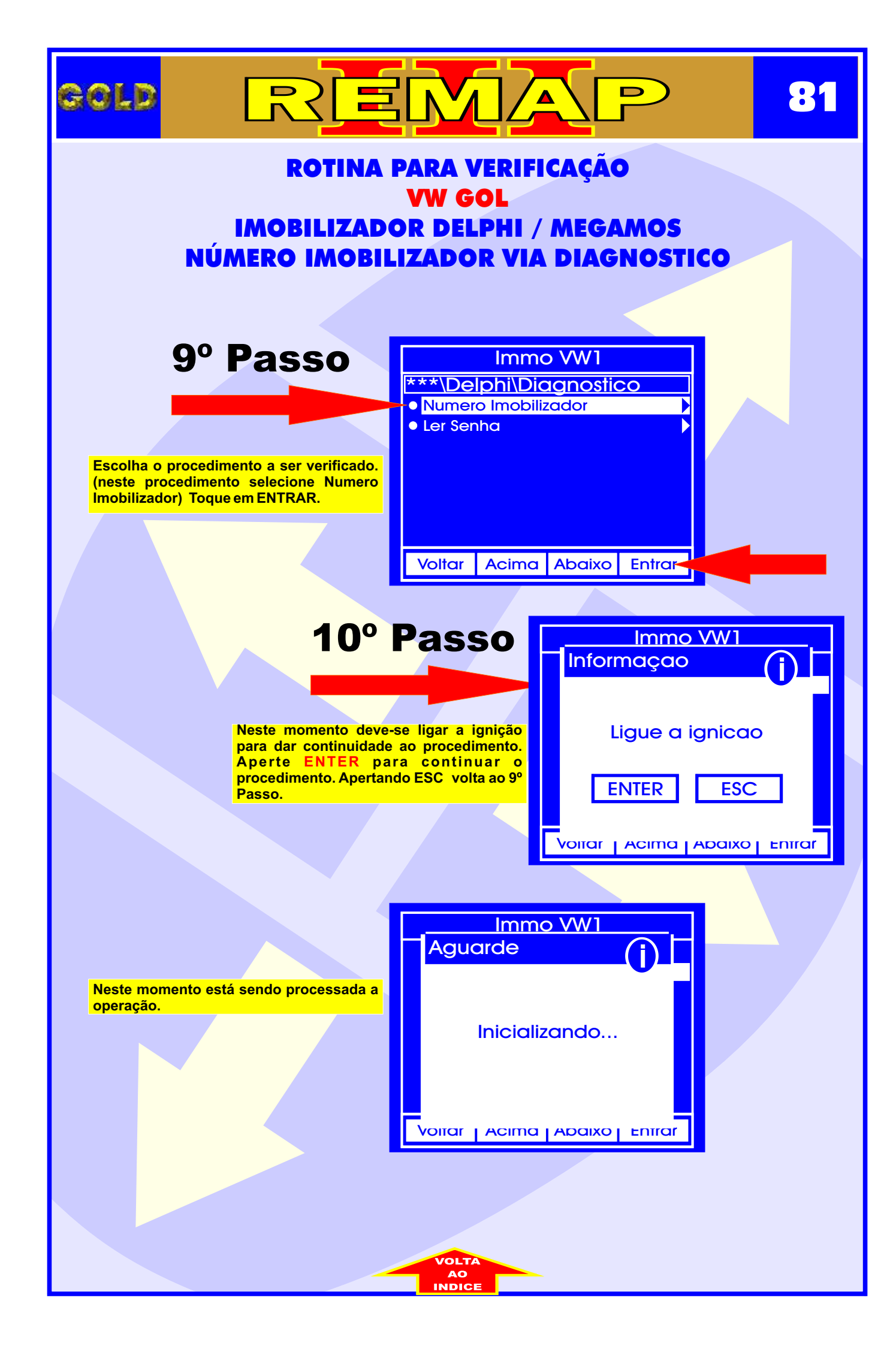

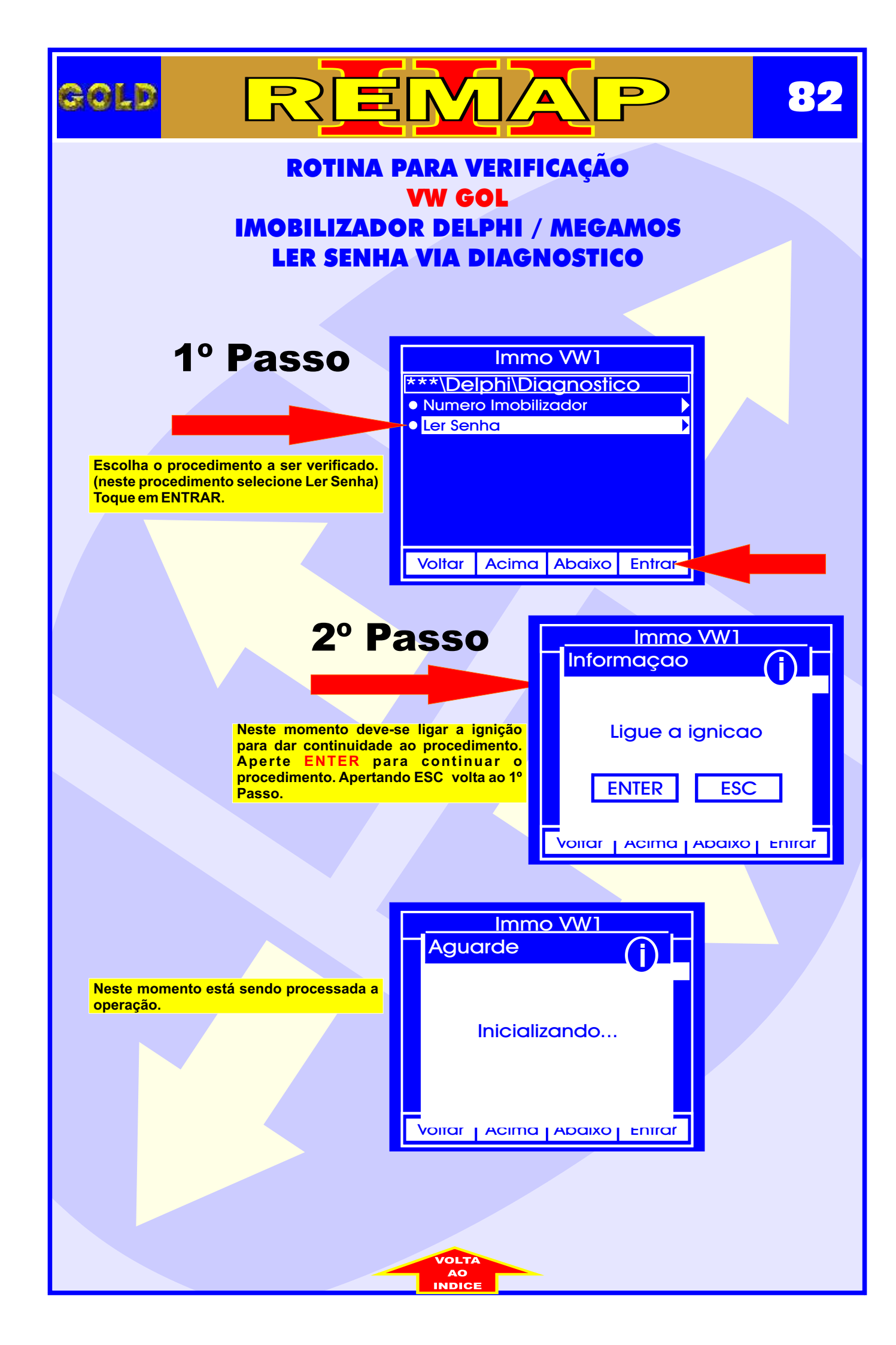

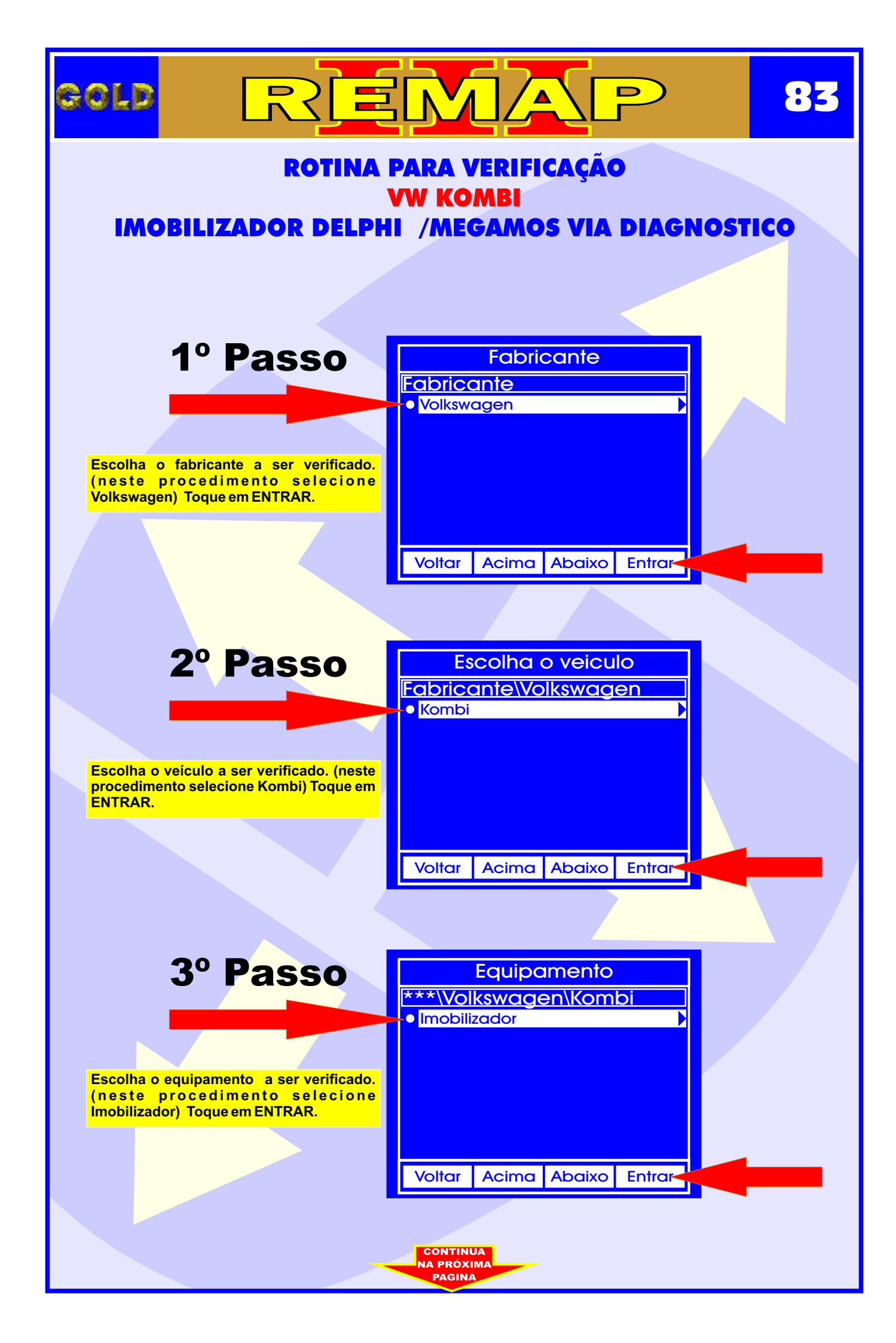

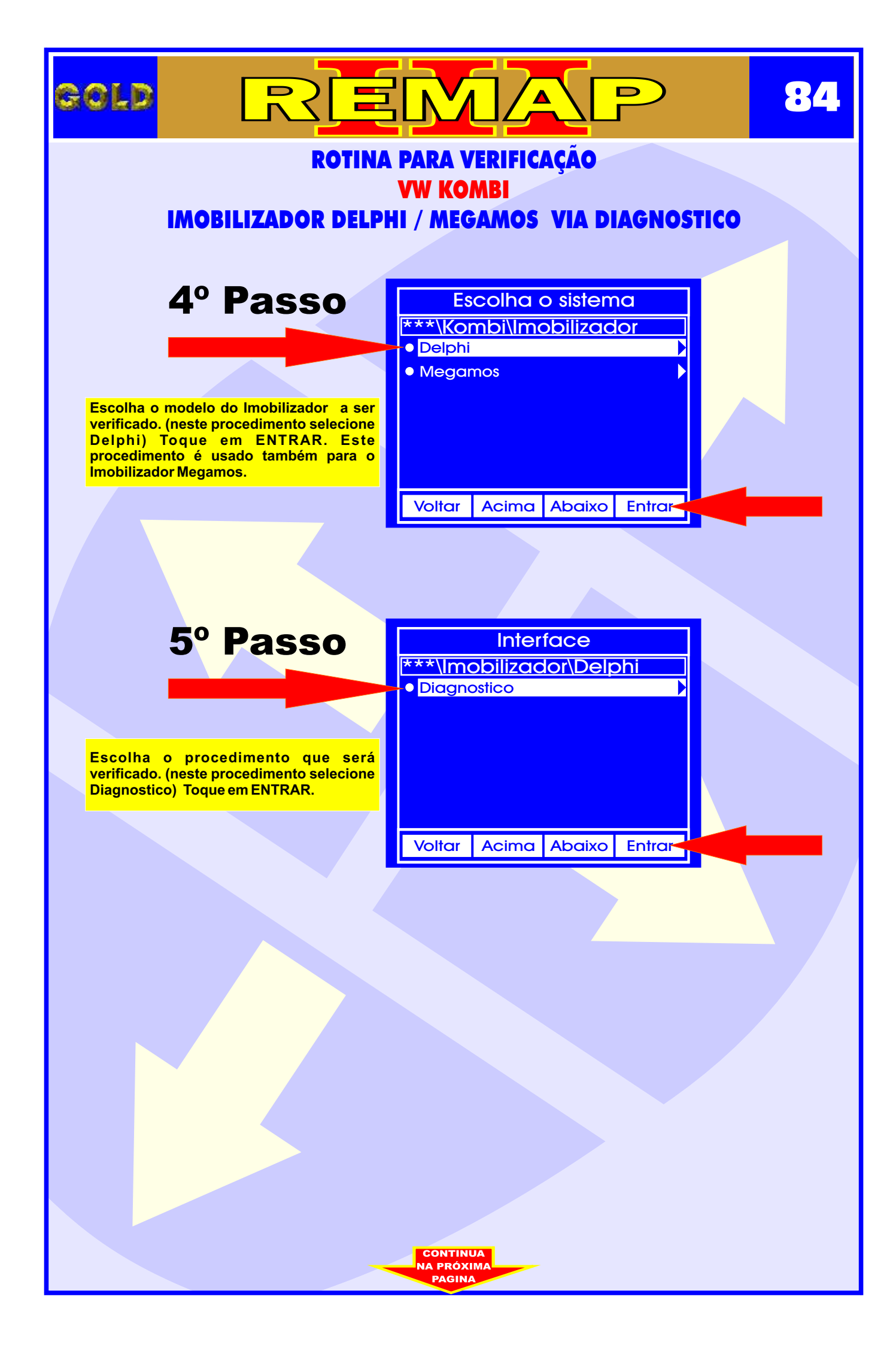

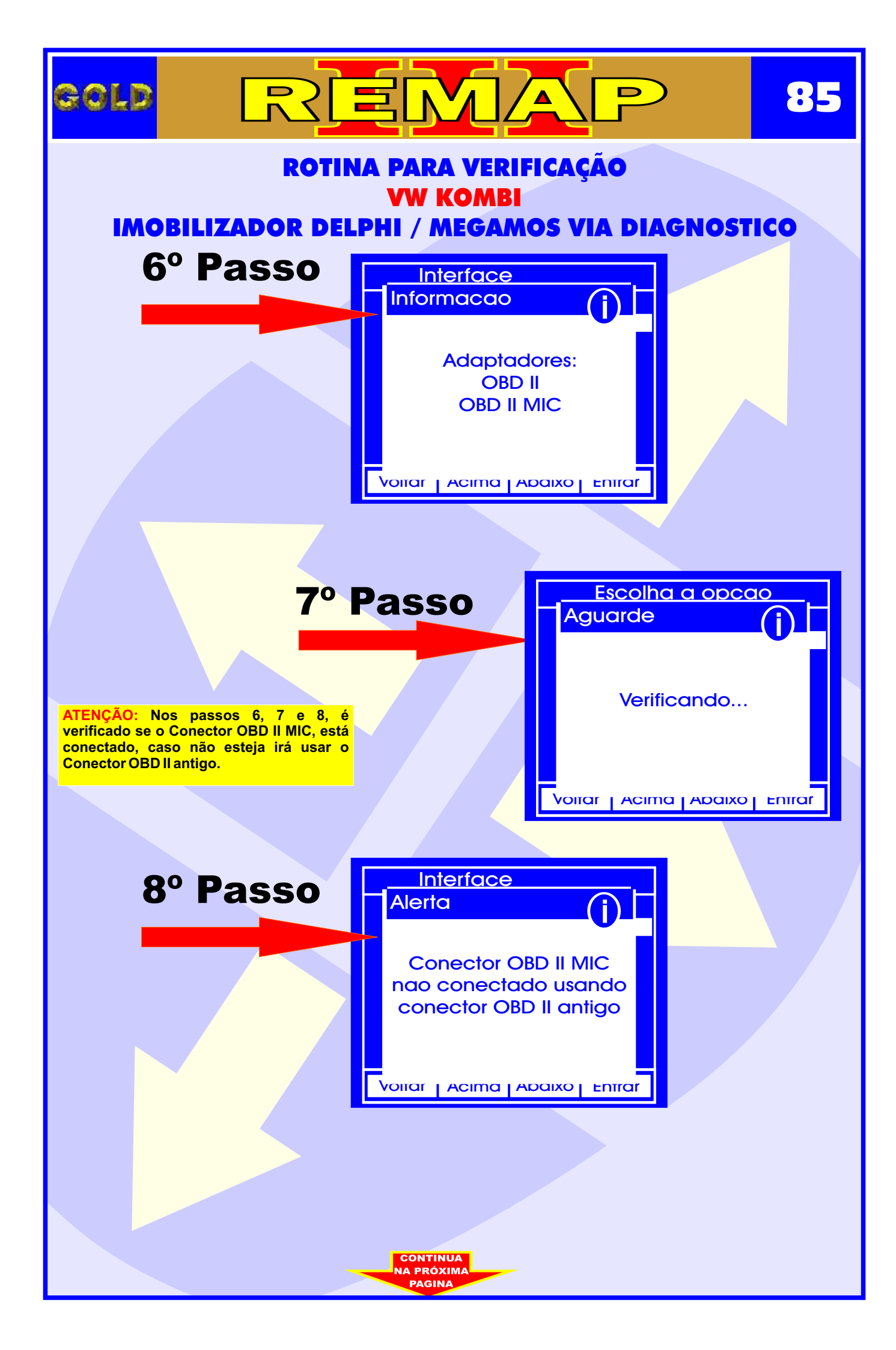

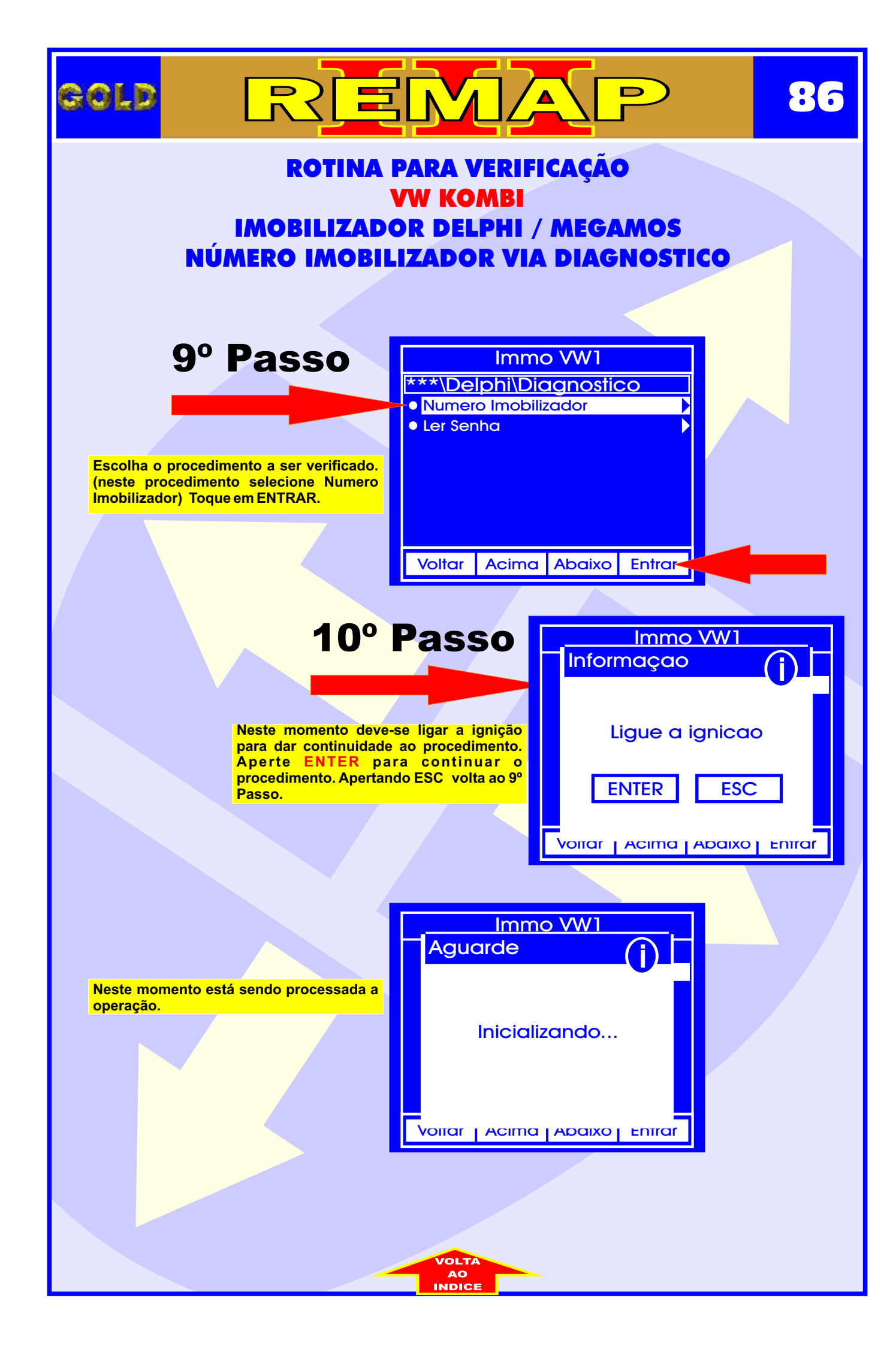

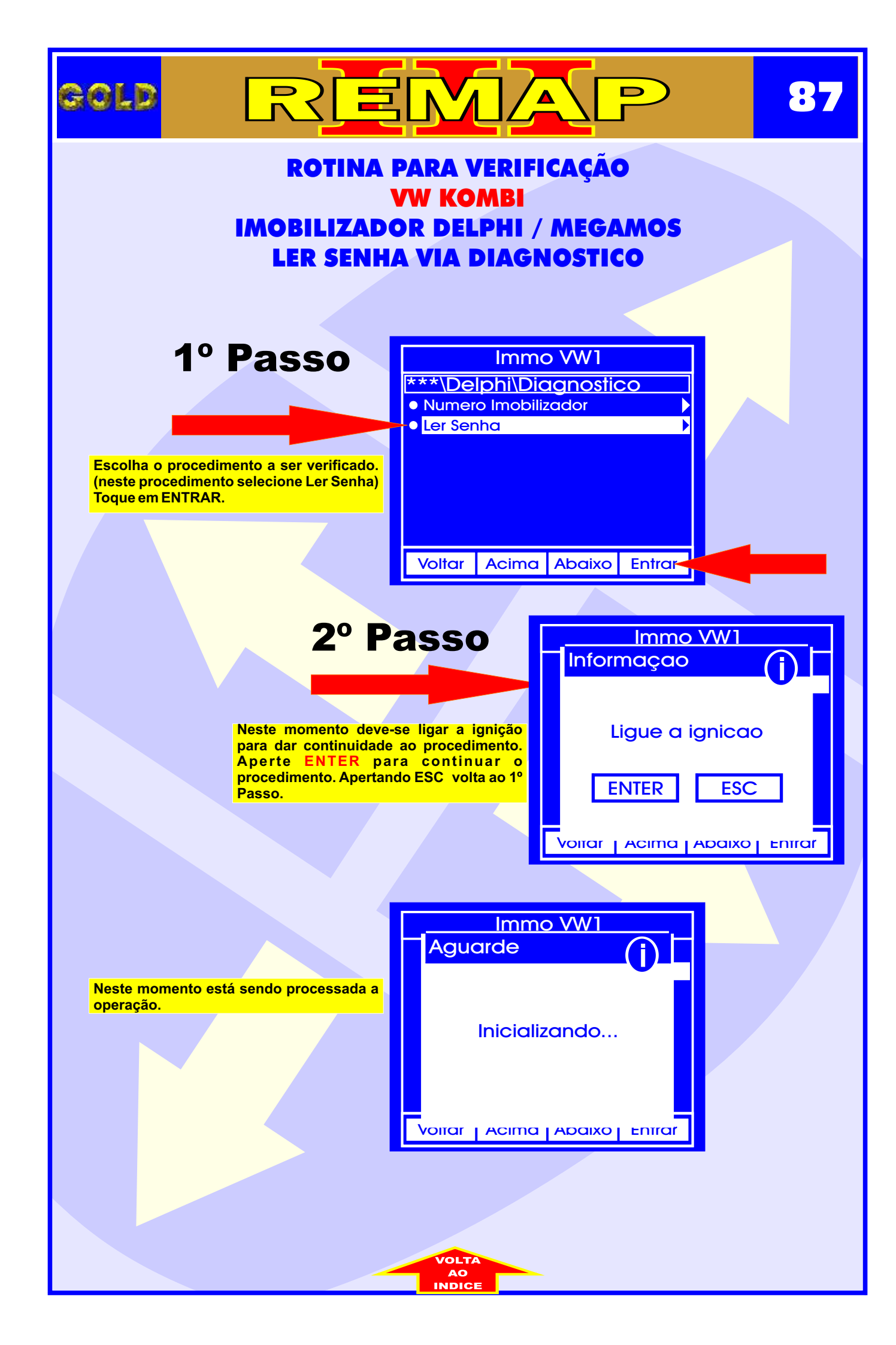

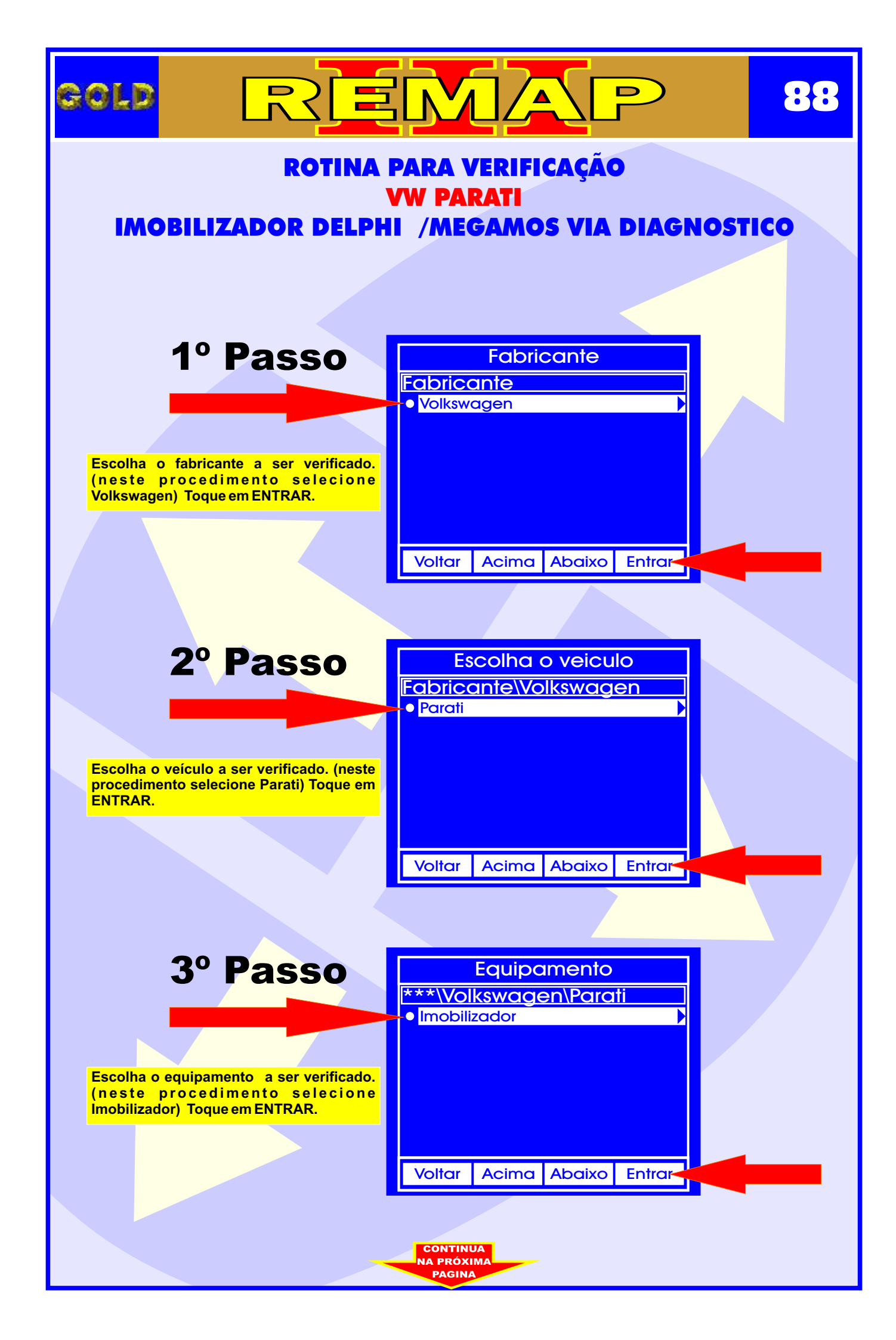

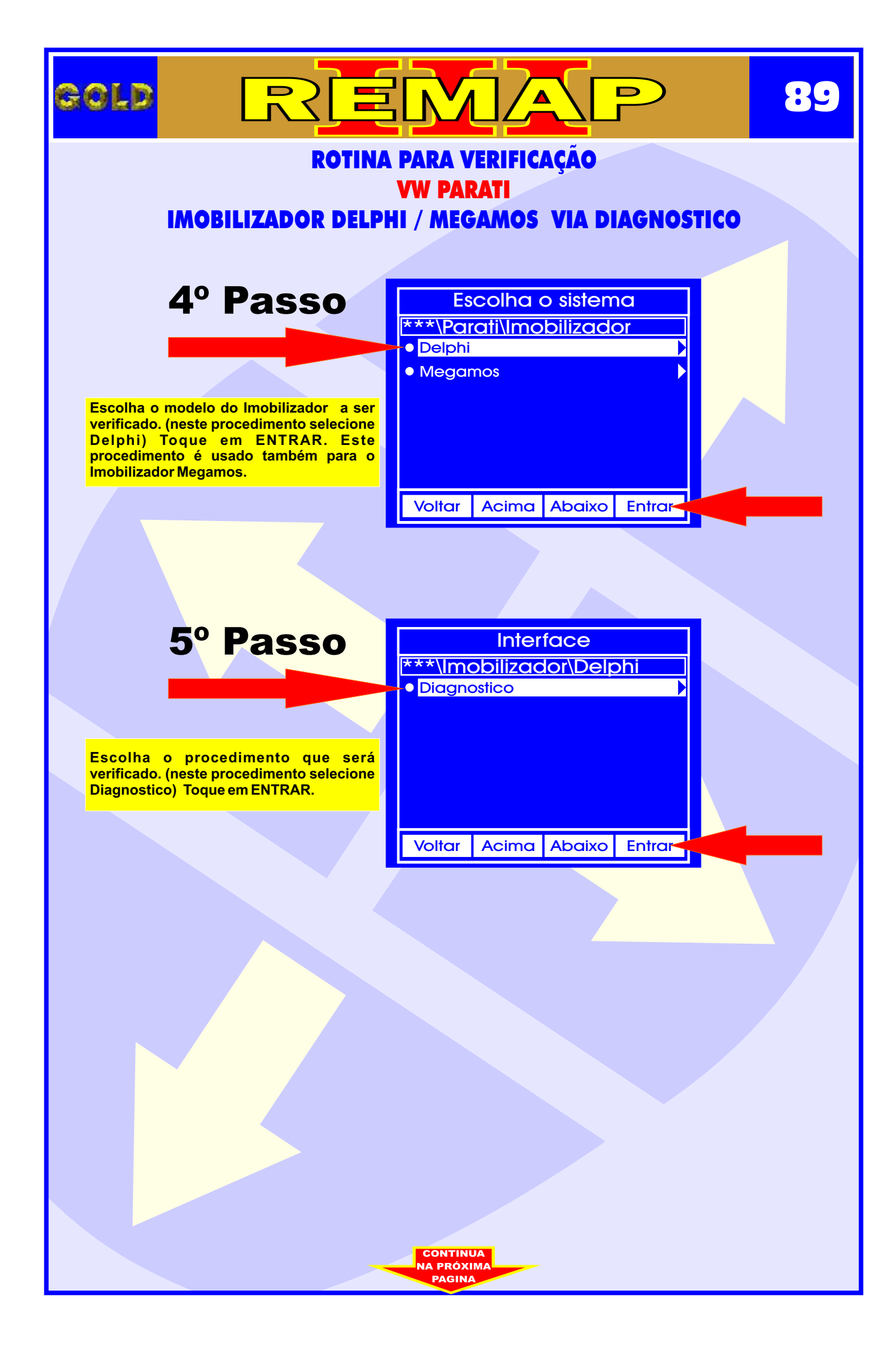

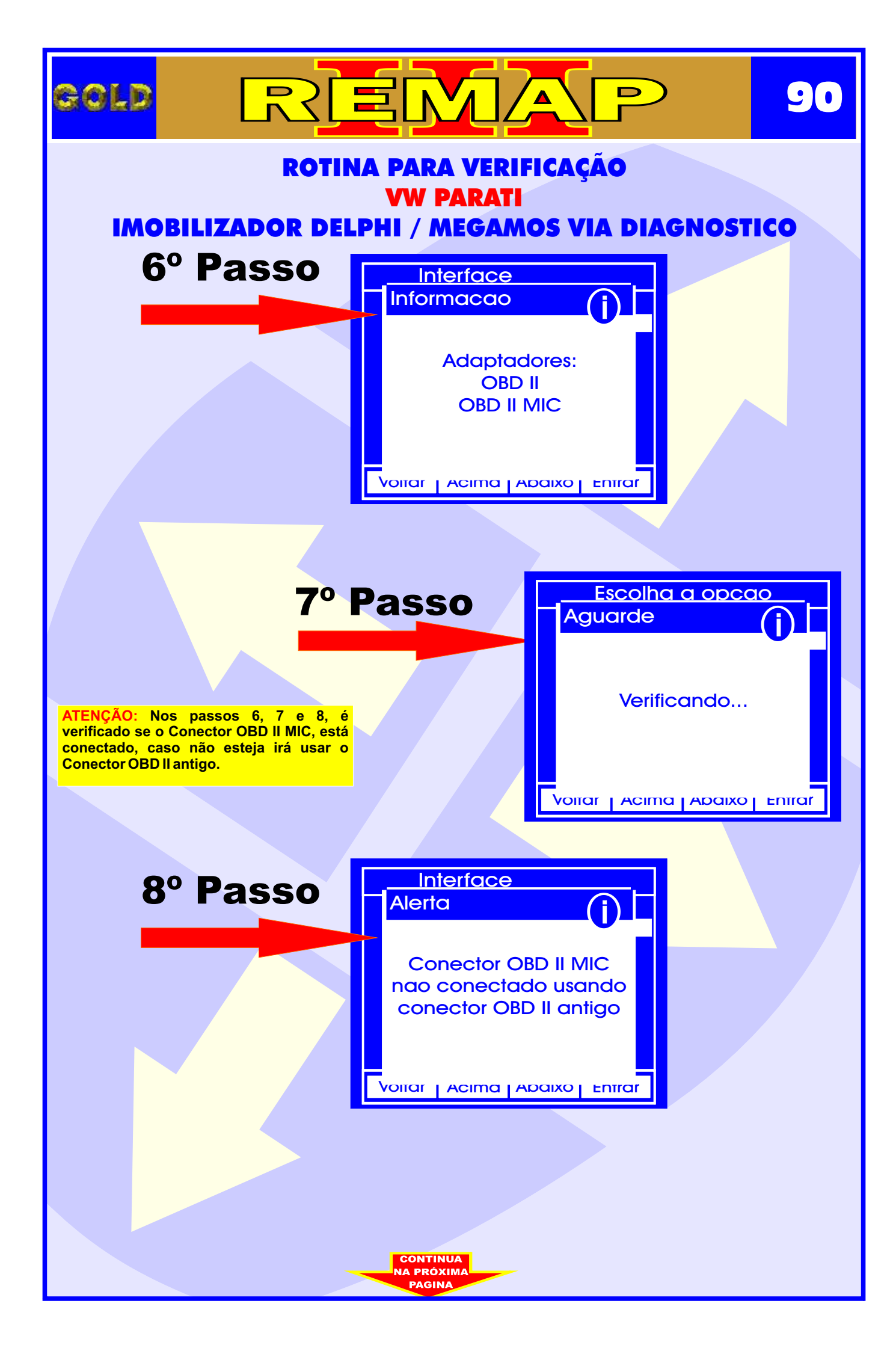

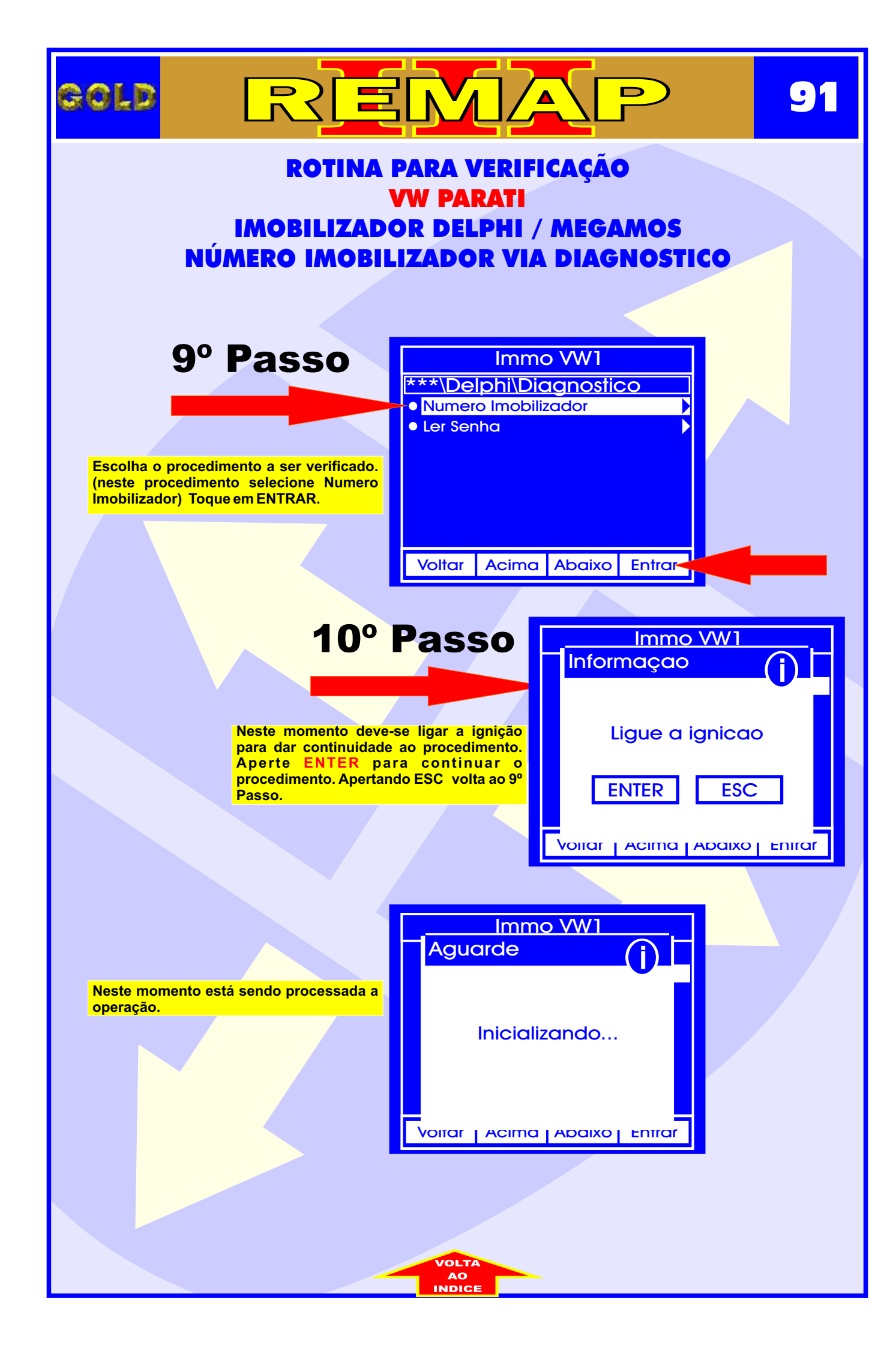

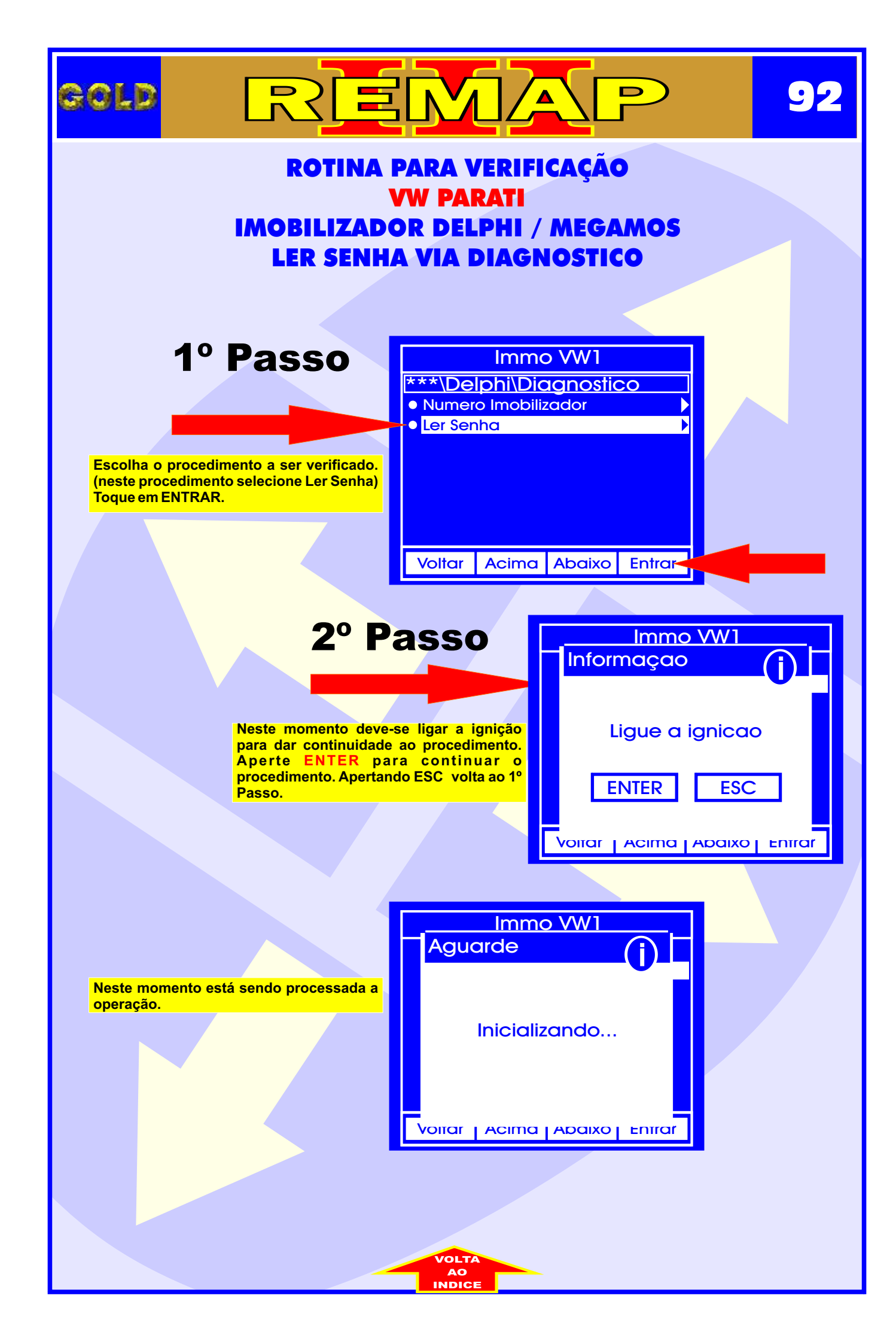

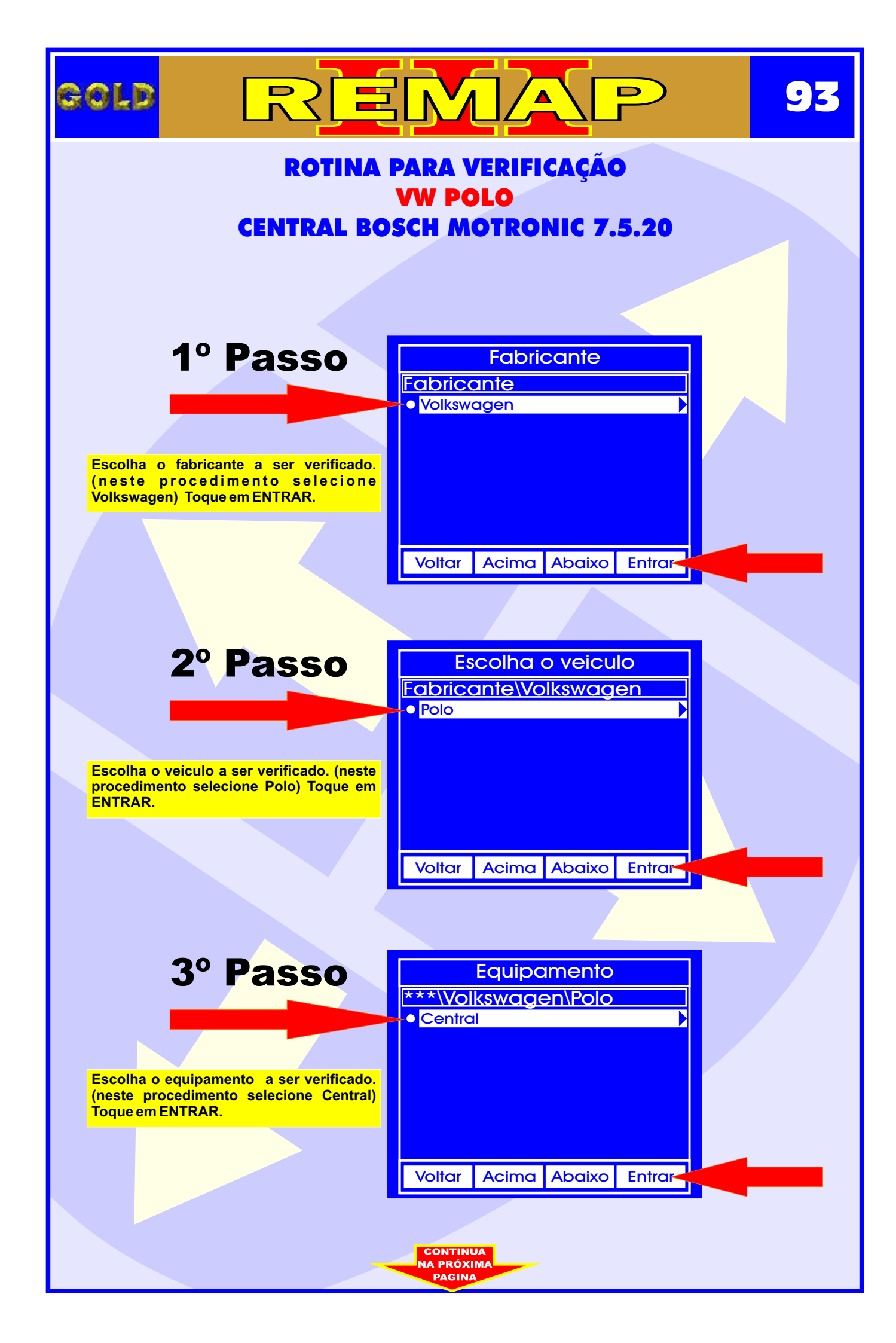

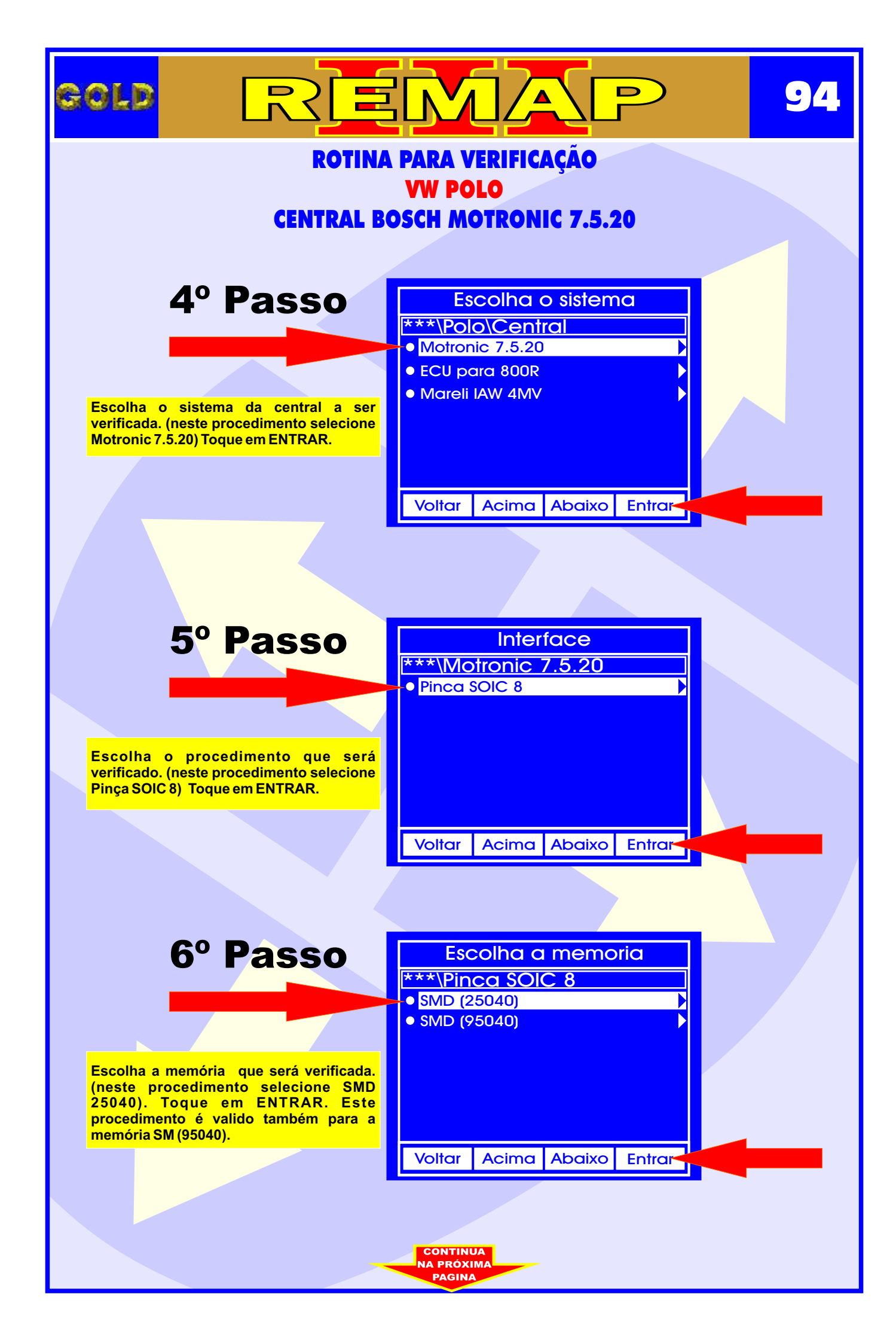

| GOLD RE                                                                                                    |                                                   | 95 |  |
|----------------------------------------------------------------------------------------------------|---------------------------------------------------|----|--|
| ROTINA PARA VERIFICAÇÃO<br>VW POLO - CENTRAL BOSCH MOTRONIC 7.5.20<br>INFORMAÇÕES VIA PINÇA SOIC 8         |                                                   |    |  |
|                                                                                                    |                                                   |    |  |
| 7° Passo                                                                                                   | Escolha a opcao<br>***\SMD (25040)  • Informacoes |    |  |
| Escolha o procedimento a ser verificado.<br>(neste procedimento selecione<br>Informacoes) Toque em ENTRAR. |                                                   |    |  |
|                                                                                                    | Voltar Acima Abaixo Entrar-                       |    |  |
| Neste momento está sendo processada a operação.                                                            | Aguarde                                           |    |  |
|                                                                                                    |                                                   |    |  |
|                                                                                                    |                                                   |    |  |
|                                                                                                    |                                                   |    |  |
|                                                                                                    |                                                   |    |  |
|                                                                                                    |                                                   |    |  |
|                                                                                                    | AO<br>INDICE                                      |    |  |

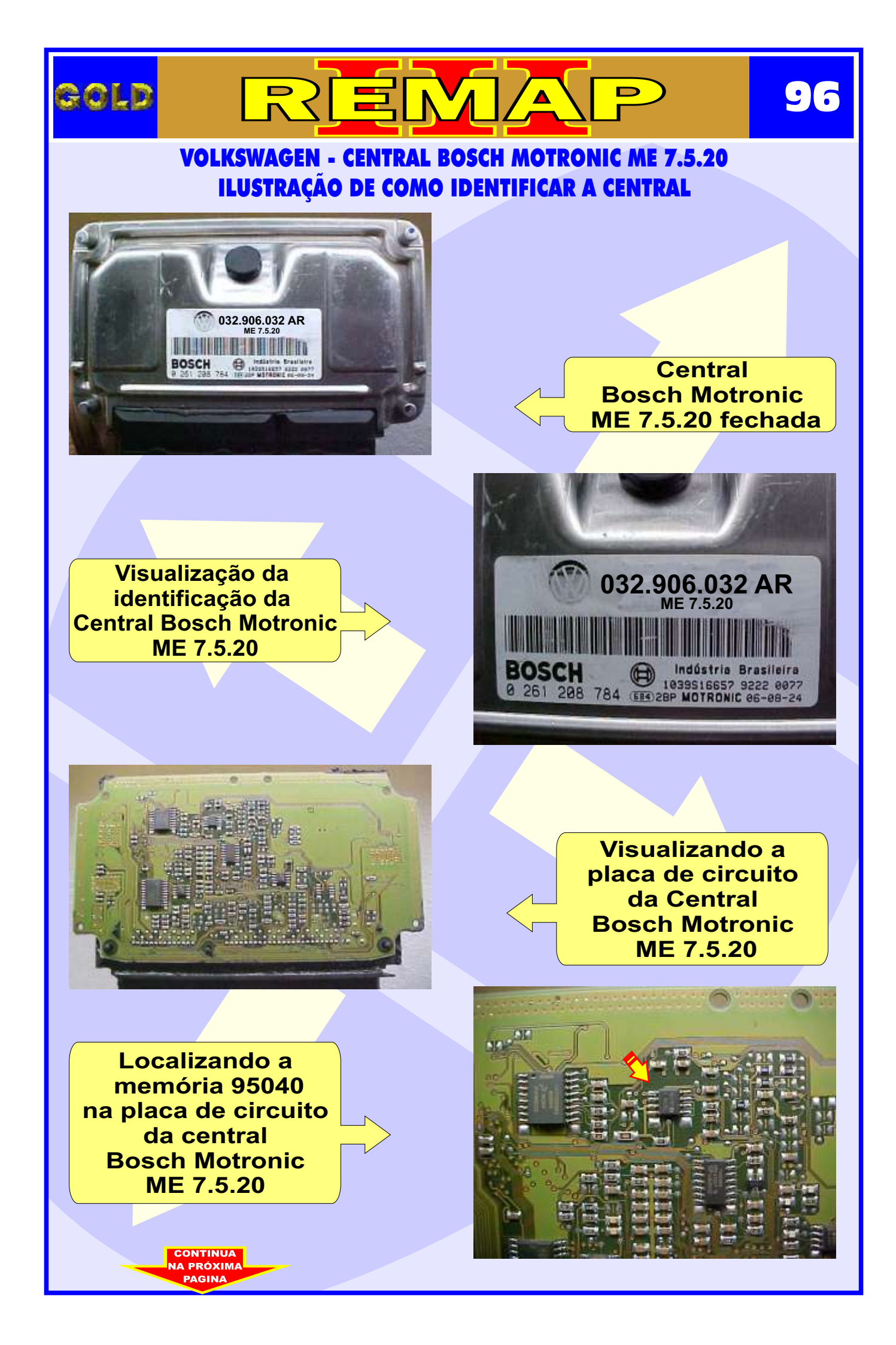

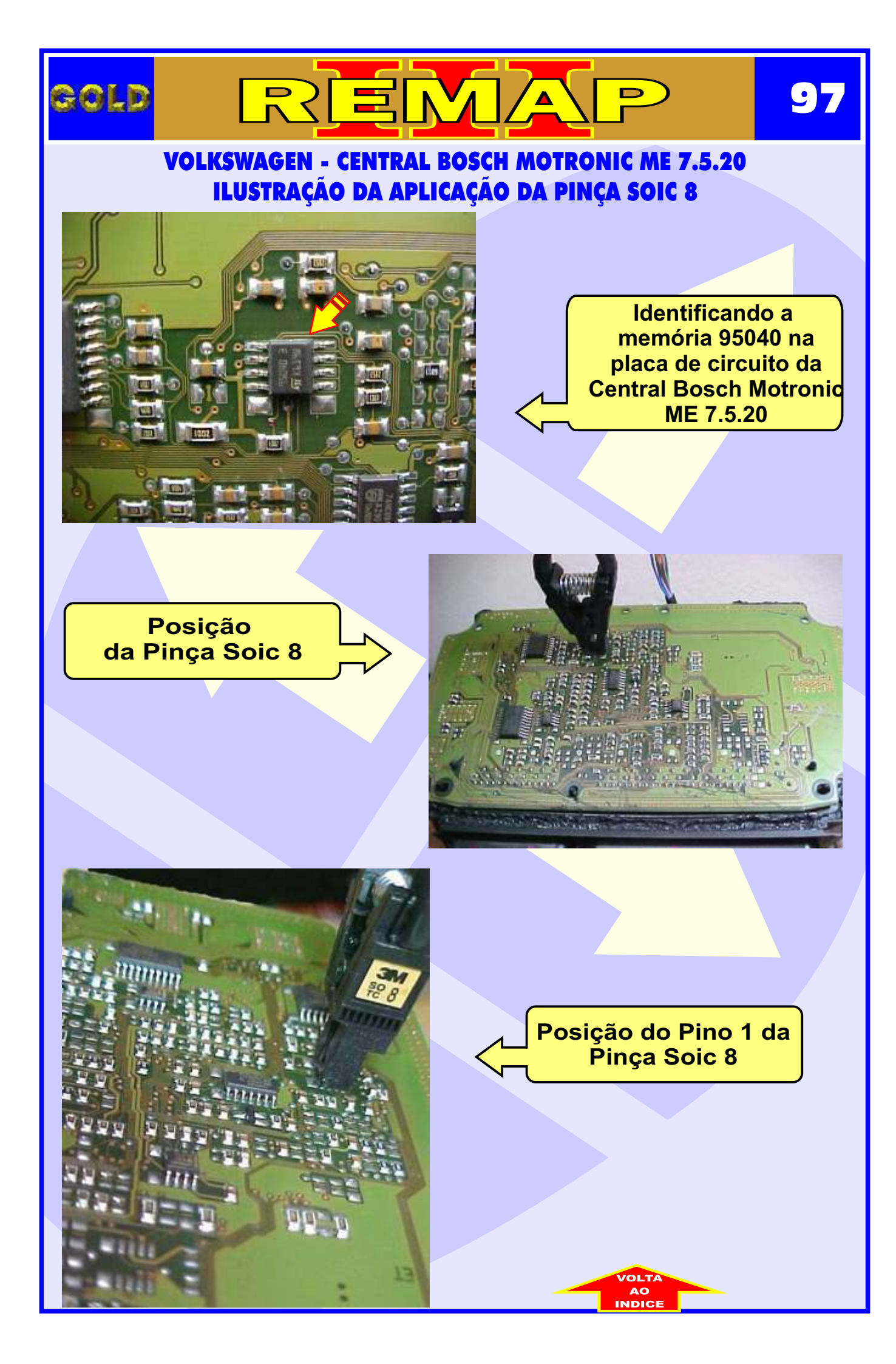

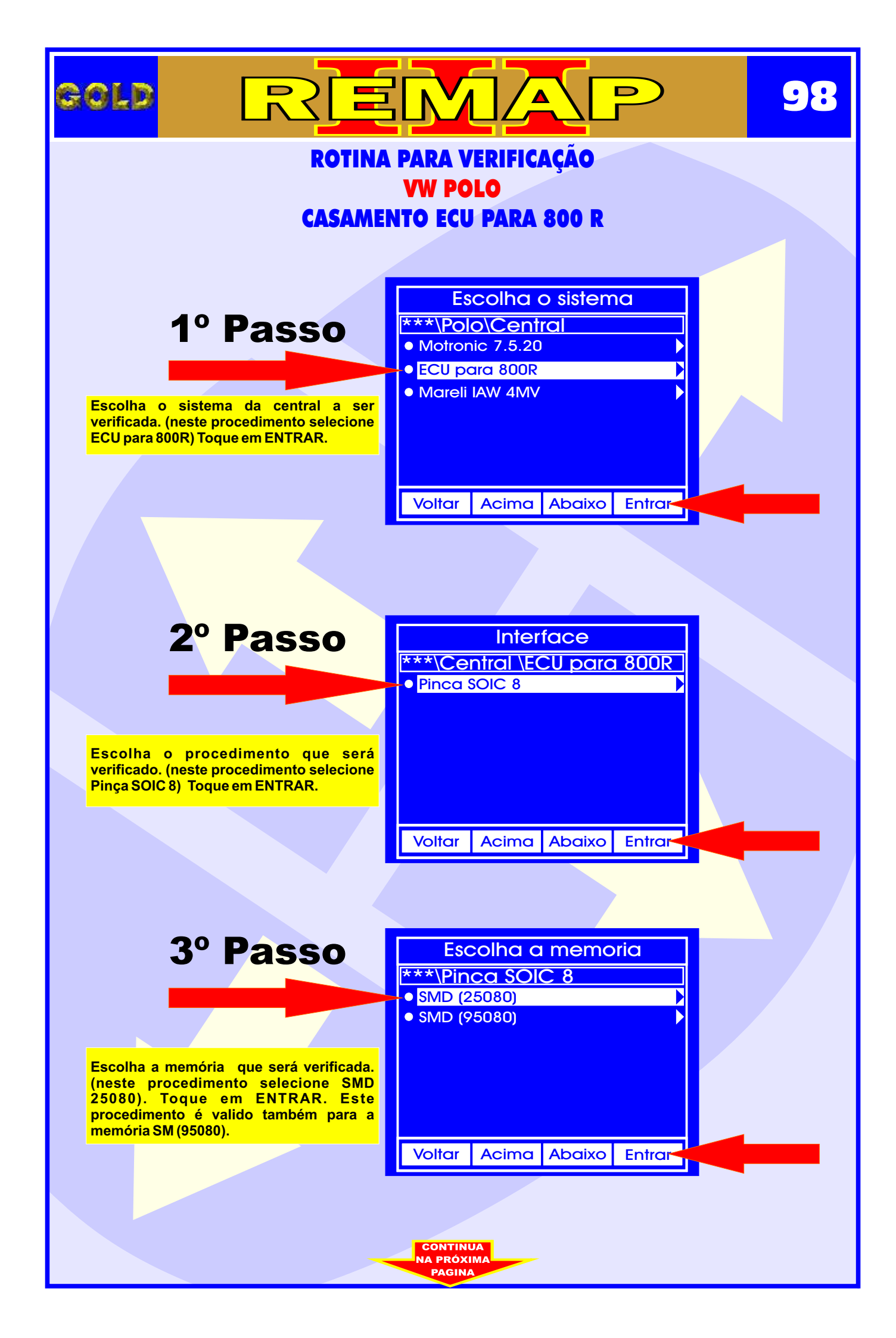

| GOLD REMAP                                                                          | 99 |  |  |
|-------------------------------------------------------------------------------------|----|--|--|
| ROTINA PARA VERIFICAÇÃO                                                             |    |  |  |
| CASAMENTO ECU PARA 800 R - PROGRAMAR ECU                                            |    |  |  |
|                                                                                     |    |  |  |
|                                                                                     |    |  |  |
| 4º Passo Escolha a opcao                                                            |    |  |  |
| Programar ECU                                                                       |    |  |  |
| Escolha o procedimento a ser verificado.<br>(neste procedimento selecione Programar |    |  |  |
| ECU) Toque em ENTRAR.                                                               |    |  |  |
| Voltar Acima Abaixo Entrar                                                          |    |  |  |
|                                                                                     |    |  |  |
| Aguarde                                                                             |    |  |  |
| Neste momento está sendo processada a operação.                                     |    |  |  |
| Programador                                                                         |    |  |  |
|                                                                                     |    |  |  |
|                                                                                     |    |  |  |
|                                                                                     |    |  |  |
|                                                                                     |    |  |  |
|                                                                                     |    |  |  |
|                                                                                     |    |  |  |
|                                                                                     |    |  |  |
|                                                                                     |    |  |  |
|                                                                                     |    |  |  |
| VOLTA                                                                               |    |  |  |

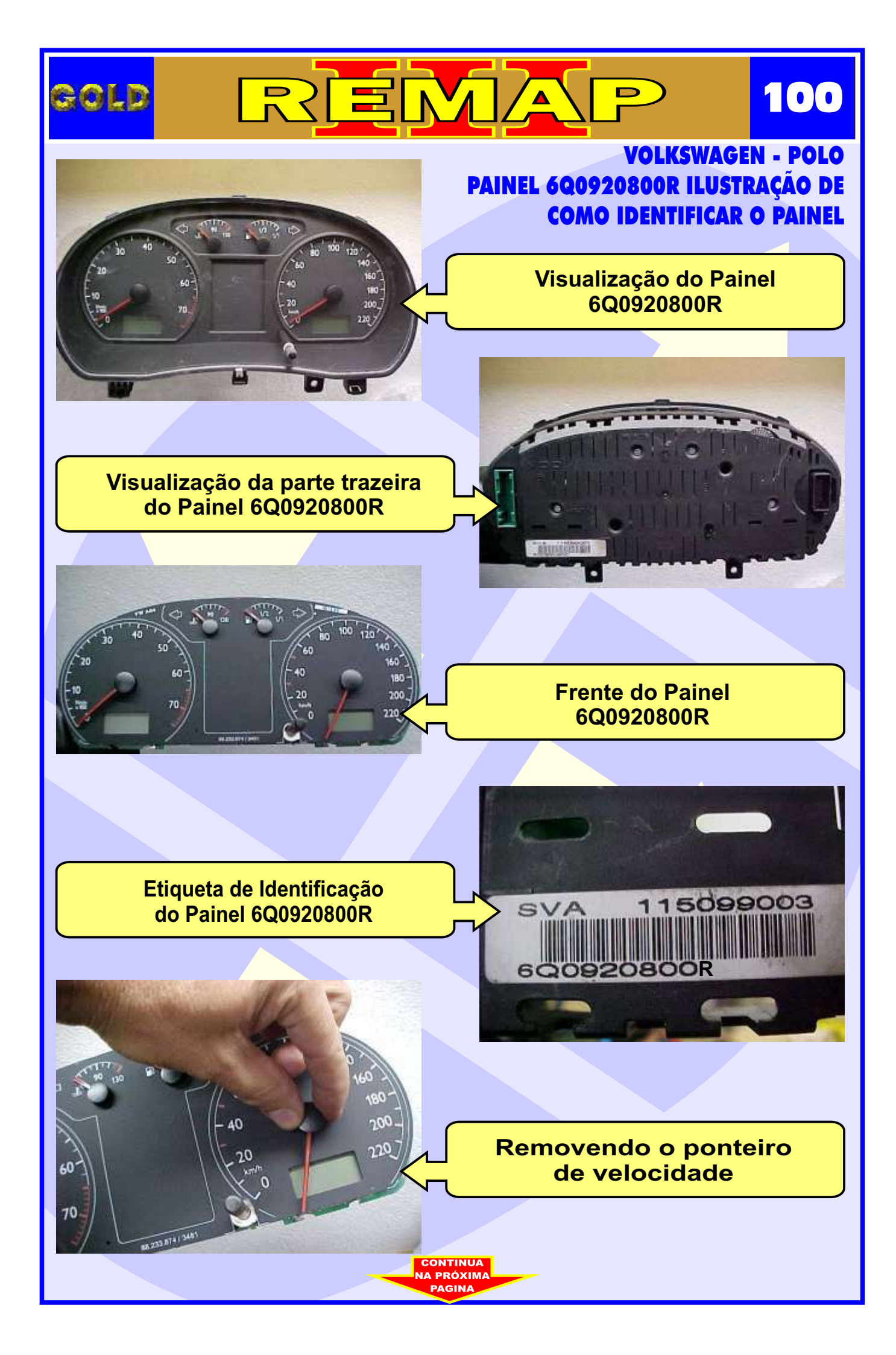

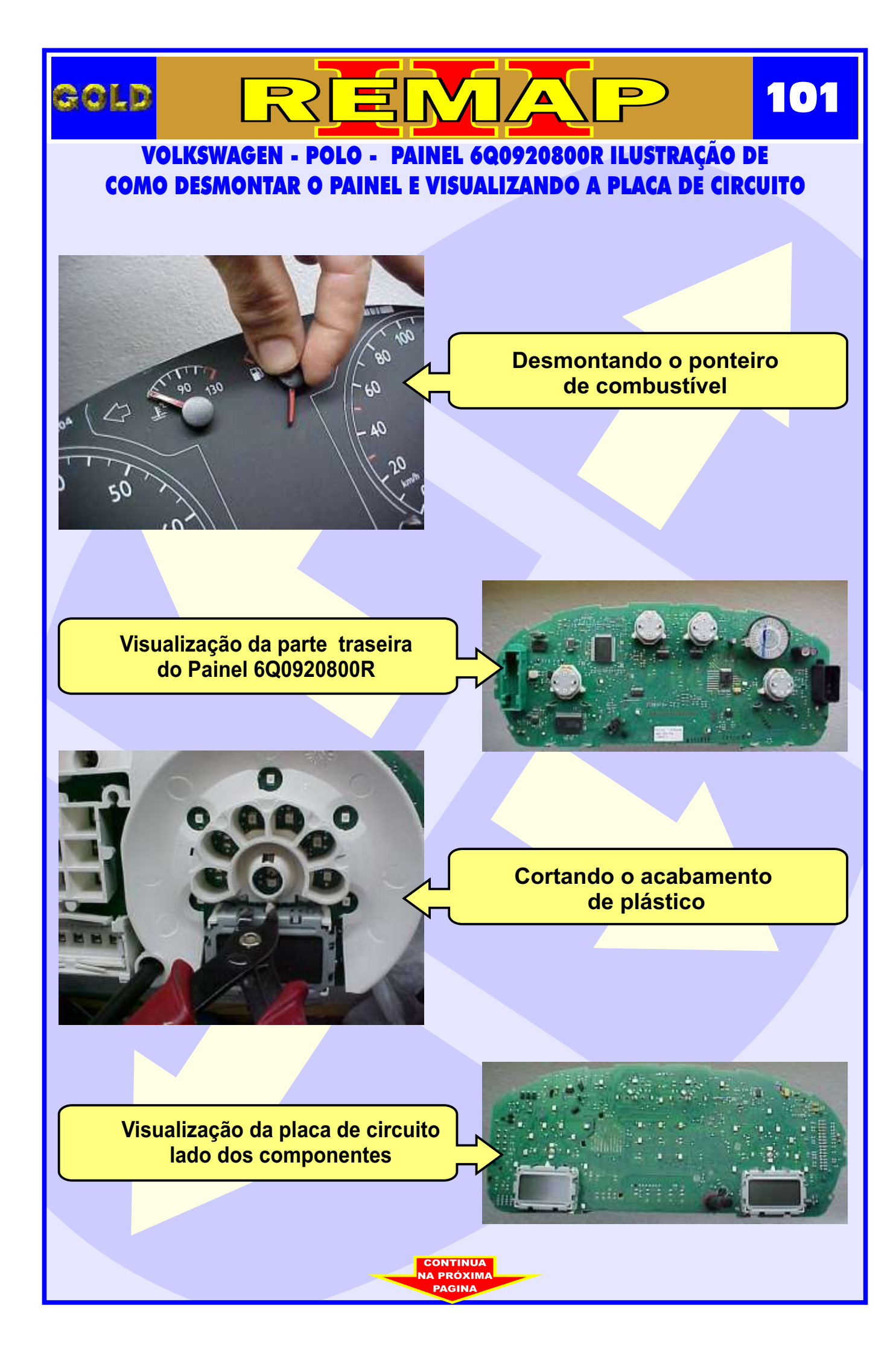

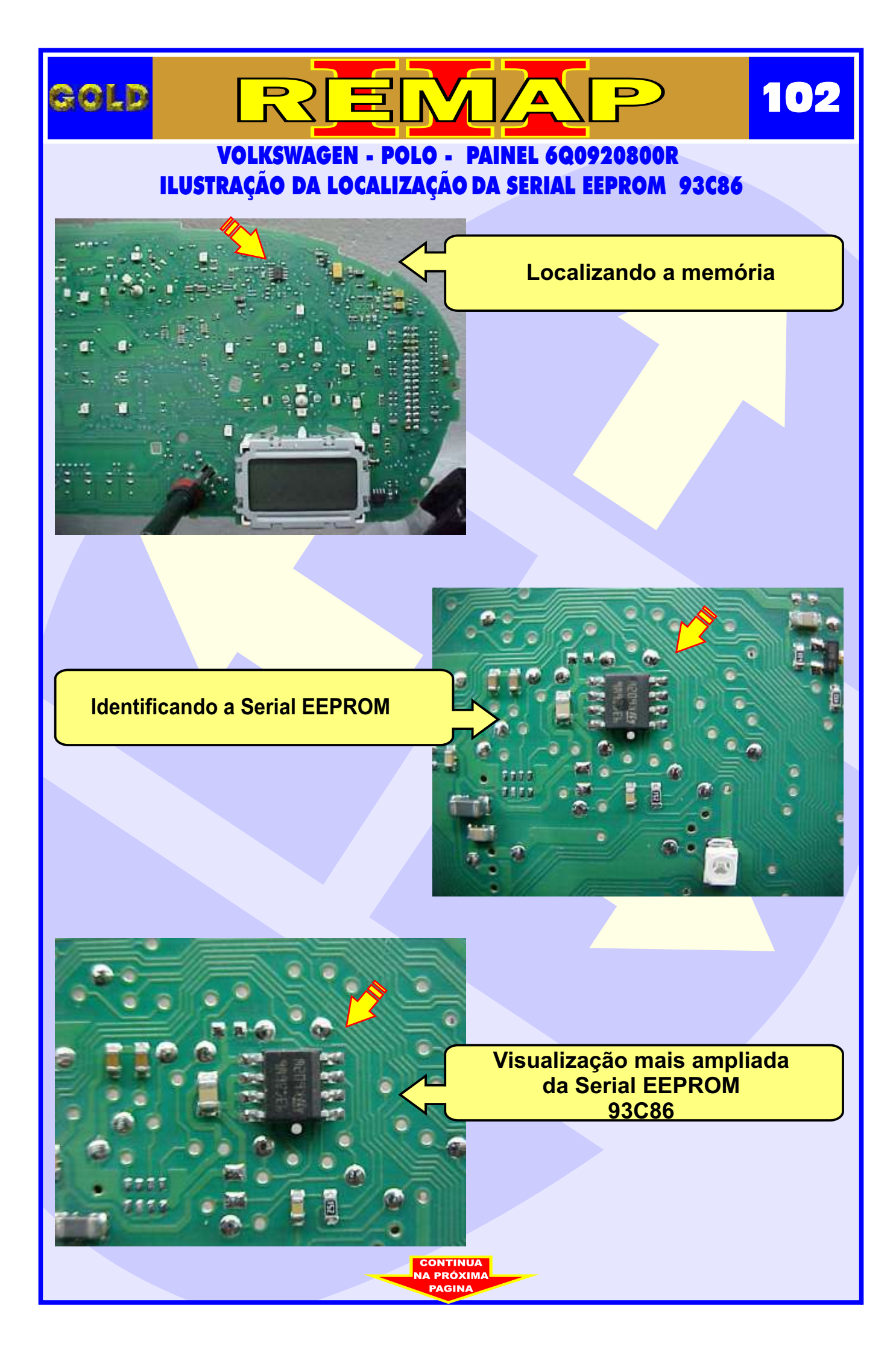

## VOLKSWAGEN - POLO - PAINEL 6Q0920800R ILUSTRAÇÃO DA APLICAÇÃO DA PINÇA SOIC 8

REMA

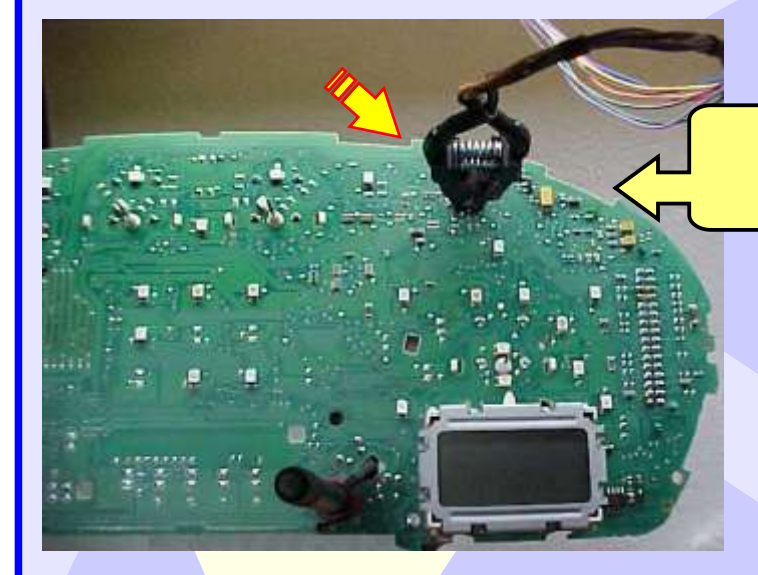

GOLD

Aplicando a Pinça Soic 8

D

103

## Posicionando a Pinça Soic 8

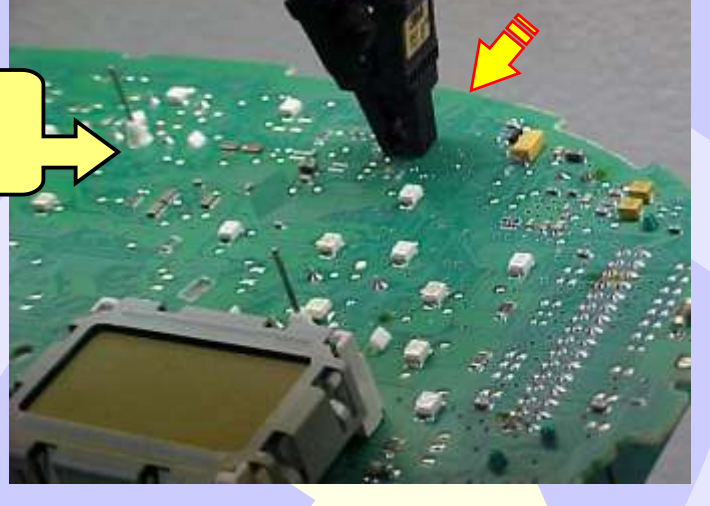

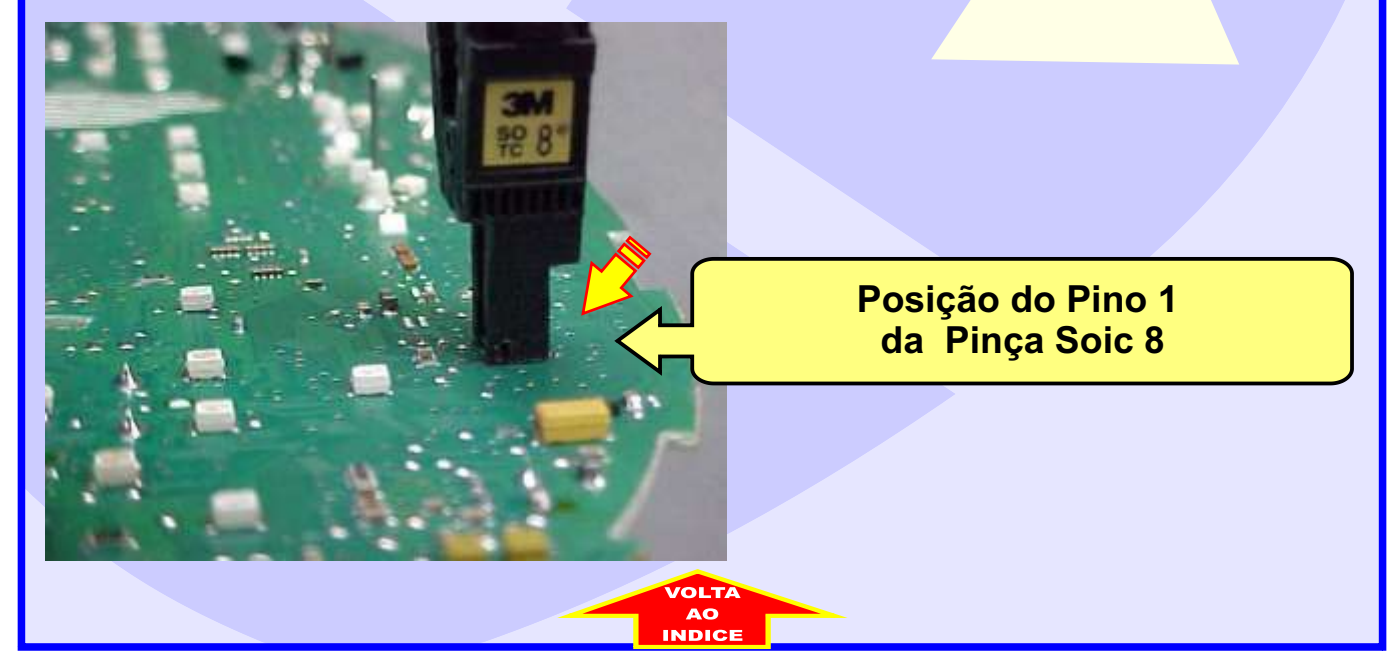

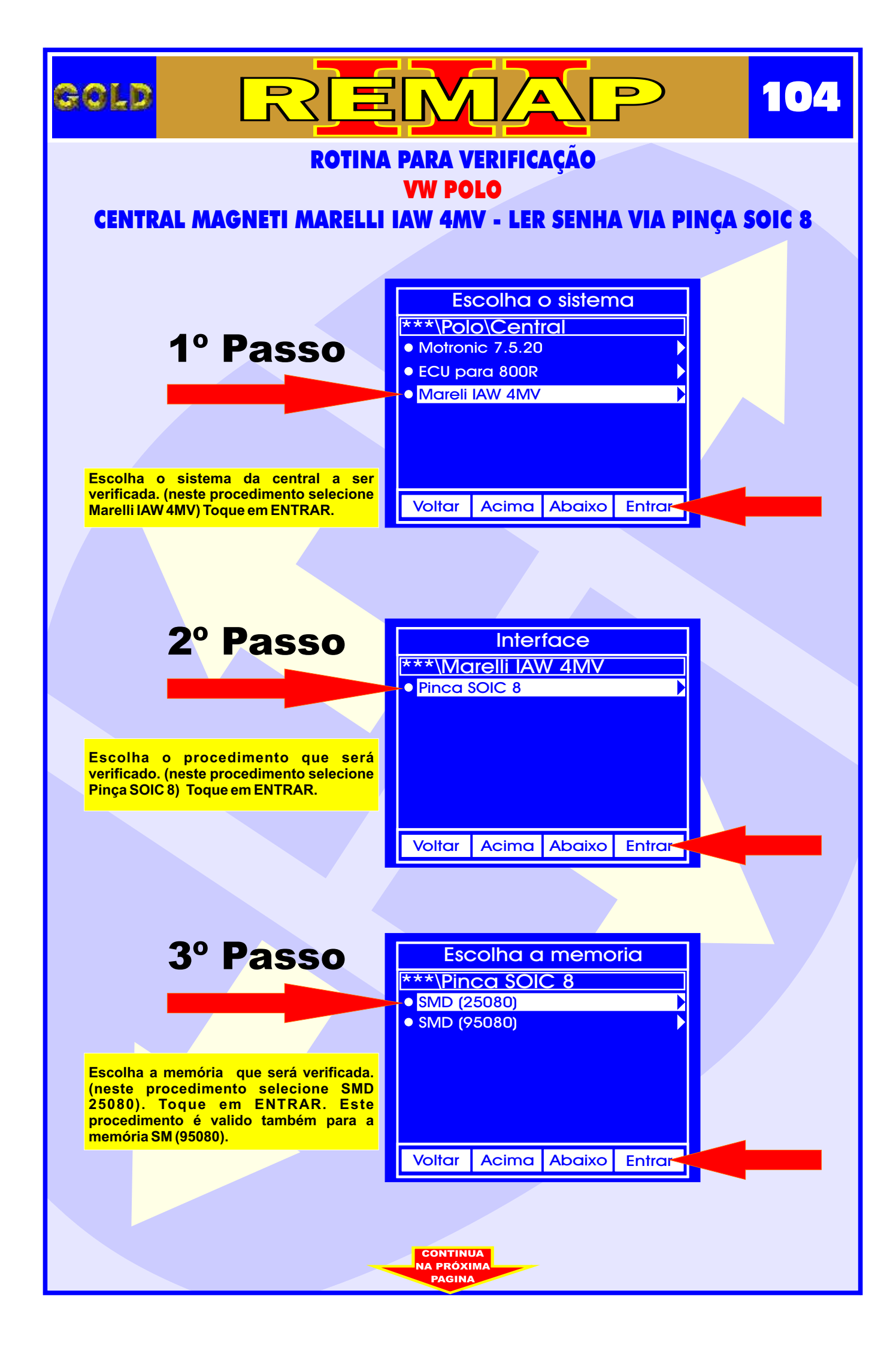

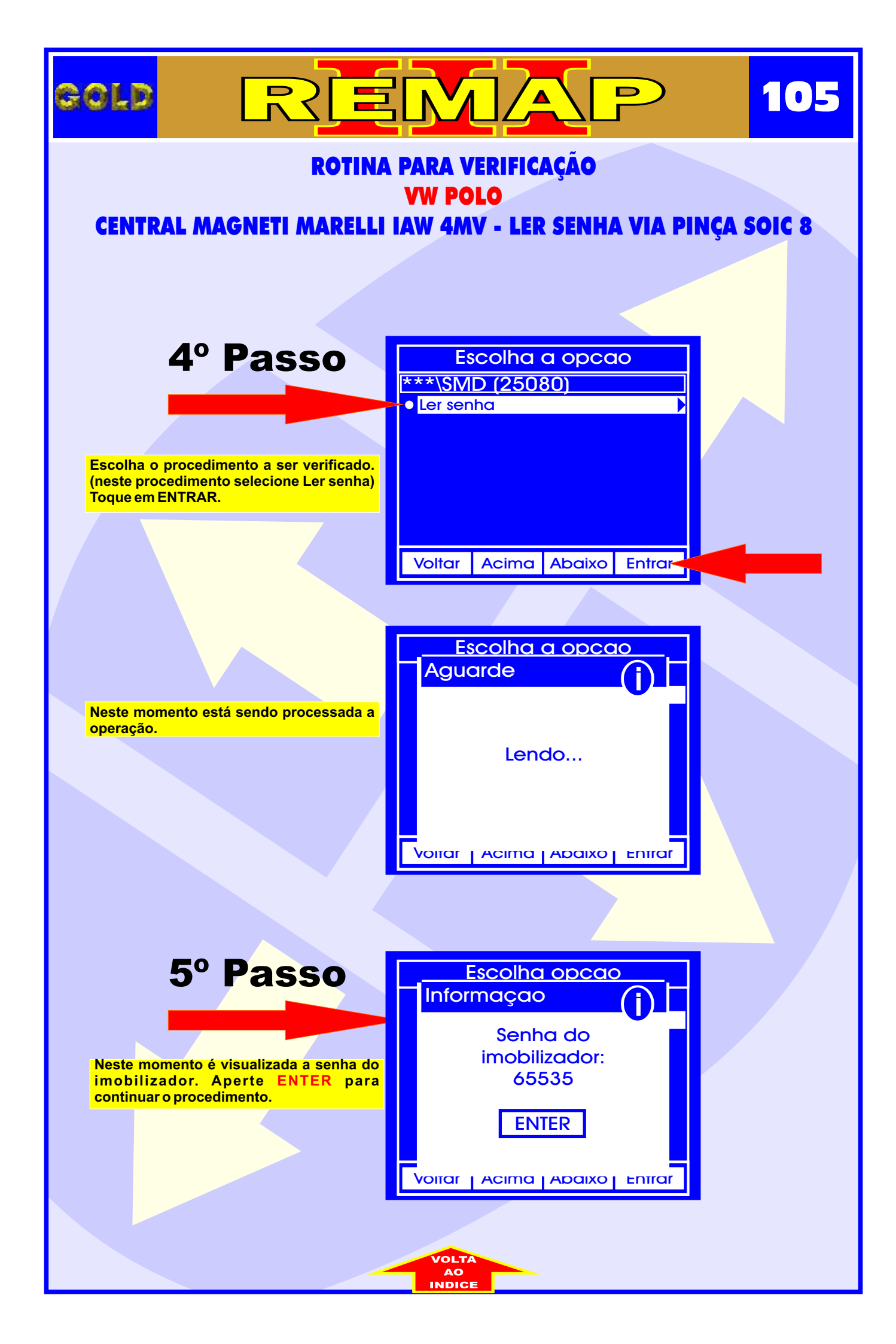

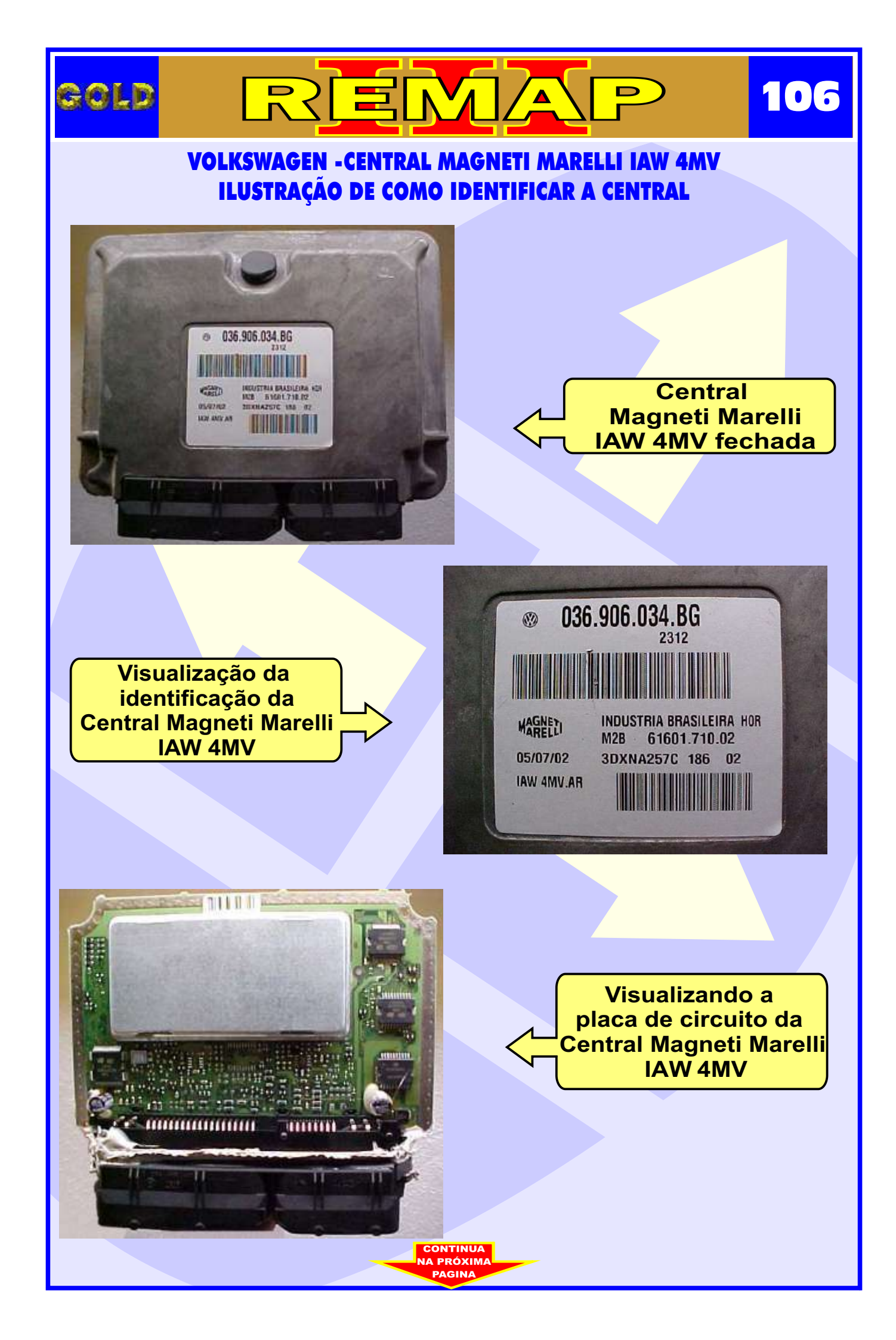

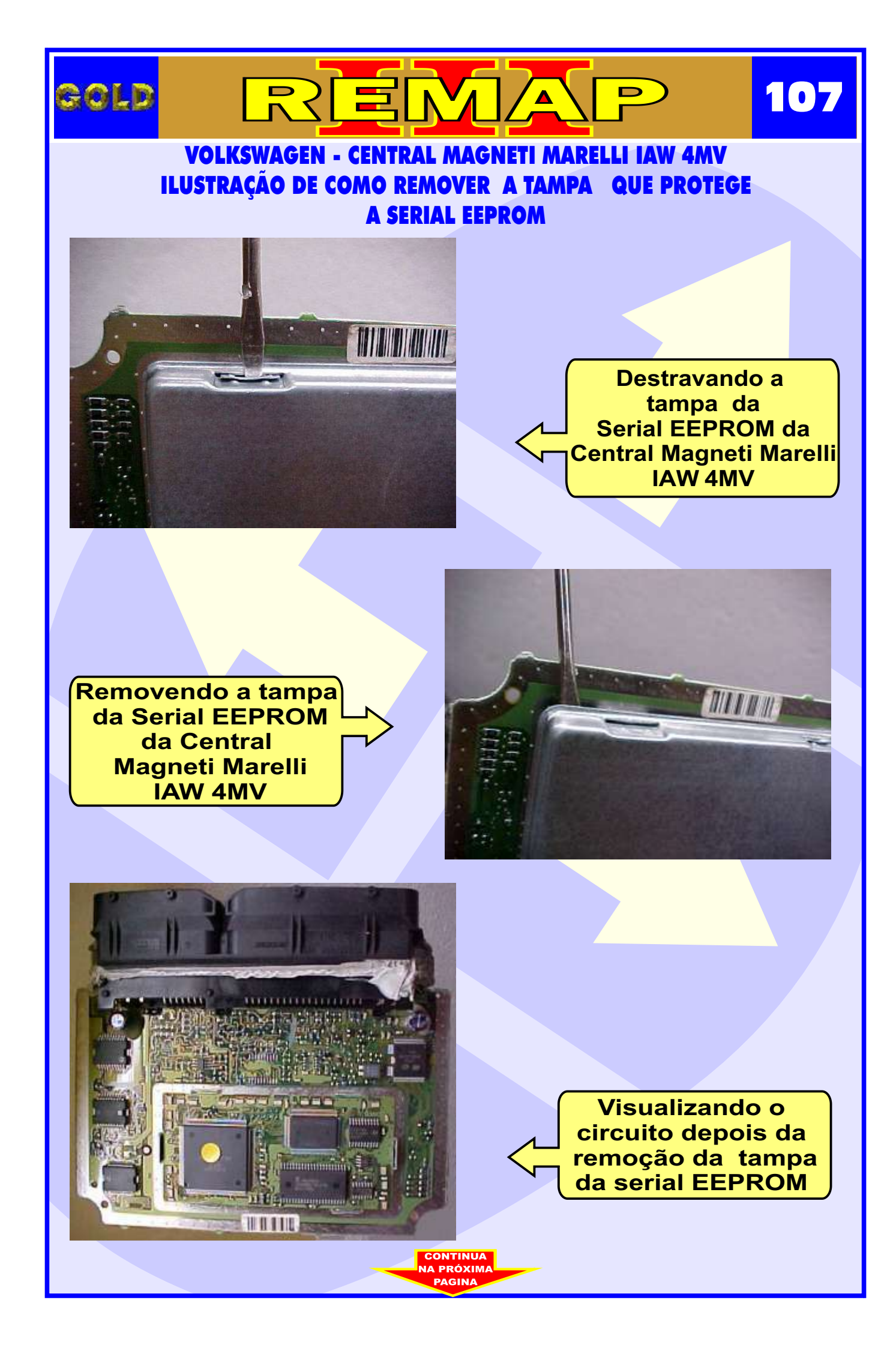

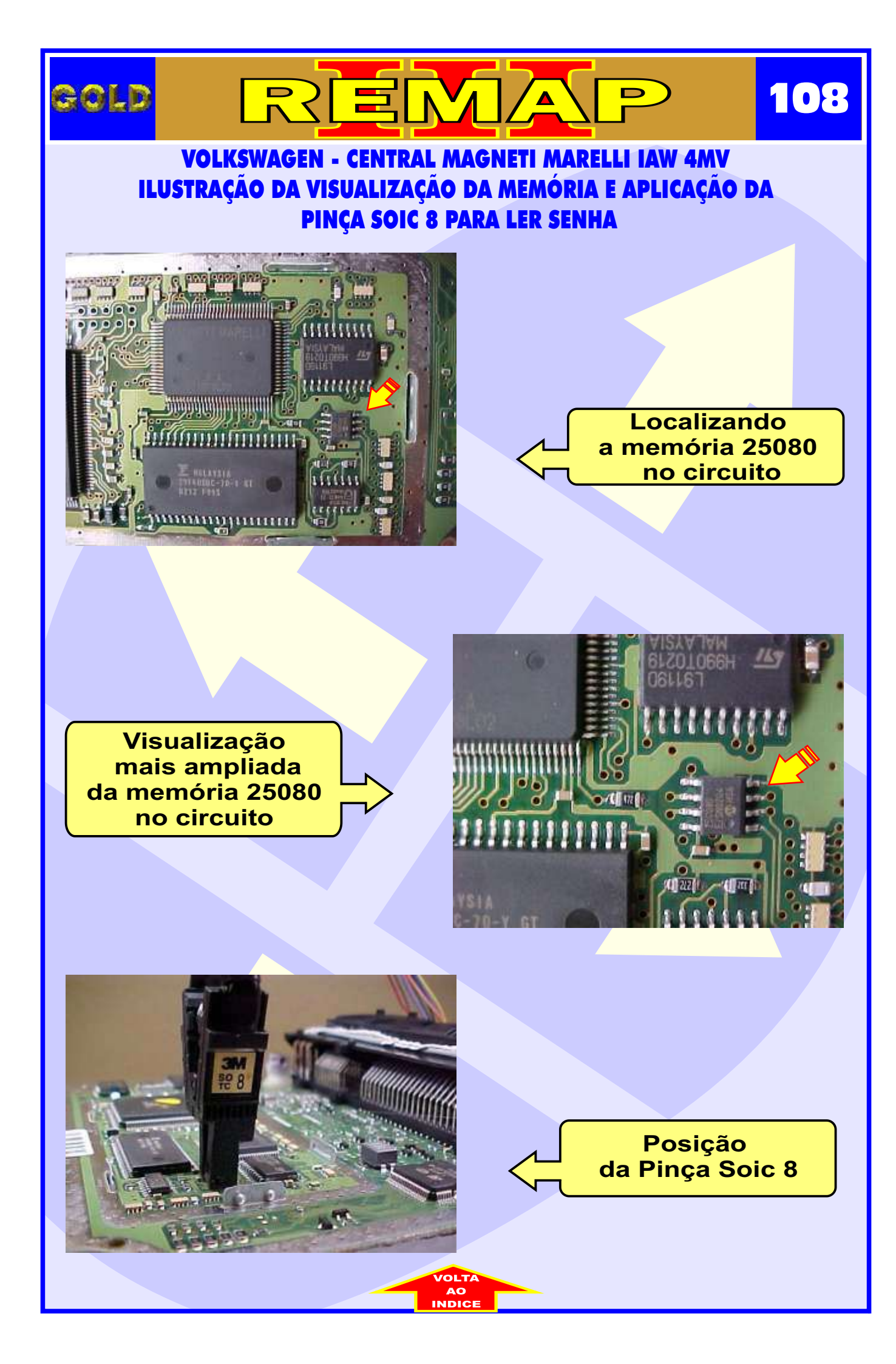
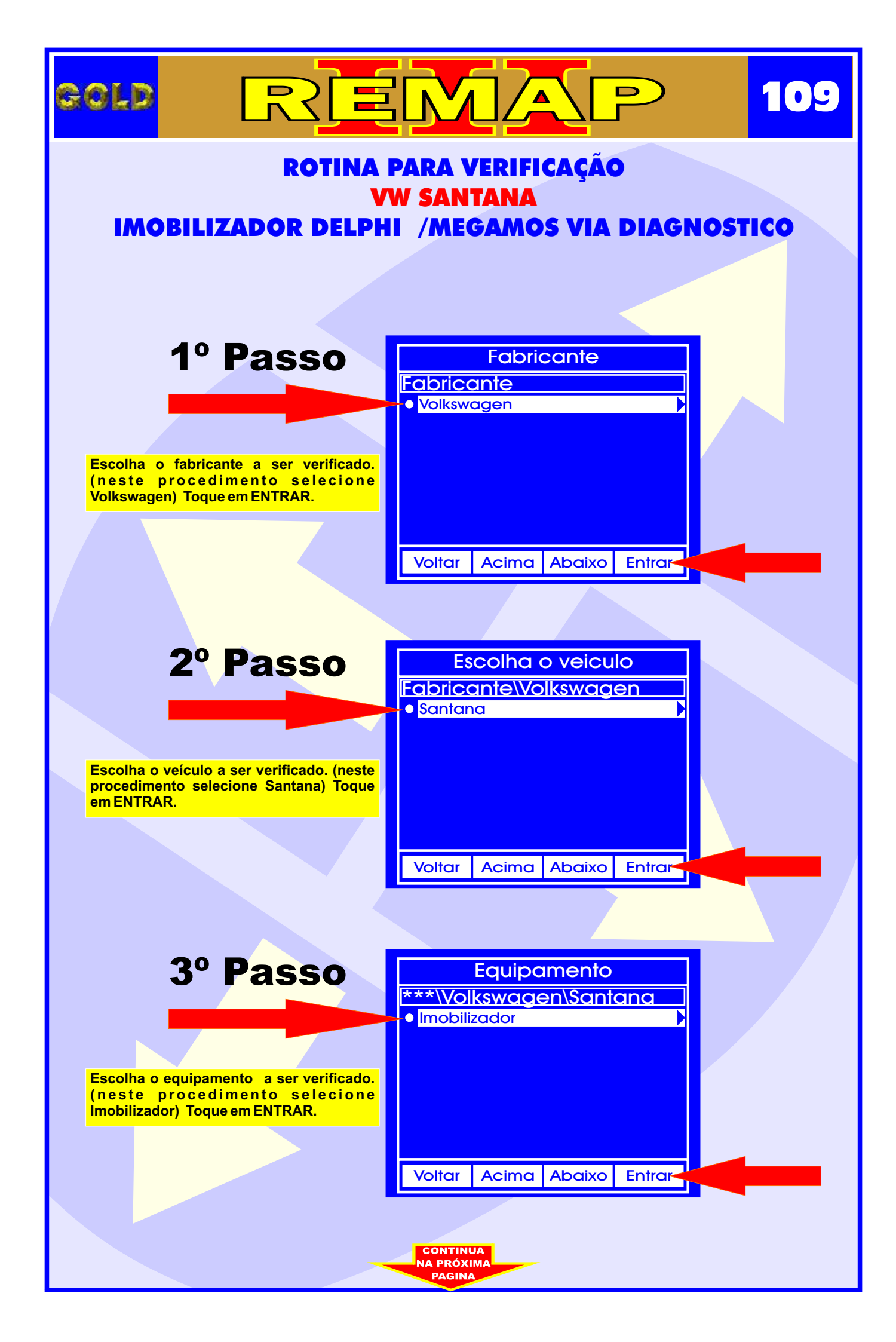

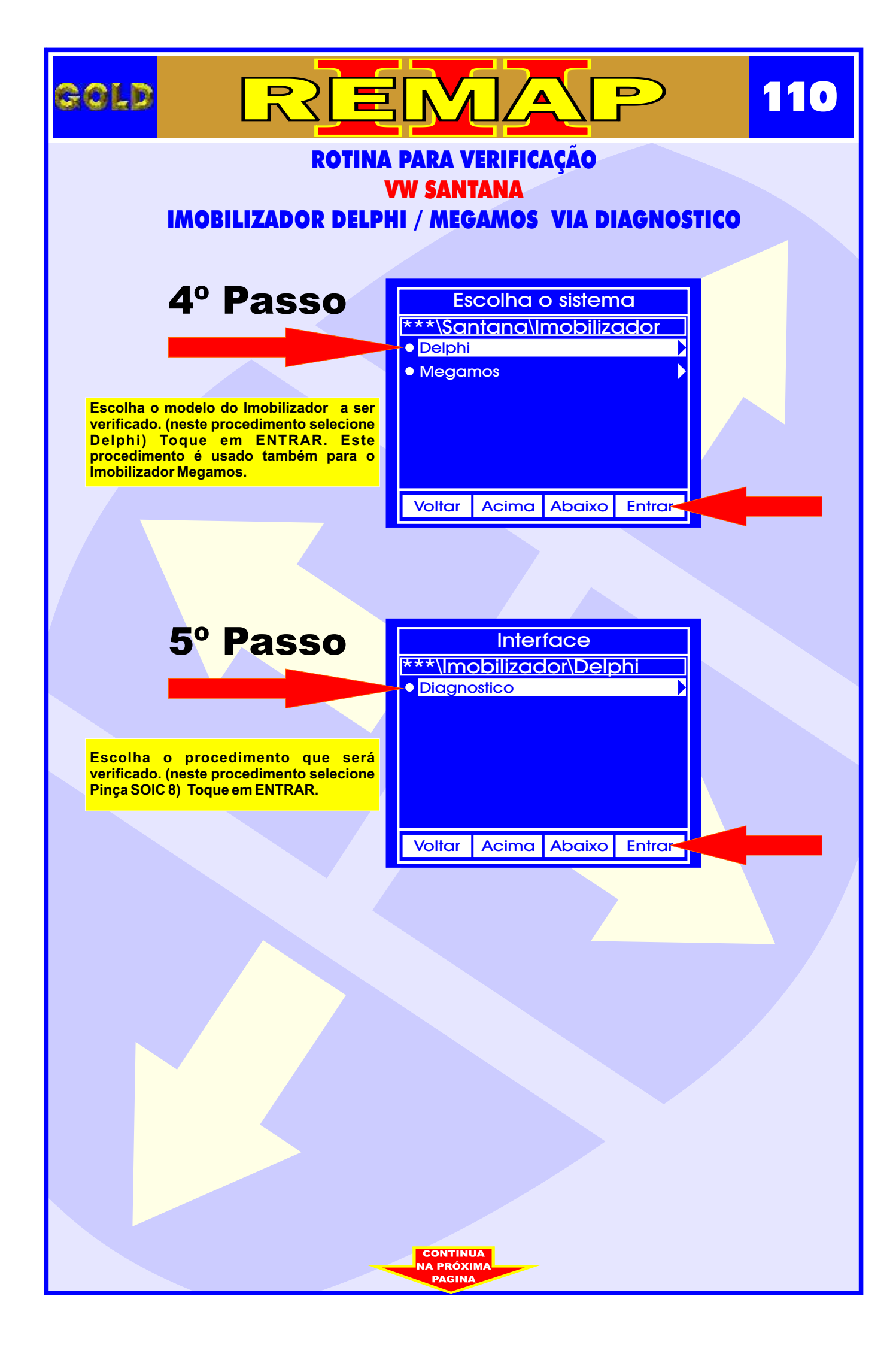

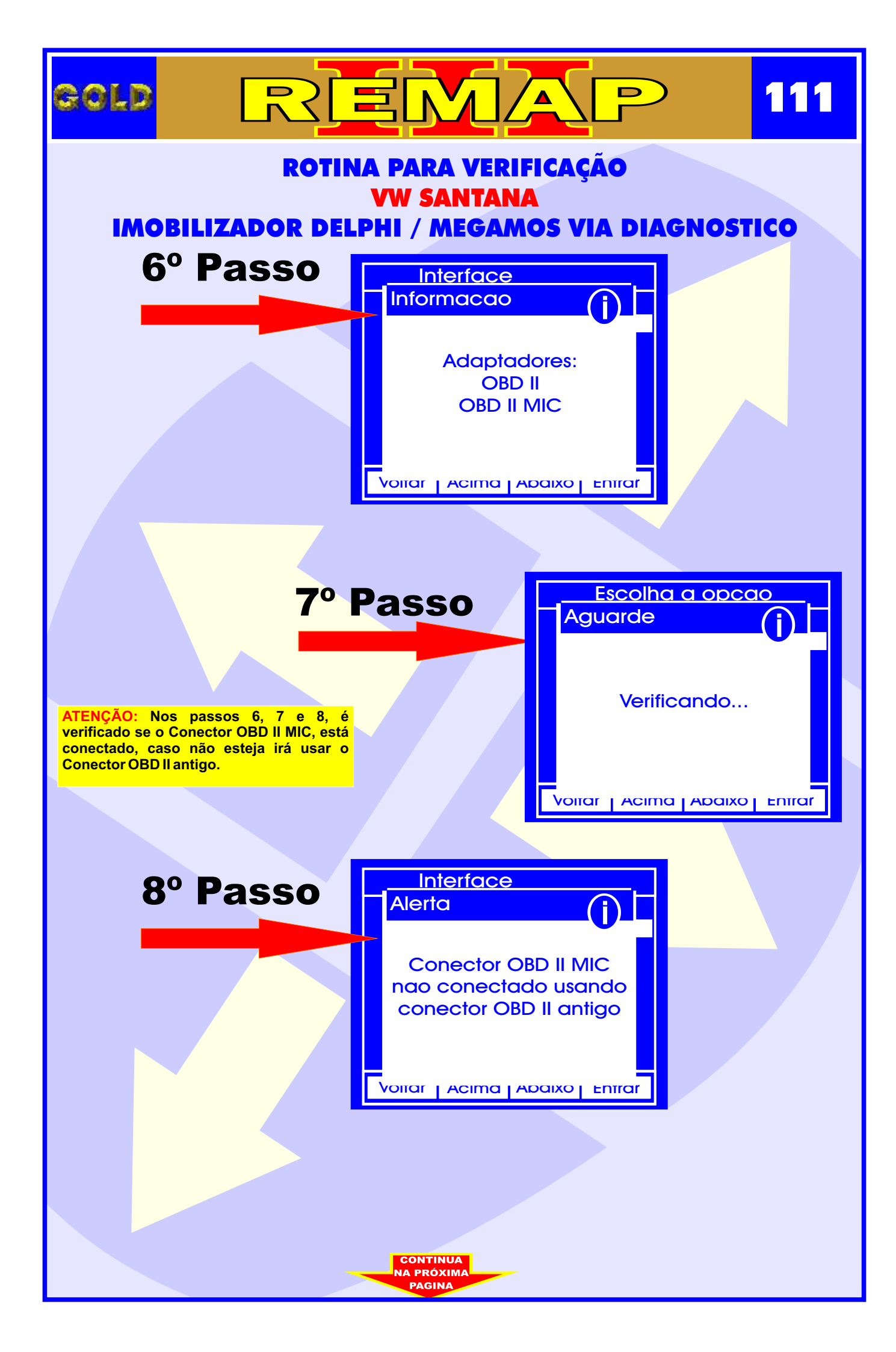

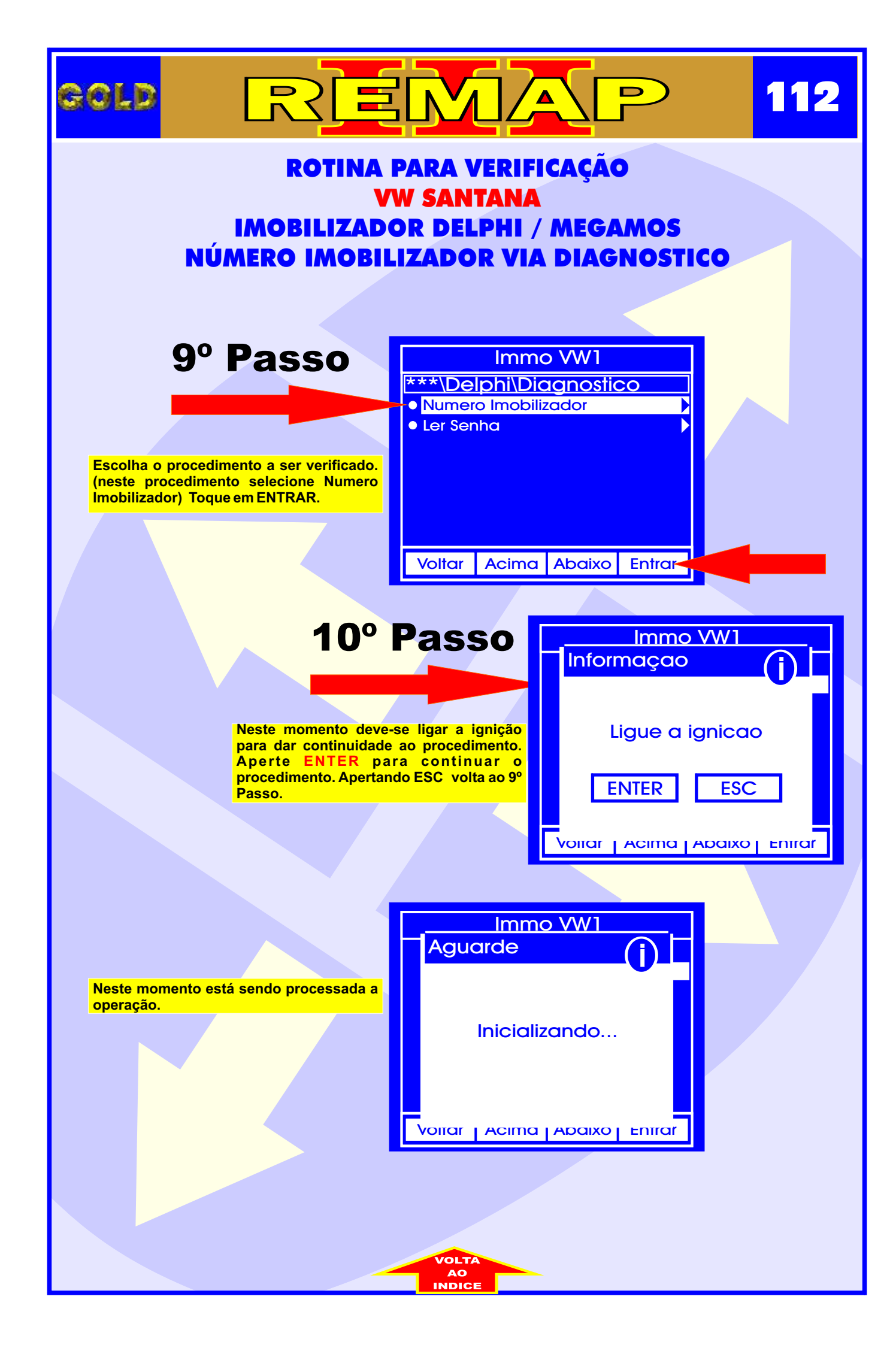

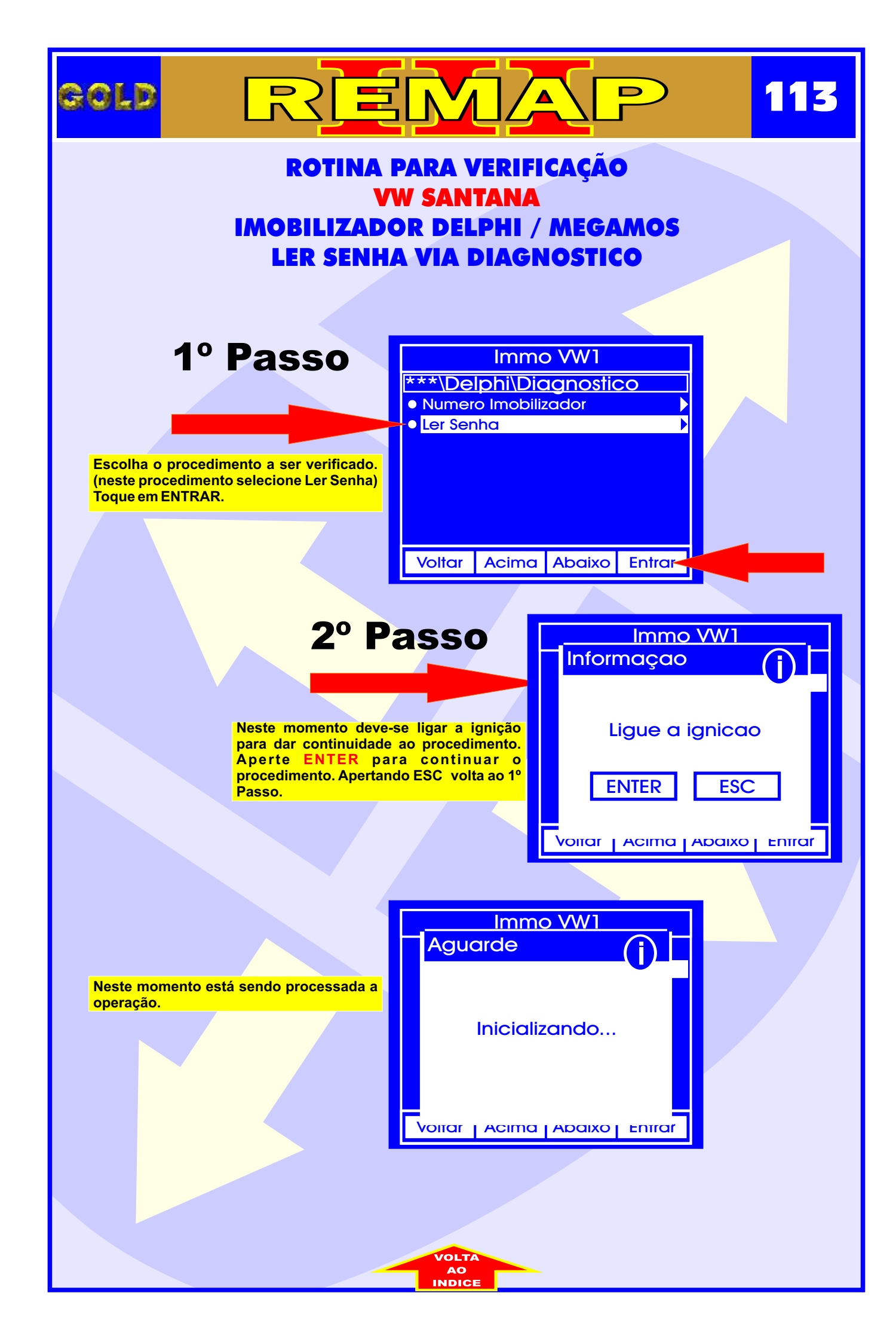

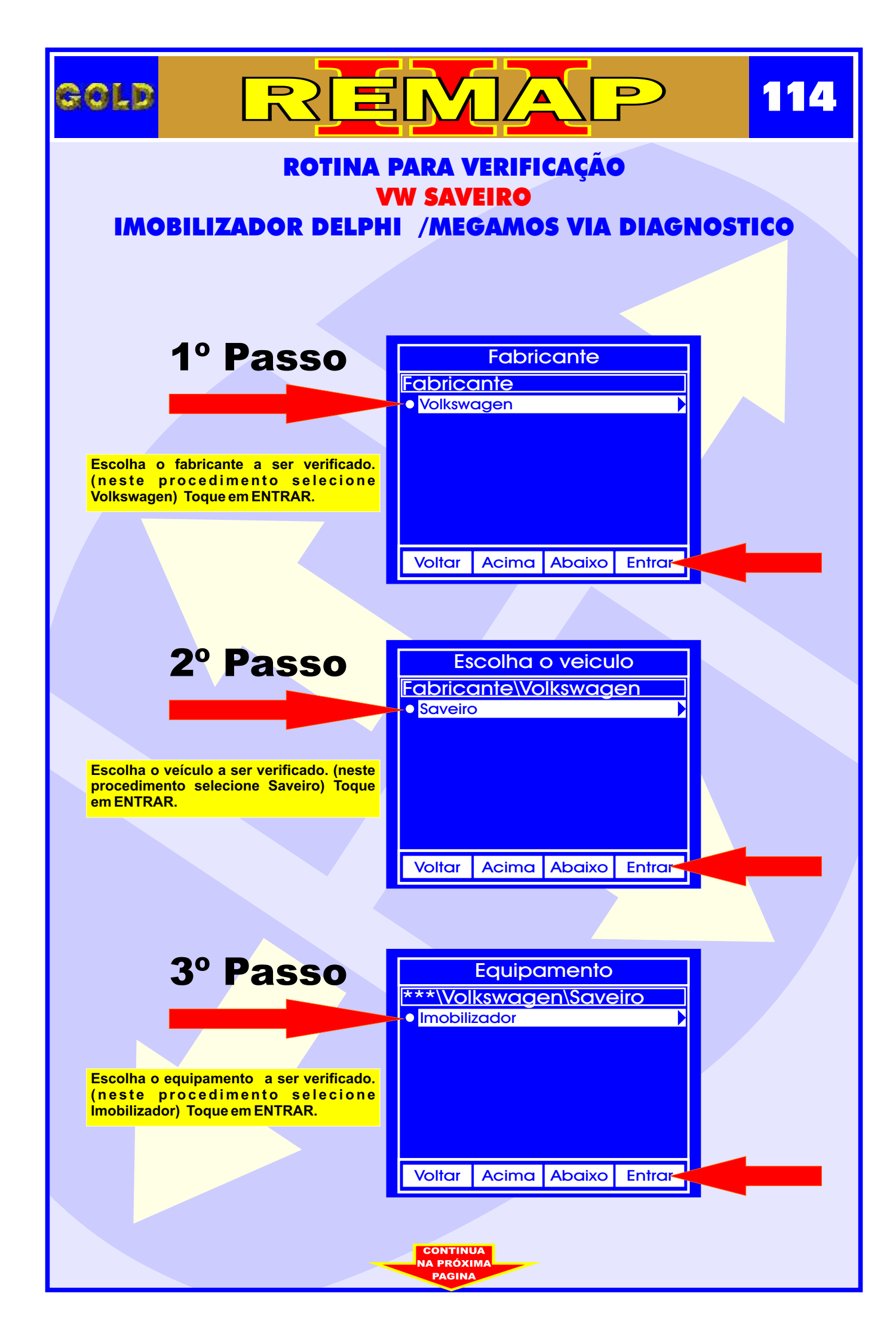

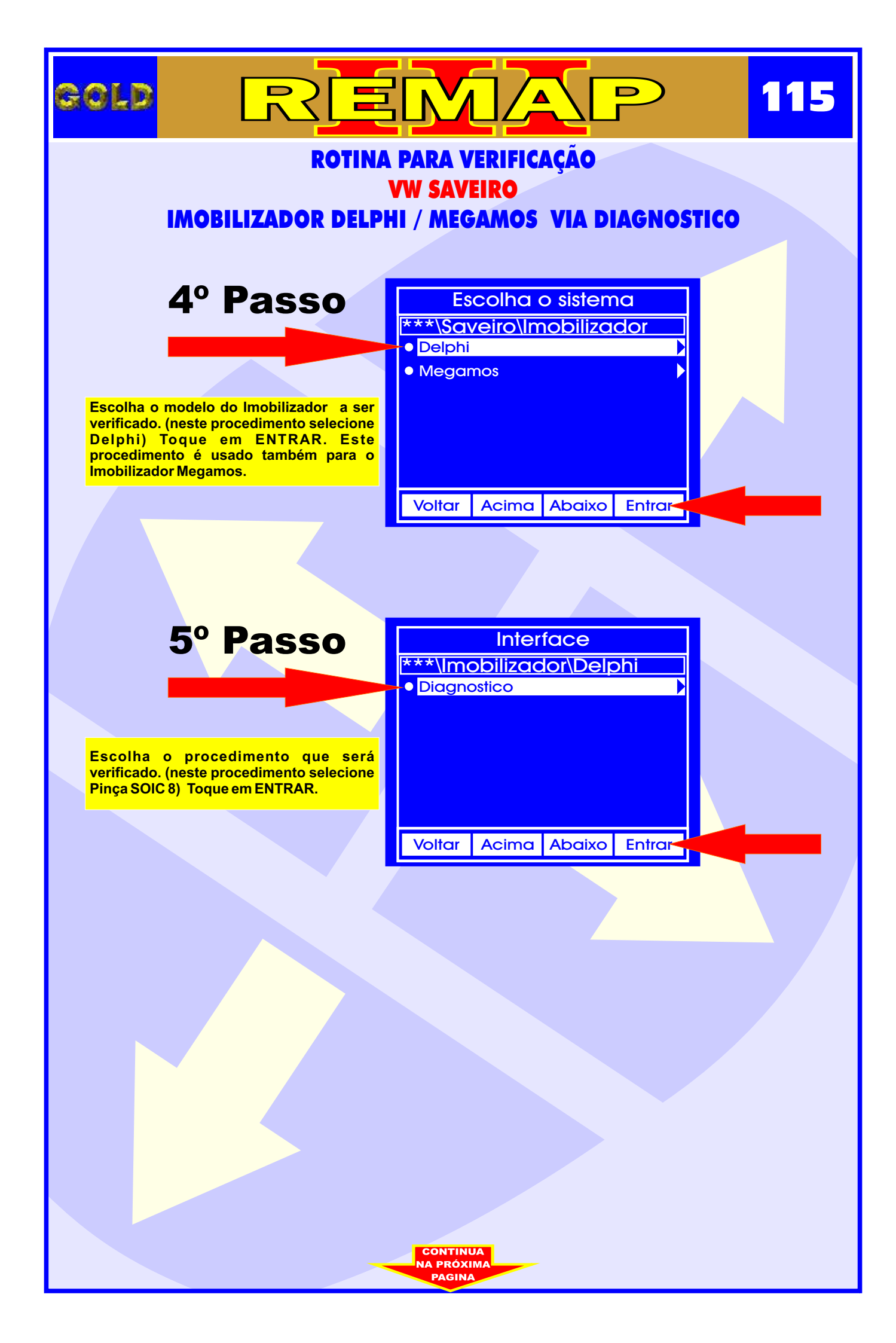

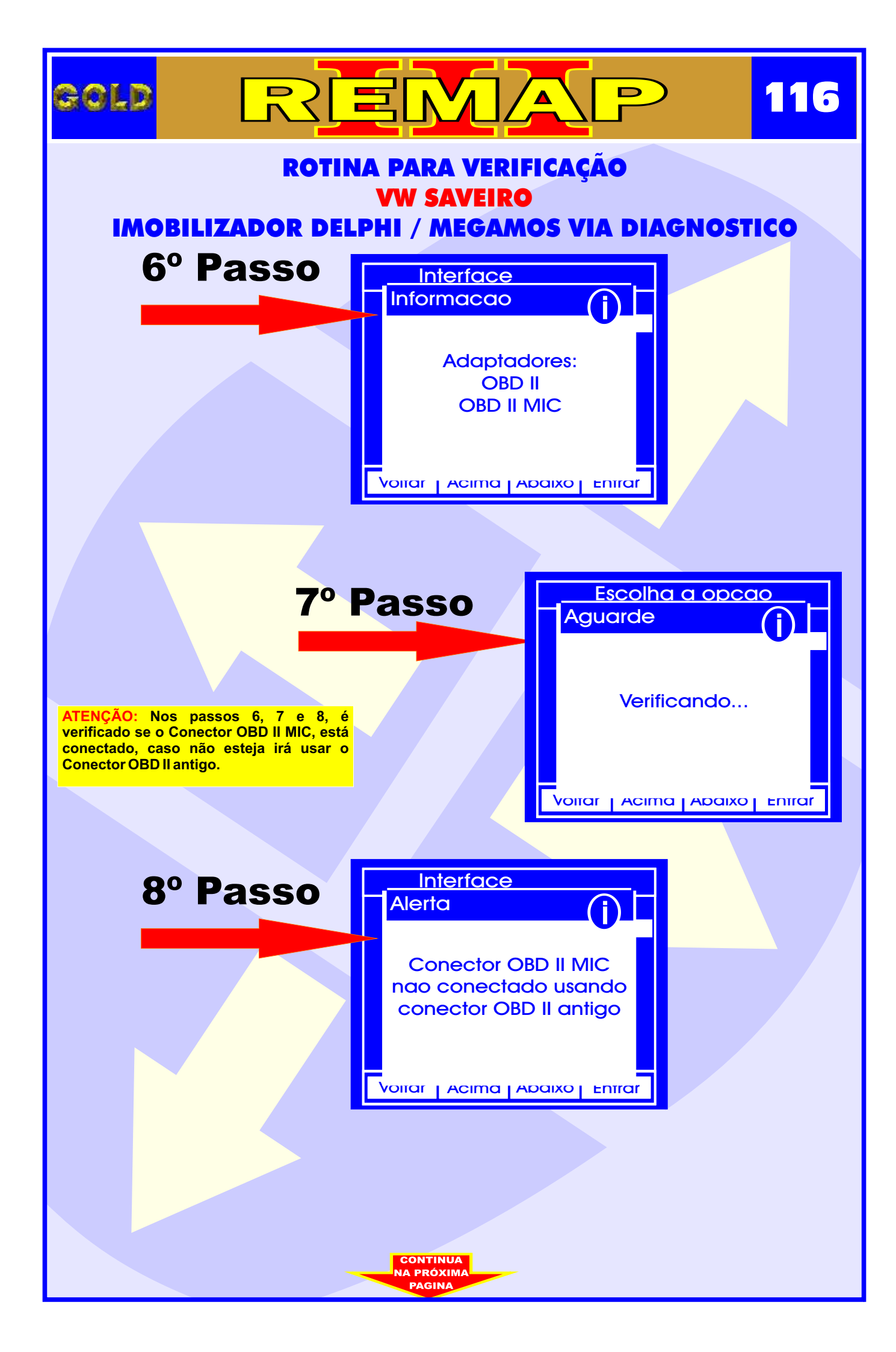

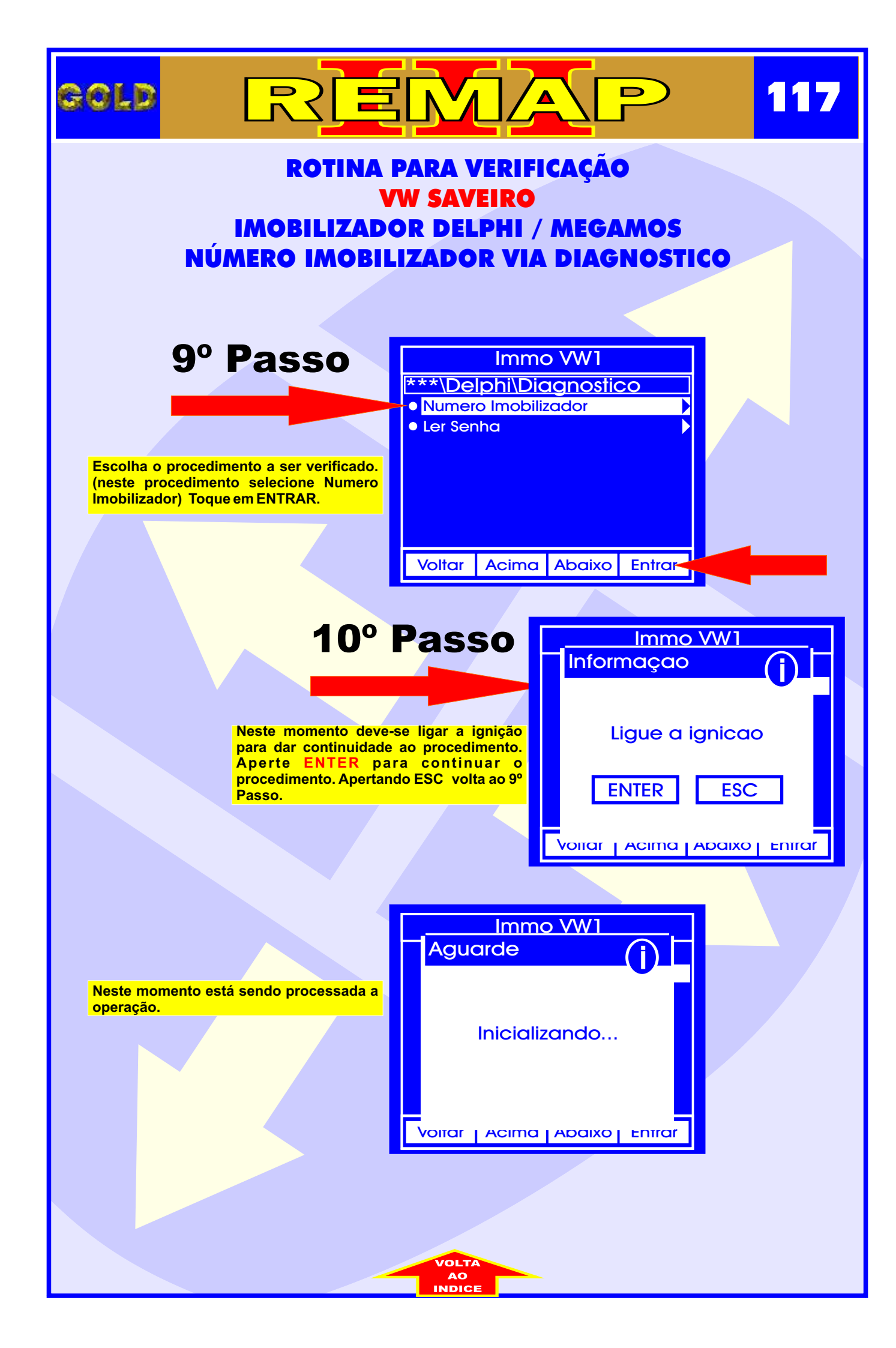

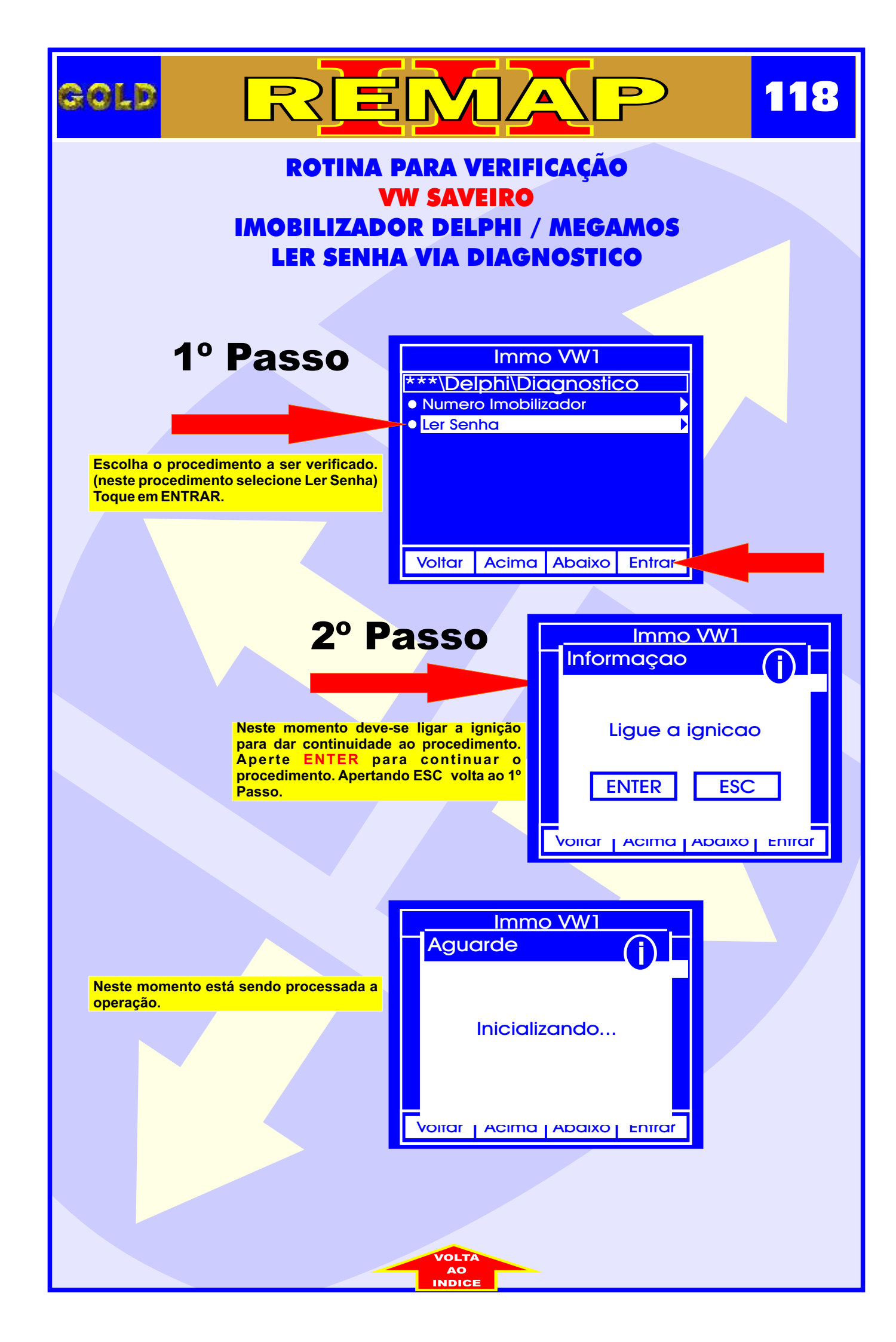

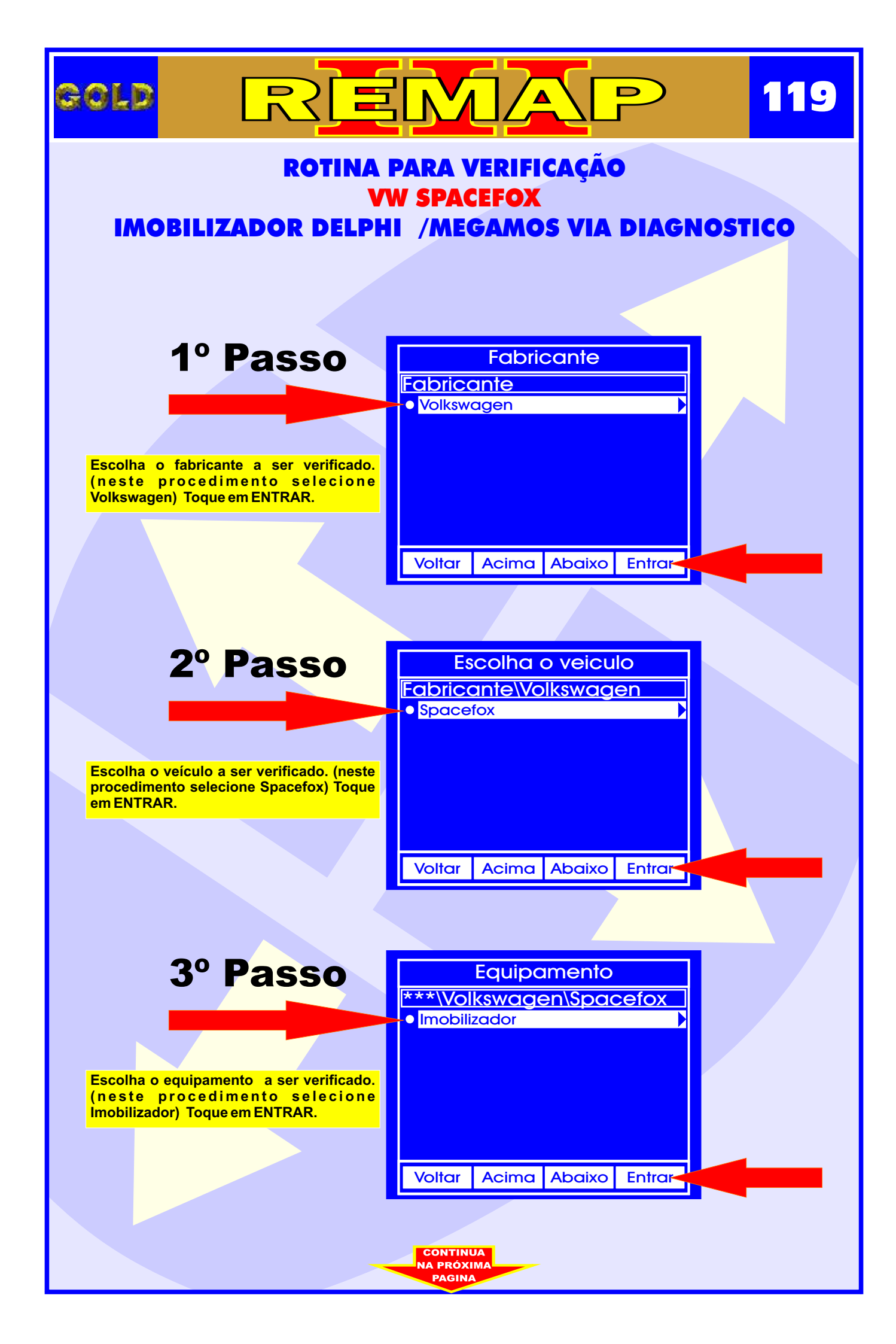

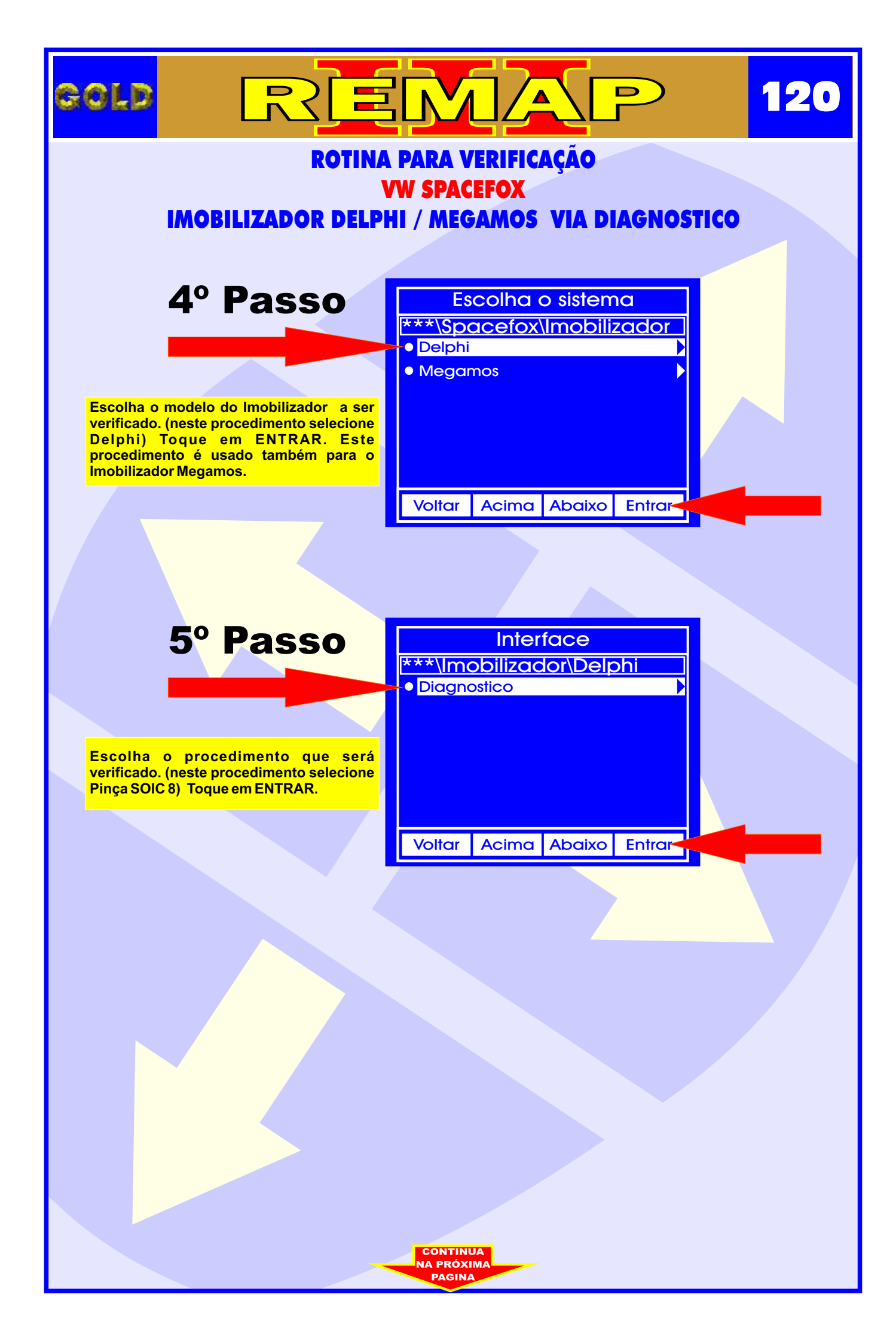

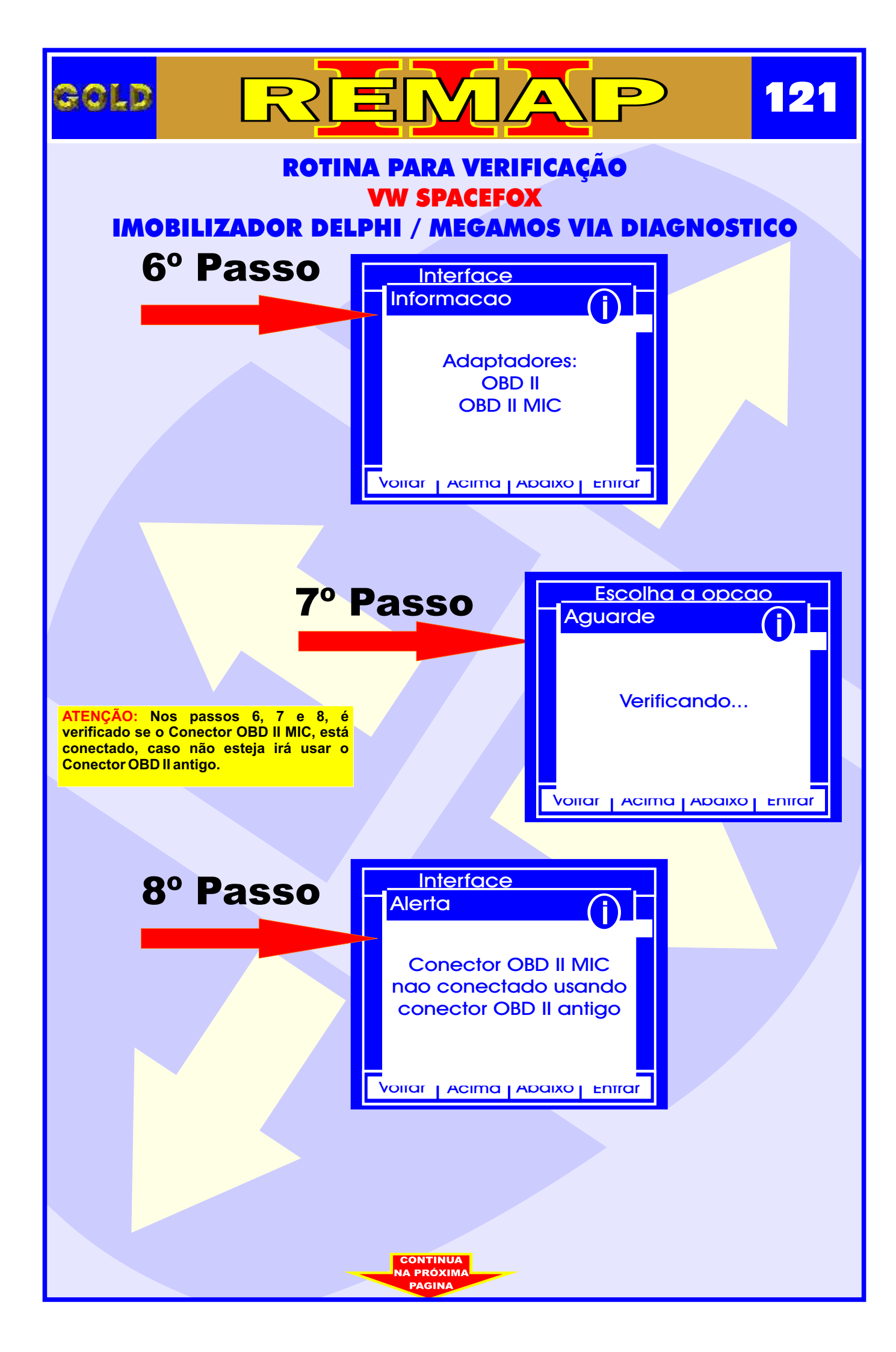

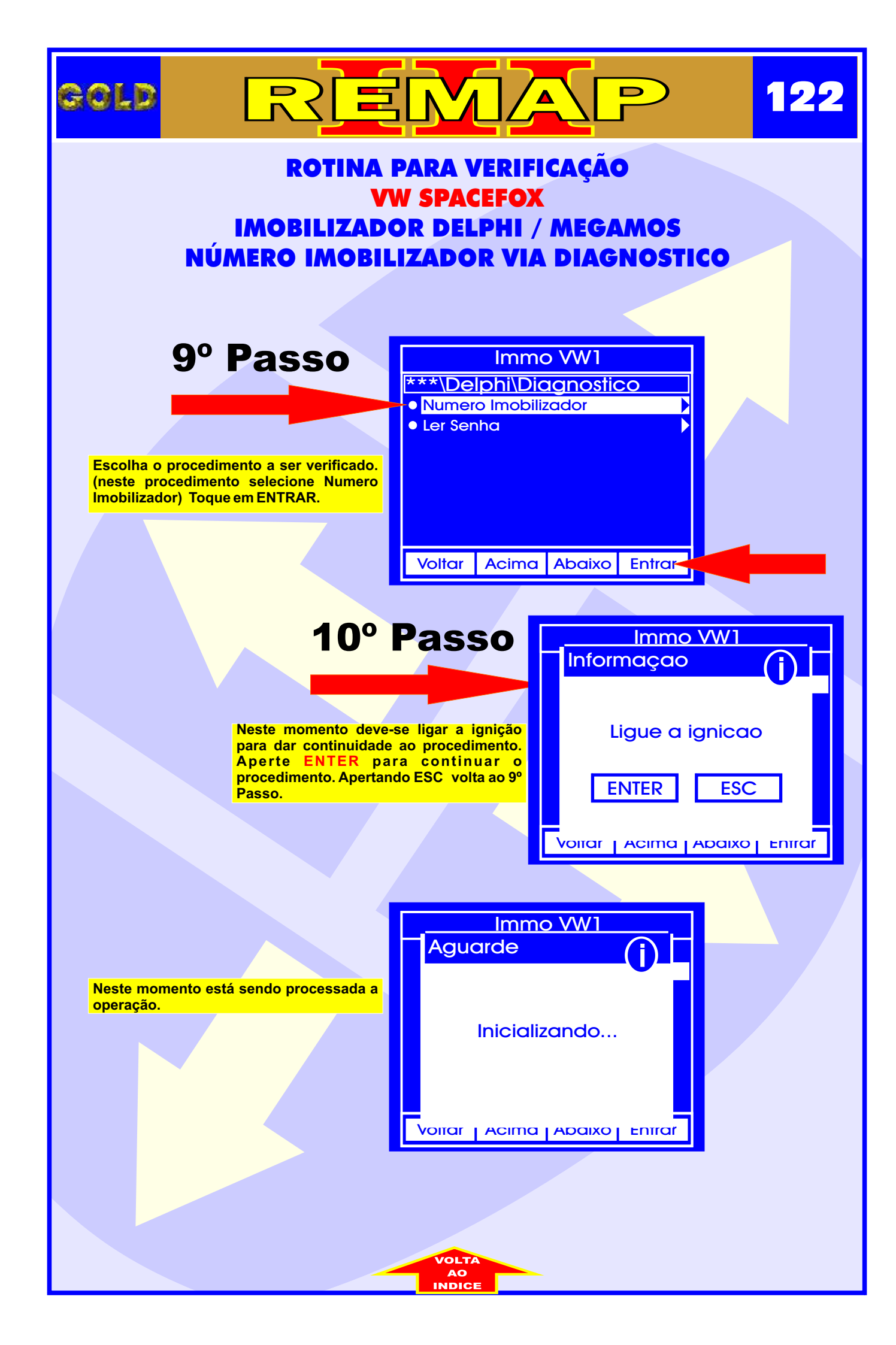

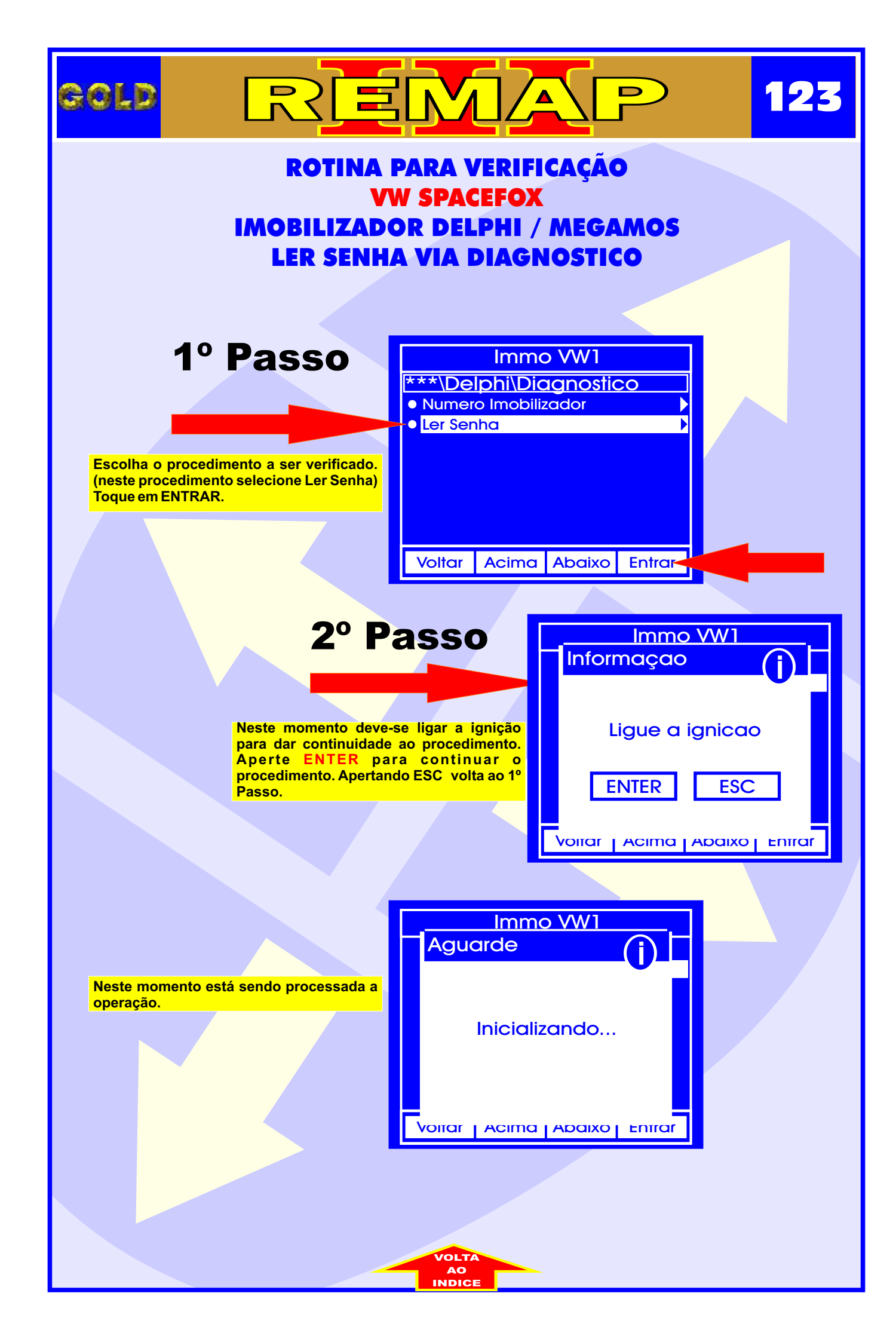